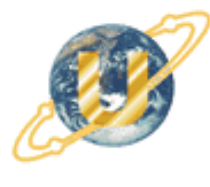

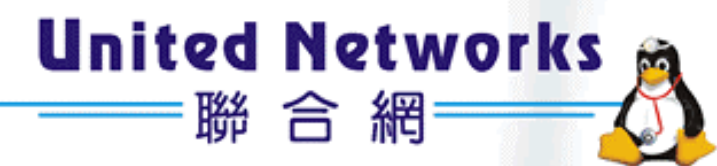

# i-Fax Administration Guide

© 2003 United Network Solutions Limited Copy Right

# Table of Content

| Section 1 Hardware Requirement                       | 5  |
|------------------------------------------------------|----|
| Server Computer                                      | 5  |
| Fax Modem / Card                                     | 5  |
| Phone Line                                           | 5  |
| Section 2 OS Requirement                             | 5  |
| Section 3 Package Requirement                        | 5  |
| Section 4 Hardware Installation                      | 7  |
| Section 4.1 Using external DID Fax Modem             | 7  |
| Section 4.2 Using i-Fax Board                        | 8  |
| Section 4.2.1 Driver Installation using RPM          | 9  |
| Section 4.2.2 Driver Configuration                   | 9  |
| Section 5 i-Fax Installation                         | 12 |
| Section 5.1 : Software Installation                  | 12 |
| Section 5.2 : Config the i-Fax Pro                   | 12 |
| Section 6 Getting Started for Administration         | 17 |
| Section 6.1 : Log In                                 | 17 |
| Section 6.2 : Log Out                                | 18 |
| Section 7 i-Fax Admin System Basics                  | 18 |
| Section 7.1 : Use your Mouse                         | 18 |
| Section 7.2 : About the i-Fax Admin System Work Area | 18 |
| Section 8 Configure Modem Settings                   | 19 |
| Section 8.1 : Add a modem line or fax port           | 19 |
| Section 8.2 : Modify the modem line or fax port      | 23 |
| Section 8.3 : Modify the modem's advance setting     | 23 |
| Section 8.4 : Delete the modem line or fax port      | 23 |
| Section 9 Admin. Tools                               | 25 |
| Section 9.1 : Introduction the Admin. Tools          | 25 |
| Section 9.2 : Server Information                     | 25 |
| Section 9.3 : Server Connection                      | 25 |
| Section 9.4 : User Administration                    | 26 |
| Section 9.4.1 : Create a i-Fax user A/C              | 26 |
| Section 9.4.2 : Modify a i-Fax user A/C              | 31 |
| Section 9.4.3 : Delete a i-Fax user A/C              | 32 |
| Section 9.5 : Group Administration                   | 32 |
| Section 9.5.1 : Create a i-Fax group                 | 32 |
| Section 9.5.2 : Modify a i-Fax group                 | 33 |
| Section 9.5.3 : Delete a i-Fax user A/C              | 34 |
| Section 9.6 : Fax Line No. Administration            | 35 |
| Section 9.6.1 : Create a fax line number             | 35 |
|                                                      |    |

| Section 9.6.2 : Assign the fax line number to a i-Fax user                        |    |
|-----------------------------------------------------------------------------------|----|
| Section 9.6.3 : Delete the fax line number                                        |    |
| Section 9.7 : CSID Plan                                                           |    |
| Section 9.7.1 : Create CSID Plan                                                  |    |
| Section 9.7.2 : Edit the CSID Plan                                                |    |
| Section 9.7.3 : Assign the CSID Plan to the i-Fax User                            |    |
| Section 9.7.4 : Delete the CSID Plan                                              |    |
| Section 9.8 : Fax Device Admin                                                    |    |
| Section 9.8.1 : Create a Fax Modem Device                                         |    |
| Section 9.8.2 : Modify the Fax Modem Device                                       |    |
| Section 9.8.3 : Modify the modem's advance setting                                |    |
| Section 9.8.4 : Delete the modem line                                             |    |
| Section 9.9 : Server Properties                                                   |    |
| Section 9.9.1 : Edit the Server Properties                                        |    |
| Section 9.10 : Server Logs                                                        |    |
| Section 10 Options                                                                |    |
| Section 10.1 : Introduction the Options                                           |    |
| Section 10.2 : Personal profile                                                   |    |
| Section 10.3 : Change Password                                                    |    |
| Section 10.4 : Change Language                                                    | 53 |
| Section 10.5 : Fax Setting                                                        |    |
| Section 10.6 : Junk Fax Filter                                                    | 55 |
| Section 10.6.1 : Create a Junk Fax Rule                                           | 55 |
| Section 10.7 : Fax Rule Wizard                                                    |    |
| Section 10.8 : Report                                                             |    |
| Section 10.9 : Download                                                           |    |
| Section 10.10 : Support                                                           | 59 |
| Section 11 Fax                                                                    | 60 |
| Section 12 Contacts                                                               | 60 |
| Section 13 Fax Merge                                                              |    |
| Section 13.1 : Fax Merge combine with i-Fax Client to send fax                    | 61 |
| Section 14 i-Fax API                                                              |    |
| Section 14.1 : i-Fax API for Sending Fax                                          |    |
| Section 14.2 : i-Fax API for FaxMerge                                             | 66 |
| Section 14.3 : i-Fax API for Making Fax Queues                                    |    |
| Section 15 Office Filter                                                          |    |
| Section 15.1 : To enable the office filter function                               |    |
| Section 15.2 : How to install / upgrade the OpenOffice to support Chinese convert |    |
| Section 15.3 : To config the OpenOffice default printer                           |    |
| Section 15.4 : To config the OpenOffice Writer                                    |    |
| Section 16 Installation for i-Fax Client program                                  |    |

| 73 |
|----|
| 77 |
| 81 |
|    |
| 86 |
| 89 |
| 89 |
|    |
|    |
|    |
|    |
|    |
|    |
|    |

## Section 1 Hardware Requirement

Server Computer

IBM compatible with Pentium IV 3.0G or above recommended SVGA Color monitor (800 x 600) 256 MB RAM, 512 MB or above recommended 100 MB free hard disk space for i-Fax Pro CD-ROM Drive Serial Port or USB Port + USB COM Adapter or PCI Slot

Fax Modem / Card

Any internal or external class 2 fax modem for non-DID routing service External DID fax modem or internal i-Fax card for DID routing service

#### Phone Line

Normal phone line is requested for non-DID routing service DID / DDI, ISDN, T1 or E1 line is requested for DID routing service

## Section 2 OS Requirement

Server Side : Red Hat Linux 7.3 or above, Fedore Core1 and Fedore Core2, RedHat 9.0 recommended Client Side : Windows 98 / ME / NT / 2000 / XP, Linux, MacOS X.

## Section 3 Package Requirement

| mgetty+sendfax                                                                                         |
|----------------------------------------------------------------------------------------------------|
| samba                                                                                                  |
| sendmail                                                                                               |
| mysql                                                                                                  |
| cups                                                                                                   |
| perl 5.0 or above                                                                                      |
| apache                                                                                                 |
| php                                                                                                    |
| metamail ( <u>ftp://rpmfind.net/linux/redhat/7.3/en/os/i386/RedHat/RPMS/metamail-2.7-28.i386.rpm</u> ) |
| netpbm                                                                                                 |
| ghostscript                                                                                            |
| X windows                                                                                              |
| openoffice                                                                                             |

\* The above packages must be installed firstly before installation of i-Fax Pro !

\* OS Full Installation recommended !

## These services must be enabled in the Linux "setup" tool :

crond cups cups-ltd httpd ifax mysqld network random rawdevices sendmail smb

# These ports must be opened in the Linux "firewall" tool :

TCP Port 25 TCP Port 80 UDP Port 137 UDP Port 138 TCP Port 139

# Section 4 Hardware Installation

Section 4.1 Using external DID Fax Modem

#### Step 1: Connect the DID Fax Modem to Your Linux Server

Shut down your server. Place the modem in a convenient location, and then connect it to your server's serial port. Plug one end of the serial cable into the connector on the modem, and plug the other end into a serial port on your server, such as ttyS0 (COM1), ttyS1 (COM2), ttyS2 (COM3) or ttyS3 (COM4).

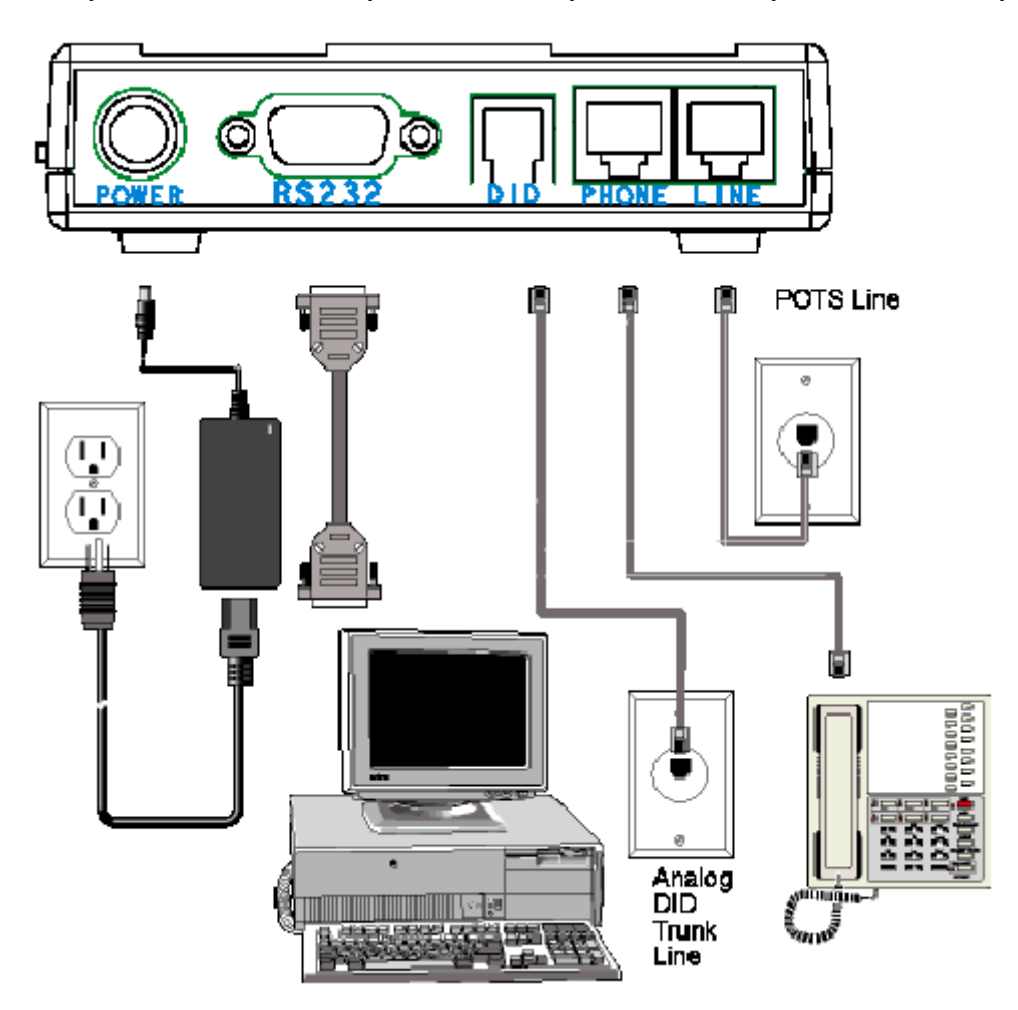

Step 2: Connect the Modem to the Telephone Line

Plug one end of the phone cable into the modem's LINE jack and the other end into a phone wall jack. The phone cable is included with your modem.

Note: The LINE jack is not interchangeable with the PHONE jack. Do not plug the phone into the LINE jack or the line cable into the PHONE jack.

#### Step 3: Connect the Modem to the Phone (Optional)

For voice-only calls, plug a phone into the modem's PHONE jack.

#### Step 4: Connect the Modem to the AC Power Outlet

Make sure the power is switch is OFF. Plug the DC power transformer into a power outlet or power strip.

Plug the other end into the PWR jack on the modem. The DC power transformer is included with your modem.

CAUTION: Use only the DC power transformer supplied with the modem. Use of any other transformer voids the warranty and can damage the modem.

#### Step 5: Connect the Modem to the DID Line

Plug one end of the phone cable into the modem's DID jack and the other end into an analog DID trunk line jack. The DID Line cable is included with your modem.

CAUTION: The DID Line cable has a 4-pos RJ11 on one side and a 6-pos on the other. Never plug the DID connector into a standard POTS Line. This may damage the modem or the central office equipment. Use only an analog DID Line.

#### Step 6: Turn on the DID modem and your server

If you have another DID modem, just repeat the above steps. Then, turn on the DID modem and your server and go to next progress.

#### Remark: Using one normal Class 2 Fax Modem

i-Fax Pro can also support any Rockwell-based Class 2 Fax Modem. Please just follow the installation guide from the modem manufacturer to connect your modem to your server.

#### Section 4.2 Using i-Fax Board

- 1. Power off the computer. Damage could result to both the internal card and the computer system if the power is not disconnect during the installation process.
- 2. Carefully insert the card into an empty expansion slot and secure the fax card with screws.
- 3. Plug one end of the telephone, DID, ISDN, T1 or E1 cable into the "LINE" jack on the fax card.
- 4. Plug the other end of the telephone cable into the wall jack.
- 5. Power on the computer.

i-Fax Board (4 Analogy Ports), i-Fax Board (8 Analogy Ports), i-Fax Board for T1, i-Fax Board for E1, i-Fax Board for 4BRI, i-Fax Board for BRI and i-Fax Board for 2Fx are OEM products of Eicon. Please get the driver in /ifax/drivers/xxxx/ directory from the i-Fax CD ROM or download it directly from our web site by clicking this link

http://www.unitednets.com/drivers/xxxx.htm. Please make attention that "xxxx" means the driver version. Then, follow the instructions below to install the driver for your i-Fax Board.

#### Section 4.2.1 Driver Installation using RPM

To install i-Fax Board driver with the "Diva Server for Linux" software from Eicon, follow these steps:

- 1. Ensure that you are logged in as "root" user (or use "su"), and under the "drivers" directory.
- 2. Run the following command to extract the files from the RPM:

**rpm -i divas4linux\_<a\_b\_cc\_dd>\_<ee>-<ff>-<xxx.yy-z>.i386.rpm** e.g. rpm -i divas4linux\_2\_4\_20\_8\_RH90\_i686-104.294-1.i386.rpm (This RPM is using for Red Hat 9.0 with the kernel 2.4.20-8 .)

- Where <a\_b\_cc\_dd> is the kernel version that the RPM is intended for (e.g. 2\_2\_12\_20 for kernel 2.2.20 or 2\_2\_16 for kernel 2.2.16).
- Where <ee> is the distribution that the RPM is intended for (e.g. RH for Red Hat or SuSE for SuSE).
- Where <ff> is the kernel configuration feature (for example SMP, i686, etc.)
- Where <xxx.yy-z> is the revision of the RPM (e.g 100.21-1).
- 3. Reboot the Server, you will see " OK " when it detect the card.

#### Section 4.2.2 Driver Configuration

After installed the driver, please set the password for the Web access. Edit the file "/usr/lib/eicon/divas/httpd/login/login ".

- Step 1 : Login as root
- Step 2 : Go to the folder /usr/lib/eicon/divas/httpd/login
- Step 3 : Edit the file "login"
- Step 4 : Replace the XX to be your password for the Web access
- Step 5 : Save the file
- Step 6 : Use the browser to go to the web page "http://Your Server's IP address:10005 "
- Step 7 : Type in the password to login
- Step 8 : Click on the "Hardware configuration" to config the card

(Please follow the print screen of the Hardware Configuration to config the card.)

- Step 9 : Click the "Save" button to save the setting
- Step 10 : Click on the "System configuration" to config the system

(Please follow the print screen of the System Configuration to config the system.)

- Step 11 : Click the "Save" button to save the setting
- Step 12 : Reboot the Server to have a new setting

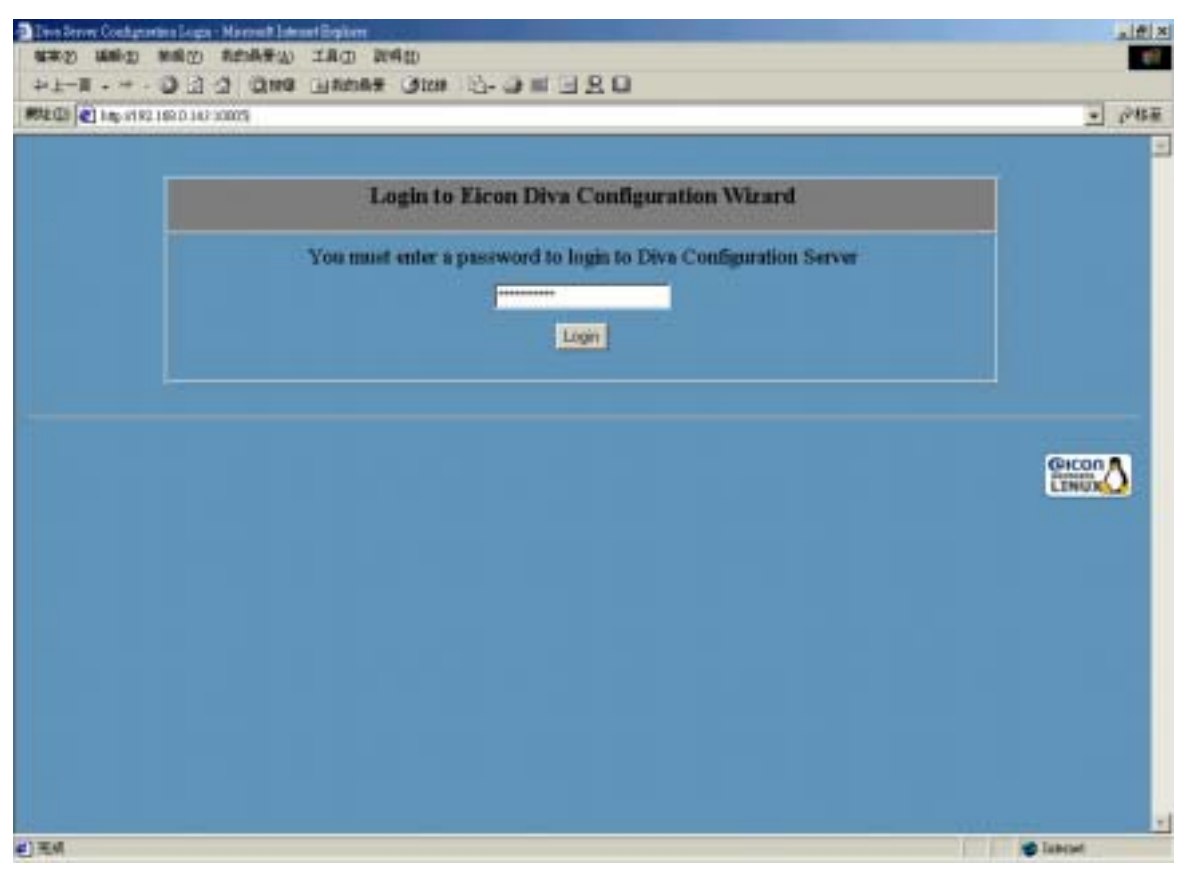

Type in the password to login.

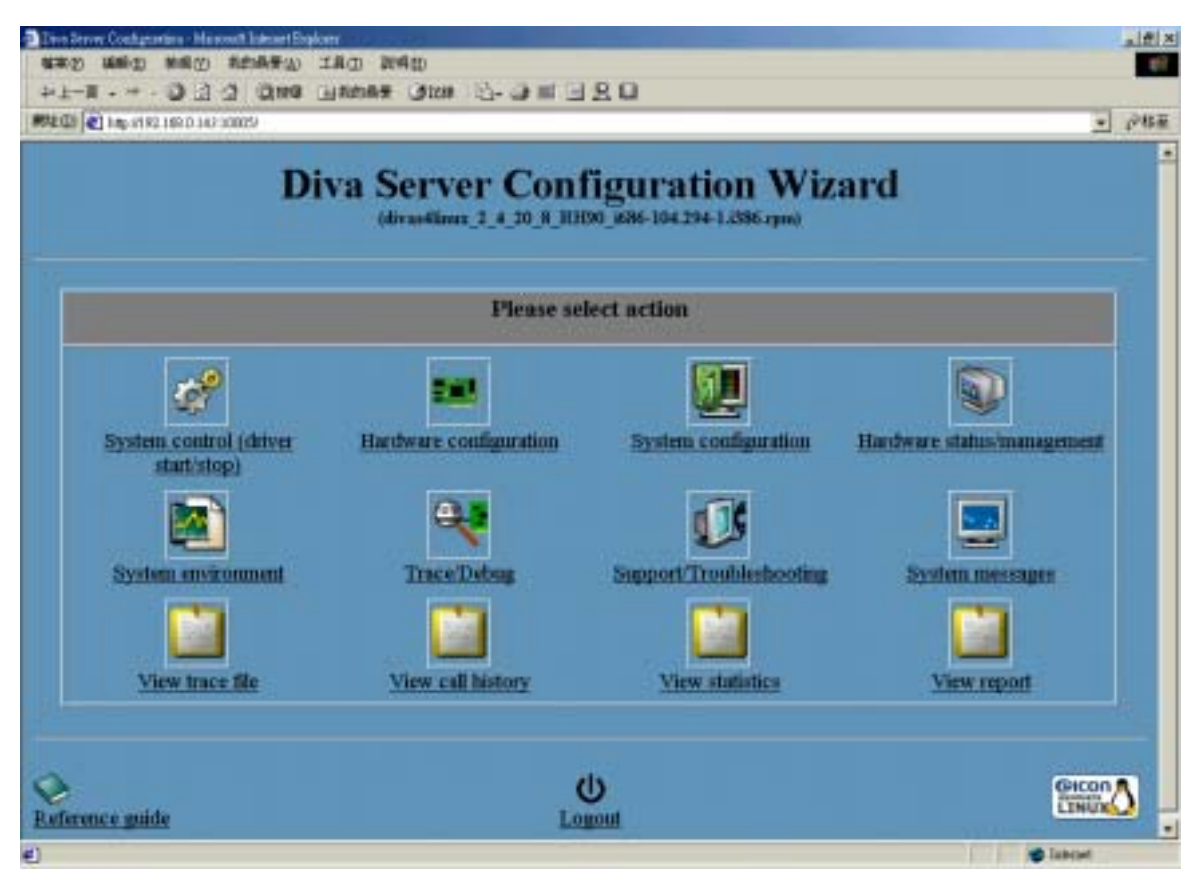

Click the "Hardware configuration" and "System configuration" to config the card.

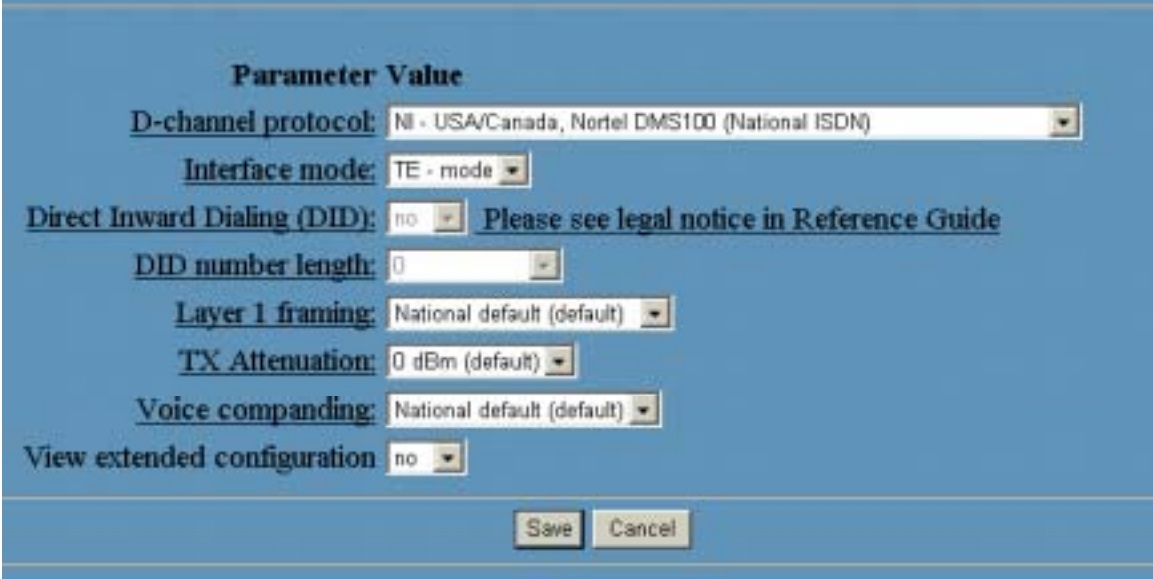

Please follow that configuration to config the "Hardware configuration".

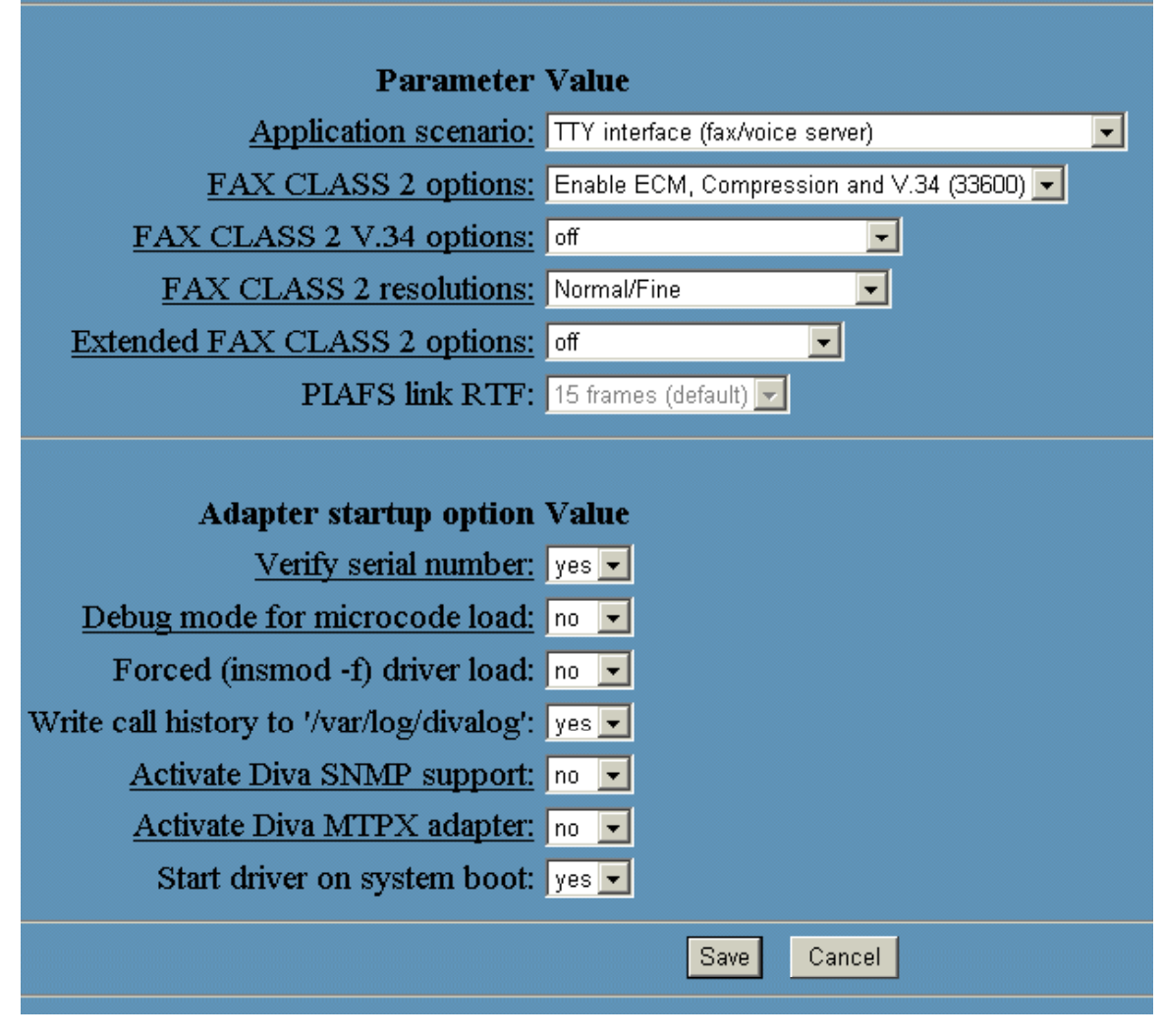

Please follow that configuration to config the "System configuration".

## Section 5 i-Fax Installation

Before the installation, please edit the following files' setting,

Edit the file "/etc/php.ini"

memory\_limit = 8M ---> memory\_limit = 50M
post\_max\_size = 8M ---> post\_max\_size = 50M
upload\_max\_filesize = 8M ---> upload\_max\_filesize = 50M
register\_globals = Off ---> register\_globals = On
default\_mimetype = "text/html" ---> #####default\_mimetype = "text/html"

Edit the file "/etc/httpd/conf/httpd.conf"

User apache - - -> User ifax Group apache - - -> Group ifax AddDefaultCharset ISO-8859-1 - - -> #####AddDefaultCharset ISO-8859-1 DefaultType text/plain - -> #####DefaultType text/plain

#### Section 5.1 : Software Installation

1). Mount the installation CD to one folder.

- 2). Go to the folder, you have mounted.
- 3). To install the i-Fax package, type the following command:

rpm –Uvh iFax-Standard-x.x.x.noarch.rpm --force

( If you server is running the shared printer service, please backup your config files first. )

4). After installation successful, run "/etc/rc.d/init.d/httpd restart " to restart the Apache.

Section 5.2 : Config the i-Fax Pro

- 1). Go to the i-Fax Pro Installation GUI Mode by typing the web site using the Internet Explorer or any Web Browse. (e.g. If the server's IP is 192.168.0.100, type <u>http://192.168.0.100/ifax/</u>)
- 2). Click the "Start" button to start the configration.
- 3). Click the "Yes" button to agree the License Agreement.
- 4). Type in the "Serial Number" which is on the back of your your CD box.(S/N: xx-xxxxx-xx-xx-....) and click the "Enter" button.
- 5). Copy down the "Registration Number" and then go to the registration web site to get the "Installation Key".
- 6). Type in the "Installation Key" and click the "Enter" button.
- 7). Enter the MySql root password and click the "Enter" button.

(If the MySql root password haven't created, please create the MySql root password first.)

8). It will config the system automatically and click the "Finish" button to finish the configration.

| Per lutelition - Nament Laterast Englisher                                                                     | the second second second second second second second second second second second second second second second s |          |
|----------------------------------------------------------------------------------------------------|----------------------------------------------------------------------------------------------------|----------|
| COM CAL CARS CAR CAR CAR CAR                                                                                   |                                                                                                    | 1        |
| +1-1 + O I O Oleo Dames Gun                                                                                    |                                                                                                    |          |
| 1934年10                                                                                                    |                                                                                                    | - (*#±   |
| The second second second second second second second second second second second second second second second s |                                                                                                    |          |
| i-F@x()                                                                                                    |                                                                                                    |          |
| Alona In                                                                                                    |                                                                                                    |          |
| Welcome to $\mathbb{F}$ as Standard : 3.0.1 installation                                                       |                                                                                                    |          |
| Thank you far choosing that is o                                                                               | der to sumplete this install please fill out the details requested below.                                      |          |
| 05                                                                                                    | Fed Hat Linux release 9.(Styles)                                                                               |          |
| Apache Version                                                                                                 | Apachel3 0.40 (Nei Hel Linus)                                                                                  |          |
| php Version                                                                                                    | 422                                                                                                    |          |
|                                                                                                    |                                                                                                    |          |
|                                                                                                    |                                                                                                    |          |
|                                                                                                    | Wart                                                                                                    |          |
|                                                                                                    |                                                                                                    |          |
|                                                                                                    |                                                                                                    |          |
| Powered by the acception.<br>ID 2003 Understhemesistic Scalaris, U.S. All rights received.                     |                                                                                                    |          |
|                                                                                                    |                                                                                                    |          |
|                                                                                                    |                                                                                                    |          |
|                                                                                                    |                                                                                                    |          |
|                                                                                                    |                                                                                                    |          |
|                                                                                                    |                                                                                                    |          |
|                                                                                                    |                                                                                                    |          |
|                                                                                                    |                                                                                                    |          |
| 1) 完成                                                                                                    |                                                                                                    | incort 😁 |

Type <u>http://the IP of the server/ifax/</u> to go to the i-Fax Pro Installation GUI Mode.

| 7-8                                        | T-R                         | Wit .                             | 1624                                         | - 11 i                                 | 116                            | 2562                                   | 110                 | 1238 | <b>8</b> /1 |       |
|--------------------------------------------|-----------------------------|-----------------------------------|----------------------------------------------|----------------------------------------|--------------------------------|----------------------------------------|---------------------|------|-------------|-------|
| 694 DD 💽 http://102                        | 168 II 100Abodiurbi         | LpAp/hor(Step)                    | 4                                            |                                        |                                |                                        |                     |      |             | . 203 |
|                                            |                             |                                   |                                              |                                        |                                |                                        |                     |      |             |       |
| (LEGY))                                    |                             |                                   |                                              |                                        |                                |                                        |                     |      |             |       |
| Step 1 : License                           | e Agreement                 |                                   |                                              |                                        |                                |                                        |                     |      |             |       |
|                                            |                             | Thesau in                         | all for fullywing Lin                        | artik Agteartier                       | f. Una the sch                 | al that he show from t                 | entor the agree     | met. |             |       |
|                                            | Litera                      | abov. Tast                        |                                              |                                        | 0.040.00017                    |                                        |                     | *    |             |       |
|                                            | This Fe                     | with the Class                    | noor Laserroot Agreen                        | CPLICA INVALID                         | or exclusive back              |                                        |                     | 1    |             |       |
|                                            | Yes (el                     | har an individ<br>or electronic d | ual or a single and<br>locure estation (* So | y) stal i-Fast Dya<br>dwijet').        | lan which ma                   | pitoladie                              |                     |      |             |       |
|                                            | Fyeo d                      | o estagree to                     | all of the taking att                        | his agreement,                         | you may                        |                                        |                     |      |             |       |
|                                            |                             |                                   | 1.0000000000000000000000000000000000000      |                                        |                                |                                        |                     | -    |             |       |
|                                            |                             |                                   | Do you acces<br>you choose Nao, Set          | at all the forms of all well shows. To | The proceder<br>install Fill y | g Licance Agroom<br>ou must Accept the | uer?<br>s aprentett |      |             |       |
|                                            |                             |                                   | 61936-000000000000000000000000000000000000   | Ho                                     |                                | Tes                                    |                     |      |             |       |
|                                            |                             |                                   | 61921-0221-02220<br>54<br>                   | Bo                                     | E                              | Tes                                    | 2010/07/07          |      |             |       |
| Dweins bi i-Fax Syl<br>9 3053 United Netwo | dom.<br>Ink Scieturn Ltd. / | 43 rgtdz 7010                     | read                                         |                                        |                                |                                        |                     |      |             |       |
|                                            |                             |                                   |                                              |                                        |                                |                                        |                     |      |             |       |
|                                            |                             |                                   |                                              |                                        |                                |                                        |                     |      |             |       |
|                                            |                             |                                   |                                              |                                        |                                |                                        |                     |      |             |       |
| 元年                                         |                             |                                   |                                              |                                        |                                |                                        |                     | 1001 |             | 99    |

Click the "Yes" button to agree the License Agreement.

| For lashing - 10                           | icaciant lake | and Explanat |                   | Name of Concession, Name of Concession, Name o |                |                 |                    |   |   |                 |       |
|--------------------------------------------|---------------|--------------|-------------------|----------------------------------------------------------------------------------------------------|----------------|-----------------|--------------------|---|---|-----------------|-------|
| ل الله الله الله الله الله الله الله ال    |               | li cz        | 2                 | ()<br>()<br>()<br>()<br>()<br>()<br>()<br>()<br>()<br>()<br>()<br>()<br>()<br>(                                                                                                    | 2              | 0               | 加速                 | 2 | 3 | 1.<br>1.        |       |
| 1978-120 💽 http://1                        | 12,168,0,100  | (Indianal pr | a you (i the )- / |                                                                                                    |                | -               |                    |   |   |                 | - 24£ |
| 1-F@x))                                    |               |              |                   |                                                                                                    |                |                 |                    |   |   |                 | Ť     |
|                                            |               |              |                   |                                                                                                    |                |                 |                    |   |   |                 |       |
| Step 2 : Reg                               | stration      |              |                   |                                                                                                    |                |                 |                    |   |   |                 |       |
|                                            |               |              |                   | Pleas                                                                                                    | e check lite n | umber on the ba | ick of your CD box |   |   |                 |       |
|                                            |               |              | Serial P          | kumber                                                                                                    |                |                 |                    | - |   |                 |       |
|                                            |               |              | Registr           | ation Number                                                                                                    |                |                 |                    |   |   |                 |       |
|                                            |               |              |                   |                                                                                                    | [              | Enter           |                    |   |   |                 |       |
|                                            |               |              |                   |                                                                                                    |                |                 |                    |   |   |                 |       |
| Provened by I-Fax 5<br>(0.1003) United Net | iyalara.      | non i M Alla | inter mener       | ed                                                                                                    |                |                 |                    |   |   |                 |       |
| © 2003 Criebi Her                          | men coue      | 010-012-001  | ngi ko 1000m      | 94.                                                                                                    |                |                 |                    |   |   |                 |       |
|                                            |               |              |                   |                                                                                                    |                |                 |                    |   |   |                 |       |
|                                            |               |              |                   |                                                                                                    |                |                 |                    |   |   |                 |       |
|                                            |               |              |                   |                                                                                                    |                |                 |                    |   |   |                 |       |
|                                            |               |              |                   |                                                                                                    |                |                 |                    |   |   |                 |       |
| 0                                          |               |              |                   |                                                                                                    |                |                 |                    |   |   | <b>\$ 892.8</b> | WG    |

Type in the "Serial Number" which is on the back of your your CD box.

|                               |                         |                | and a sub- |              | - minu                         |                                     | 1.095                                  | 1942                | 20467                     | Preserver. | 1 Instate |      |    |
|-------------------------------|-------------------------|----------------|------------|--------------|--------------------------------|-------------------------------------|----------------------------------------|---------------------|---------------------------|------------|-----------|------|----|
| ц.<br>Щ1                      | e. 9                    | 500            |            | 2            | 1634                           | - <b>3</b>                          | 100                                    | 和的原素                | 100                       | 10#        | 10 m      |      |    |
|                               | ₩ X192.168              | 0.1009         | wich17     | •            |                                |                                     |                                        |                     |                           |            |           | - 21 | 13 |
|                               | 1                       |                |            |              |                                |                                     |                                        |                     |                           |            |           |      | Î  |
| 1-1-(@x                       | 2)                      |                |            |              |                                |                                     |                                        |                     |                           |            |           |      |    |
| Stan 2 -                      | Registry                | rtion          |            |              |                                |                                     |                                        |                     |                           |            |           |      |    |
| atep 2 .                      | e e georra              |                |            |              |                                |                                     |                                        |                     |                           |            |           |      |    |
|                               |                         |                |            |              | Pleas                          | ie check the m                      | umber on the ba                        | ick of your CD box  | L                         |            |           |      |    |
|                               |                         |                |            | Testa        | the second second              |                                     |                                        |                     | -                         |            |           |      |    |
|                               |                         |                |            | Recto        | nation Marsher                 | 1                                   | 2<br>0                                 |                     |                           |            |           |      |    |
|                               |                         |                |            |              | and to other these             | e indatati ca                       | estatistickee I                        | to be do receiptude | the second station of the |            |           |      |    |
|                               |                         |                |            | 105          | tailation Key. If yo<br>please | u have problem<br>in call (052) 211 | n for registration<br>19 0076 for help | or getting the Inst | allation Key,             |            |           |      |    |
|                               |                         |                |            | Install      | ation Key                      |                                     |                                        |                     |                           |            |           |      |    |
|                               |                         |                |            |              |                                |                                     |                                        |                     |                           |            |           |      |    |
|                               |                         |                |            |              |                                | L.                                  | Enter                                  |                     |                           |            |           |      |    |
|                               |                         |                |            |              |                                |                                     |                                        |                     |                           |            |           |      |    |
| Powered by H<br>0 2003 United | Fax System<br>Nativoria | n.<br>Solution | S L 11 All | rights reser | uo.1                           |                                     |                                        |                     |                           |            |           |      |    |
|                               |                         |                |            |              |                                |                                     |                                        |                     |                           |            |           |      |    |
|                               |                         |                |            |              |                                |                                     |                                        |                     |                           |            |           |      |    |
|                               |                         |                |            |              |                                |                                     |                                        |                     |                           |            |           |      | ł  |
|                               |                         |                |            |              |                                |                                     |                                        |                     |                           |            | #8038     | RNG  |    |

Go to the registration web site to get the "Installation Key" and then type in the "Installation Key".

| 100 HE CHA                 | 1000000<br>和白色新闻》 工具(1 | IN WORD        |          |               |      |    |      |           |      |
|----------------------------|------------------------|----------------|----------|---------------|------|----|------|-----------|------|
|                            | . 2                    | ()<br>1654     |          | 2             | 200  | 20 | 3    | 4.<br>101 |      |
| 🕫 ka 📶 ka 1992 tek i tokat | oriuteli pigʻiyr(74g)+ | ¢.             |          |               |      |    |      |           |      |
| i-F@x))                    |                        |                |          |               |      |    |      |           | Î    |
| Step 3: Setup              |                        |                |          |               |      |    |      |           |      |
|                            |                        |                | ··· Data | have Configur | #box |    |      |           |      |
|                            | Database Se            | iver Hastbarra | 10       | location      |      |    |      |           |      |
|                            | Databose Re-           | of Password    |          |               |      |    |      |           |      |
|                            |                        |                |          | frder         |      |    |      |           |      |
| Powered te - Fax Bystom    |                        |                |          |               |      |    |      |           |      |
|                            | a tra statistica and   |                |          |               |      |    |      |           |      |
|                            |                        |                |          |               |      |    |      |           |      |
|                            |                        |                |          |               |      |    |      |           |      |
| 1                          |                        |                |          |               |      |    | 0000 |           | म जो |
| 元成                         |                        |                |          |               |      |    | 1000 |           | 16   |

Enter the MySQL root password.

| For Justificion - Namerfilistenet Explore                                         |                    |                  |                  |                   |                   |             |   |                |
|-----------------------------------------------------------------------------------|--------------------|------------------|------------------|-------------------|-------------------|-------------|---|----------------|
| SED MED HAD ROAD IA                                                               | D BOARD            |                  | 100              |                   |                   | 1.000       |   | 19             |
|                                                                                   | 10<br>10           | - <del>2</del>   | 100              | 2008              | 200               | 1218        | - |                |
| 都被型) 🙋 hate of 192 168 is 100/decelored Lphg                                      |                    |                  |                  |                   |                   |             |   | · 203          |
| i                                                                                 |                    |                  |                  |                   |                   |             |   | -              |
| I-F@x))                                                                           |                    |                  |                  |                   |                   |             |   |                |
| Step 3: Setup                                                                     |                    |                  |                  |                   |                   |             |   |                |
|                                                                                   | 191012-02          |                  | 2011/10          | 100002002         |                   | 0.2200      |   |                |
| Betup has for                                                                     | ched installing Fa | H GR YOUR GRIVER | . The applicatio | n may the launche | d by cick the Fil | ush Bultan. |   |                |
|                                                                                   |                    |                  | Finish           |                   |                   |             |   |                |
|                                                                                   |                    |                  |                  |                   |                   |             |   |                |
|                                                                                   |                    |                  |                  |                   |                   |             |   |                |
|                                                                                   |                    |                  |                  |                   |                   |             |   |                |
|                                                                                   |                    |                  |                  |                   |                   |             |   | -              |
| Powered by i-Pax System.<br>@ 3023 Undert Hiefwork Dolatorie Ltd. All rights inve | teet               |                  |                  |                   |                   |             |   |                |
|                                                                                   |                    |                  |                  |                   |                   |             |   |                |
|                                                                                   |                    |                  |                  |                   |                   |             |   |                |
|                                                                                   |                    |                  |                  |                   |                   |             |   |                |
|                                                                                   |                    |                  |                  |                   |                   |             |   |                |
| 1                                                                                 |                    |                  |                  |                   |                   |             |   | and the second |
| URK .                                                                             |                    |                  |                  |                   |                   | 1001        | - | 4              |

Click the "Finish" button to finish the configration.

After click the "Finish" button, it will go to the Login Screen.

| <b>被来迎 編輯型 林典型 机的最爱业 工具① 脱病型</b>                                |                                                        |
|-----------------------------------------------------------------|--------------------------------------------------------|
| +1-# 0 3 4 0.00 BROME 3100 3 #                                  | 0                                                      |
| Mit CI                                                          | - 28年                                                  |
| i-F@x))                                                         | -                                                      |
|                                                                 | 1 ##HT   train                                         |
| Enter your legis name and p                                     | exervand to sign in.                                   |
| Login Monor                                                     |                                                        |
| Password                                                        |                                                        |
| 🗆 Remember my Login Nor                                         | ie as this consulter,                                  |
| Logen Porget you                                                | panteep 17                                             |
|                                                                 |                                                        |
| This teels page has been designed for use with Microsoft Intern | t Explorer 5.0 allows or Netscape Navigator 6.0 obeve. |
|                                                                 |                                                        |
|                                                                 |                                                        |
|                                                                 |                                                        |
|                                                                 |                                                        |
|                                                                 |                                                        |
|                                                                 |                                                        |
|                                                                 |                                                        |
| り東岸                                                             | 🔮 labout                                               |

Login Screen

# Section 6 Getting Started for Administration

Learning how to work on your i-Fax Admin System can be exciting, but it might also make you nervous. To begin you journey, you will have to log in. When you log in, you are basically introducing yourself to the system.

Section 6.1 : Log In

i-Fax Admin System uses some special accounts to manage privileges, maintain security, and more. Not all accounts are created equal: some accounts have fever rights to access function than others.

Step 1 : Open Internet Explorer and type the URL of i-Fax Admin System such as http://xxx.xxx.xxx/ifax/
Step 2 : Type your Account Name at the Login Name prompt. ( Default : administrator )
Step 3 : Type your Account Password at the Login Password prompt. ( Default : 000000 )
Step 4 : Click [ Login ] Button

| First To Community, Several Manual In | PostEpicer                               |                                                           | A B A          |
|---------------------------------------|------------------------------------------|-----------------------------------------------------------|----------------|
| +                                     | a Gunnam Cattre 154-58                   | 8.380                                                     |                |
| 110                                   |                                          |                                                           | 38% E          |
| i-F@x)                                |                                          |                                                           | -              |
|                                       |                                          |                                                           | LMMPR Films    |
|                                       | Enter year legis                         | name and possword to sign in.                             |                |
|                                       | Loge Name                                | A MATERIA MAT                                             |                |
|                                       | Password                                 |                                                           |                |
|                                       | E ferrender                              | ng Login Namu os this competer.                           |                |
|                                       | Light                                    | Parget your permitted?                                    |                |
| Théo web po                           | gar hans beenn dissigned for some with H | crauoff Informat Explanar 5,0 alkows or Natucape Hawlgato | r fill alaysi. |
|                                       |                                          |                                                           |                |
| 2) 90.0°                              |                                          |                                                           | Turcut         |

The Graphical Login Screen

Section 6.2 : Log Out

You must log out after you have finished all jobs every time.

### **Step 1 : Click [**Logout ] **button on the right hand side of the screen once.**

| i-F@x))              | 14              | Castada        | Options      | Admins<br>Ecolor |      | . <u>(a</u> )     |
|----------------------|-----------------|----------------|--------------|------------------|------|-------------------|
| - in - rout          |                 |                |              |                  | 23.0 | Dyhna             |
| 🖉 Barrina 🖥 🕮 Dietau | a l (K) tobra ( | Carlos a 1 (2) | nee ne i 🔄 n | and Train Inter- | 21   | Protect ( Disput) |

The Logout button is on the right hand side of the Screen.

# Section 7 i-Fax Admin System Basics

It is a user-friendly way to use a graphical user interface with i-Fax Admin System.

Section 7.1 : Use your Mouse

Click the left mouse button to select the item you want.

| L.L.G.X.()        |                                                                                                    |                       | Touts                                     |                                                                                                    |                                                                                                    |                                                                                                    |
|-------------------|----------------------------------------------------------------------------------------------------|-----------------------|-------------------------------------------|----------------------------------------------------------------------------------------------------|----------------------------------------------------------------------------------------------------|----------------------------------------------------------------------------------------------------|
| Eng > Main        |                                                                                                    |                       | Carl and Street                           | i de la compañía de la compañía de la |                                                                                                    | Andrew                                                                                                    |
| Ban fac   🗰 linka | and Design ( 1720)                                                                                              | nis Din O             | n 1 🔄 Saann 1 Podia Fai                   | dat 🖉 🖬 🛙                                                                                                    |                                                                                                    | Patast   Disput                                                                                                    |
| Manage Foldett    | Carrent Fee ID                                                                                                  | LOOBSTROM             | Pitert Memora                             |                                                                                                    | Total                                                                                                    | Records ( 73 ( 1 To 30 ) +                                                                                                    |
| 1 hiter (73)      | 111121111121                                                                                                    |                       | Tel Loren Lore                            | 4800                                                                                                    |                                                                                                    | -                                                                                                    |
| Dubes             |                                                                                                    | + PORT                |                                           |                                                                                                    |                                                                                                    | Contraction of the local division of the local division of the loc |
| Seat Rene (201)   | R + H HOOL                                                                                                    | State on spanning     |                                           |                                                                                                    | Provide Links                                                                                                    | anded by administration                                                                                                    |
| Time Law (7)      | □ 4 14 18000                                                                                                    | A free results        | The large branche                         | A CONTRACT OF A CONTRACT OF A CONTRACT OF A CONTRACT OF A CONTRACT OF A CONTRACT OF A CONTRACT OF A CONTRACT OF                                                                                                    |                                                                                                    | anded by administrate                                                                                                    |
| hast Tax          | □ 4 M ±00001                                                                                                    | J too Conner          | Parameter .                               | Apple 1 and 1                                                                                                    |                                                                                                    | and will be administration                                                                                                    |
| Taskard Back (199 | -                                                                                                    | a local data and      | and second second second                  |                                                                                                    |                                                                                                    | ALTER COLOR                                                                                                    |
|                   | From: CSID_1                                                                                                    | Spanne .              |                                           | 444                                                                                                    |                                                                                                    | File Factors: 61F                                                                                                    |
| Taging Forder to  | Subject Fac former                                                                                              | anning/               | (if up being making)                      |                                                                                                    |                                                                                                    | Print (%) Oalata                                                                                                    |
| Terring a         | 100 Store 100 Store 100 Store 100 Store 100 Store 100 Store 100 Store 100 Store 100 Store 100 Store 100 Store 1 | Sector in the         | verse<br>scoreging fractives              |                                                                                                    |                                                                                                    | Contraction of the Contraction                                                                                                    |
| Tassing 3 (1)     |                                                                                                    | F marine /            | Nonegraphic data (2018)<br>Second process | 20<br>(70)                                                                                                    |                                                                                                    |                                                                                                    |
| Tarting 5         |                                                                                                    |                       | if a loss blonging instead                |                                                                                                    | 1                                                                                                    |                                                                                                    |
| Tating®           |                                                                                                    | 1                     | 10.000                                    | in the Designation of the                                                                                                    |                                                                                                    |                                                                                                    |
| Tarring 7         |                                                                                                    |                       | char (provident<br>Del Continue)          | 6.000 D                                                                                                    |                                                                                                    |                                                                                                    |
| Tarting 0         |                                                                                                    | 1                     | Small Indi<br>Select Visit De             | ter gedater og som for                                                                                                    |                                                                                                    |                                                                                                    |
| Tailing 10        |                                                                                                    | - 16                  | Colored Labor                             | heater                                                                                                    |                                                                                                    |                                                                                                    |
| Testing           |                                                                                                    | 12                    | Treasure lines                            | Participa.                                                                                                    |                                                                                                    |                                                                                                    |
| Tarting 12        |                                                                                                    |                       |                                           |                                                                                                    |                                                                                                    |                                                                                                    |
| Tading 12         |                                                                                                    | Table line hims       |                                           |                                                                                                    | terire Assessed                                                                                                    |                                                                                                    |
| Terring 15        |                                                                                                    | and the second second |                                           |                                                                                                    | and the second second sec | 13 C                                                                                                    |
| Tarting 14        |                                                                                                    | 8.                    |                                           |                                                                                                    | 8 mm                                                                                                    |                                                                                                    |
| Tasking 15        |                                                                                                    | 15                    | CHERCELS LONGELS                          | 57 947 JPH 151114                                                                                                    | 56 FLI3                                                                                                    |                                                                                                    |
|                   |                                                                                                    |                       | inething in 2                             | 290-0                                                                                                    | 44                                                                                                    |                                                                                                    |
| an - 1944         | N                                                                                                    |                       |                                           |                                                                                                    | Lis                                                                                                    | N Ver - ARRAN                                                                                                    |
|                   |                                                                                                    |                       |                                           |                                                                                                    |                                                                                                    |                                                                                                    |
|                   |                                                                                                    |                       |                                           |                                                                                                    |                                                                                                    | and the second                                                                                                    |

A i-Fax Pro Environment, different page has it's own menu.

## Section 8 Configure Modem Settings

After login, setup the modem first.

- Section 8.1 : Add a modem line or fax port
  - Step 1 : Choose "Admin. Tools" page
  - Step 2 : Choose "Fax Device Administration"
  - Step 3 : Choose "Install New Fax Modem"
  - Step 4 : Choose Modem Model in the pull down menu of "Models". (e.g. Rockwell Fax Modem)
  - Step 5 : Choose the Port. (e.g. ttyS4 | COM5 )
  - Step 6 : Type in the Fax no. or DID Fax No Prefix. ( e.g. 21234567 )
    - \* If you choose "MultiTech DID Modem" in the pull down menu of Install Fax Modem Table. You should type in the DID Fax No Prefix in the "Fax no. or DID Fax No Prefix" field. (e.g. 219928)
  - Step 7 : Tick the "Enable Send Fax" box if you will use that line to send fax.
  - Step 8 : Type in TSID. (The Transmitting Station Identifier (TSID) is a text identifying the sender of a fax, and usually includes the sender's fax number.)
  - Step 9 : Tick the "Enable Receive Fax" box if you will use that line to receive fax.
  - Step 11 : Type in CSID. (The Called Station Identifier (CSID) is a text identifying the recipient of a fax, and usually includes the recipient's fax number.)
  - Step 12 : Click [ Save ] button.

The fax device have been created

- Step 13 : Choose "Edit" button which beside that device.
- Step 14 : Choose "Advance Setting" button.
- Step 15 : Find out the line "switchdb 19200" and change it to "#####switchdb 19200".
- Step 16 : Click [ Save ] button.
- (For some Modem need to do Step 13 to Step 16 only, to control the swithdb. e.g. Rockwell Fax Modem )
- Step 17 : Choose "Server Properties"
- Step 18 : Click "Start" button to start the i-Fax service.

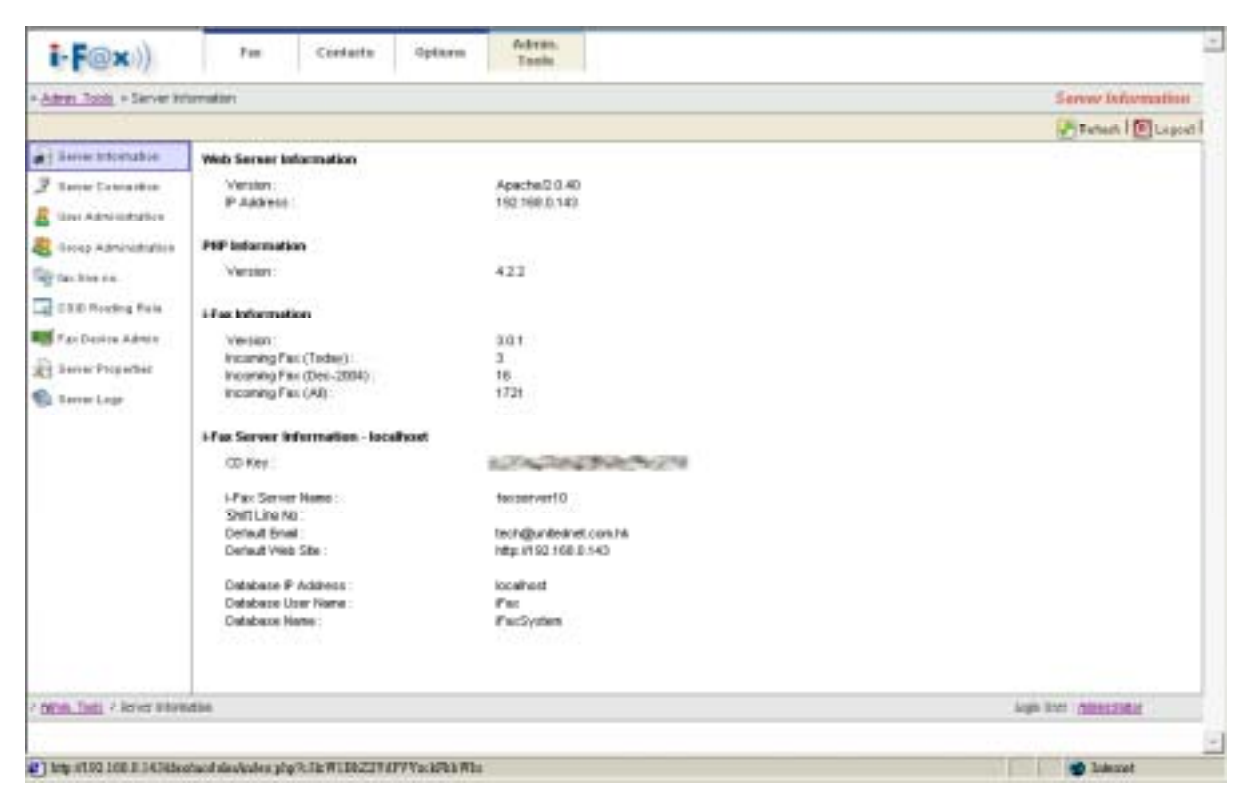

Admin. Tools Screen, you can see more information about the i-Fax Pro in here.

| <b>御茶(2) 調報(2) 材</b>      | · · · · · · · · · · · · · · · · · · ·                                                                          | 0                     |                      |           |               |                                                                                                    |
|---------------------------|----------------------------------------------------------------------------------------------------|-----------------------|----------------------|-----------|---------------|----------------------------------------------------------------------------------------------------|
| +±-# • + • €              | Da Que anne                                                                                                    | 8 E · III & - 2 WIN   |                      |           |               |                                                                                                    |
| HTL CI                    |                                                                                                    |                       |                      |           |               | . 283                                                                                                    |
| i-F@x))                   | Fee Castarta Up                                                                                                | tions Admin.<br>Tools |                      |           |               | -                                                                                                    |
| Ame. 1000 + Fax Devic     | e Ame                                                                                                    |                       |                      |           | Fat           | Device Admin                                                                                                   |
|                           | O total two far Masses                                                                                         |                       |                      |           | (P)           | Astan   CLepter                                                                                                |
| Theorem balance           | Total Resords : 2 (1 To 2)                                                                                     |                       |                      |           |               |                                                                                                    |
| F Salvar Contestion       | 19                                                                                                    |                       |                      |           |               |                                                                                                    |
| R The Additional of       | Cennard                                                                                                    | My doly 10 area       | - if at Setter Katte | Dame Fort | THEFT         | Territe Fer                                                                                                    |
|                           | / Dot X Deven @ Advance                                                                                        | C Rassadi Factilitati | findewerfill         | 1990      | OH.           | or of                                                                                                    |
| a coop Advantage          | / Dot X Palata @ Advance                                                                                       | Q Roment Facilitation | faceser18            | 45443.59  | On            | 3 Or                                                                                                    |
| ag Machine .              |                                                                                                    |                       |                      |           |               |                                                                                                    |
| AT CER ANAMA PLAN         |                                                                                                    |                       |                      |           |               |                                                                                                    |
| a fan Denins Admin        |                                                                                                    |                       |                      |           |               |                                                                                                    |
| () Tever Properties       |                                                                                                    |                       |                      |           |               |                                                                                                    |
| Barren Lingti             |                                                                                                    |                       |                      |           |               |                                                                                                    |
|                           |                                                                                                    |                       |                      |           |               |                                                                                                    |
|                           |                                                                                                    |                       |                      |           |               |                                                                                                    |
|                           |                                                                                                    |                       |                      |           |               |                                                                                                    |
|                           |                                                                                                    |                       |                      |           |               |                                                                                                    |
|                           |                                                                                                    |                       |                      |           |               |                                                                                                    |
|                           |                                                                                                    |                       |                      |           |               |                                                                                                    |
|                           |                                                                                                    |                       |                      |           |               |                                                                                                    |
|                           |                                                                                                    |                       |                      |           |               |                                                                                                    |
|                           |                                                                                                    |                       |                      |           |               |                                                                                                    |
| Afrik Tota - Tax Davies A | while the second second second second second second second second second second second second second second se |                       |                      |           | Login Liner 1 | Amiliantes                                                                                                    |
|                           |                                                                                                    |                       |                      |           |               |                                                                                                    |
| 0                         |                                                                                                    |                       |                      |           |               | Televist.                                                                                                    |
|                           |                                                                                                    |                       |                      |           |               | dente se la companya de la companya de la companya de la companya de la companya de la companya de la companya |

Fax Device Admin Screen

| First And Descent and South Annual Law and Explorest<br>RESEARCH 2018 (2) 19 (2017) 2019 (2017) 2019 ( | .(8)                                                                             |
|----------------------------------------------------------------------------------------------------|----------------------------------------------------------------------------------|
| st-T. s. 0 4 4 0mm usets Am                                                                                                    | S. 40. 390                                                                       |
| RUCI                                                                                                    | - 265 - 265                                                                      |
|                                                                                                    | 44%                                                                              |
| i-F@x)) Fee Castatta Option                                                                                                    | Tools                                                                            |
| Adust. Taxis + Eas Device Autom + Polad New Fax Moders Device                                                                                                    | Install New Fax Modern Device                                                    |
| 🖬 Sann   🧌 Canton                                                                                                    | Starse Course                                                                    |
| Fas Modern Properties                                                                                                    |                                                                                  |
| Modess Rookerst Fac Modern                                                                                                    | -                                                                                |
| i.Fox Server Nade                                                                                                    | E.G.A.                                                                           |
| Part #1057 🛥                                                                                                    |                                                                                  |
| Fax Lite no. 27.234567                                                                                                    | ( Normal Madem Orly )                                                            |
| DiD Fair Line no. Pretic                                                                                                    | (DID Modern Only )                                                               |
| Hunter of DD Digits                                                                                                    | *)                                                                               |
| Sand                                                                                                    |                                                                                  |
| Enetie Send Fax                                                                                                    | <u>1</u>                                                                         |
| 15D (852)21234567                                                                                                    | ]                                                                                |
| The Transmitting Station<br>and assaty includes th                                                                                                    | Another (TSE) is a fact identifying the sender of a fact,<br>ander's fac subtise |
| Bacaiwa                                                                                                    |                                                                                  |
| Enable Receive Fac SP                                                                                                    |                                                                                  |
| CSID (882)01234687                                                                                                    | 1                                                                                |
| The Called Station ident                                                                                                    | er (CSD) is a text identifying the recipient of a fax, and                       |
| assaily incluses the re-                                                                                                    | erft fan number                                                                  |
| Same Carried                                                                                                    |                                                                                  |
| (see                                                                                                    |                                                                                  |
|                                                                                                    |                                                                                  |
| Herois Tosta > Eas Deutes Herois > Rotal New Yor Minders Device                                                                                                    | Lings Uner Administration                                                        |
|                                                                                                    |                                                                                  |
| Ŭ                                                                                                    | 🔮 Internet                                                                       |

Install New Fax Modem Device Screen

Now, the fax device have been created.

| 🚱 Install New Fax Modern   |                       |                     |             | 💽 R      | etrech   🔯 La gout |
|----------------------------|-----------------------|---------------------|-------------|----------|--------------------|
| The fax device have been c | reated.               |                     |             |          |                    |
| Total Records : 3 (1 To 3) |                       |                     |             |          |                    |
| [1]                        |                       |                     |             |          |                    |
| Command                    | Models Name           | A I-Fax Server Name | Device Post | Send Fax | Receive Fax        |
| 🖋 Edit 🗙 Delete ③ Advance  | C Rodevell Fax Modem  | taxzenver10         | ±r57        | O h      | O 8                |
| 🖌 Edit 🗙 Delete 🛞 Advance  | C Redevell Fax Modern | farsewer10          | #y80        | 🥥 0¥     | 🥥 ov               |
| 🖌 Edit 🗙 Delete @ Advance  | C Rodevell Fax Modern | facewer10           | ttyMU1a     | i 00     | i 00               |
|                            |                       |                     |             |          |                    |

The list of fax modem device will increase one more line.

| Hear Part Consummanting Server - Microsoft Dataset Explores                                                                                                    | -(#)×                               |
|----------------------------------------------------------------------------------------------------|-------------------------------------|
| SED HED HEAD HEAD IND THE DOLL                                                                                                    |                                     |
|                                                                                                    |                                     |
| NOT COL                                                                                                    | - Park                              |
| Tee Castacta Options Admin. Tores                                                                                                    | -                                   |
| Adom, Jack + Exc Device Adom + Ext Excellate Device + Advance Setting                                                                                                    | Advance Setting                     |
| Same 1 and Carrier 1                                                                                                    | 🖉 Asrael 🔯 Legist I                 |
| Reserve                                                                                                    |                                     |
| speed 38428<br>222225-elinka 1900<br>eleksy 8<br>elin-chat " Vddd-+-HoddaT&PECTVH GOVTESMOHE OK AT&SOBDOBK350-6 OK<br>attestica-chat " AT OK ATE OK<br>attestica-chat Anywhitekidos 2004 |                                     |
| Seed                                                                                                    |                                     |
| 0013/07<br>190-405221234987                                                                                                    |                                     |
|                                                                                                    |                                     |
|                                                                                                    |                                     |
|                                                                                                    |                                     |
|                                                                                                    |                                     |
| and the between the                                                                                                    |                                     |
| Save Oaroot                                                                                                    |                                     |
|                                                                                                    |                                     |
|                                                                                                    |                                     |
|                                                                                                    |                                     |
| Attal: Test 1 Tax Device Attal: + Bit Fax Index: Device 1 Alvance Setting                                                                                                    | Login Unier : <u>Administration</u> |
|                                                                                                    | 2                                   |
| ù se se se se se se se se se se se se se                                                                                                    | 🔮 labrast                           |

Find out the line "switchdb 19200" and change it to "#####switchdb 19200".

| Hits In Committee          | a Server - Maccouff Laboret Explorer | (Less)                   |                              | 1. (B)                                                                                                    |
|----------------------------|--------------------------------------|--------------------------|------------------------------|----------------------------------------------------------------------------------------------------|
| WHED WHED W                | MO HOWYO ILD IN                      | Change Line and Line and | 10.0                         |                                                                                                    |
| dell-H - H - P             | A T C Cas THEME                      | Gitte 10+ m = -          | 329                          | 201 . Same                                                                                                    |
| NE CEU                     |                                      |                          |                              | · (*64                                                                                                    |
| i-F@x))                    | Fas Contacto                         | Outions Admin.<br>Tools  |                              | -                                                                                                    |
| Autors, Tools + Server Pr  | opertes                              |                          |                              | Seven Properties                                                                                                    |
|                            |                                      |                          |                              | Propert Description                                                                                                    |
| Enver tidernation          | Server Properties                    |                          |                              |                                                                                                    |
| F. Sener Lanadan           | A Listing of Server Properties       |                          |                              |                                                                                                    |
| Unit Administration        |                                      | A Charles                | in and it is a second second |                                                                                                    |
| Owner Administration       | Contraction of the second            |                          | Addressed in the second      |                                                                                                    |
| dan interne                |                                      |                          |                              |                                                                                                    |
| ESER Roubing Rule          |                                      |                          |                              |                                                                                                    |
| Far Danica Admin           |                                      |                          |                              |                                                                                                    |
| Sever Presider             | 1                                    |                          |                              |                                                                                                    |
| Tator Loin                 | 4                                    |                          |                              |                                                                                                    |
| a receipt                  |                                      |                          |                              |                                                                                                    |
|                            |                                      |                          |                              |                                                                                                    |
|                            |                                      |                          |                              |                                                                                                    |
|                            |                                      |                          |                              |                                                                                                    |
|                            |                                      |                          |                              |                                                                                                    |
|                            |                                      |                          |                              |                                                                                                    |
|                            |                                      |                          |                              |                                                                                                    |
|                            |                                      |                          |                              |                                                                                                    |
|                            |                                      |                          |                              |                                                                                                    |
|                            |                                      |                          |                              |                                                                                                    |
| Marie Tools - Server Prope | (bai                                 |                          |                              | Lage liver - Although and                                                                                                    |
|                            |                                      |                          |                              |                                                                                                    |
|                            |                                      |                          |                              | and the second second sec |

A list of Server Properties, the i-Fax service is started.

Section 8.2 : Modify the modem line or fax port

Step 1 : Choose the "Edit" button which beside the device.

Step 2 : Edit the Port, Fax Line no. or DID Fax no. Prefix, TSID and CSID.

Step 3 : Click [ Save ] button to save the new setting.

Section 8.3 : Modify the modem's advance setting

Step 1 : Choose the "Edit" button which beside the device.

Step 2 : Choose the "Advance Setting" to modify the fax line's advance setting.

Step 3 : Edit the Modem Init String.

(The Modem Init String, please see our web page http://www.unitednets.com/initstrings.htm )

Step 4 : Click [ Save ] button to save the new setting.

| 🖥 Save   🥱 Cancel                                                                                  |   |
|----------------------------------------------------------------------------------------------------|---|
| eceive                                                                                             |   |
| port ttyS7                                                                                         |   |
| fax-id(852)21234567                                                                                |   |
| speed 38400                                                                                        |   |
| #####switchbd 19200                                                                                |   |
| debug 8                                                                                            |   |
| init-chat "" \d\d\d+++\d\d\ <u>AT&amp;F&amp;C1V/1Q0V1E0M0H0 OK AT&amp;S0&amp;D2&amp;K3S0=0</u> )OK |   |
| statistics-chat "" AT OK ATI2 OK                                                                   |   |
| statistics-file /tmp/statistics.2864                                                               | - |

Edit the modem init string.

#### Section 8.4 : Delete the modem line or fax port

Step 1 : Choose the "Delete" button which beside the device to delete the fax device.

Step 2 : Click [ Confirm ] button to delete the fax device.

(It will have a message "The fax device have been deleted".)

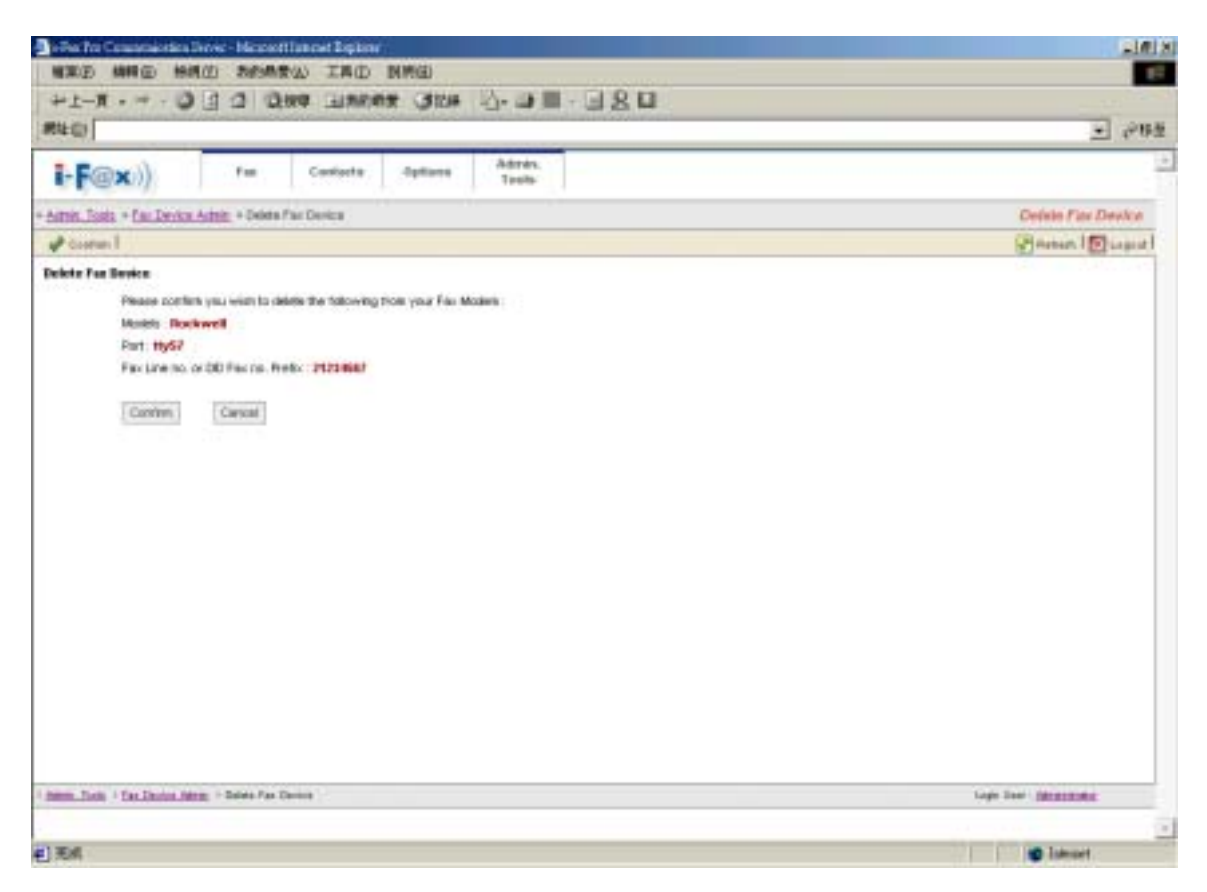

Click [ Confirm ] button to delete the fax line

# Section 9 Admin. Tools

Administrator users access only.

Section 9.1 : Introduction the Admin. Tools

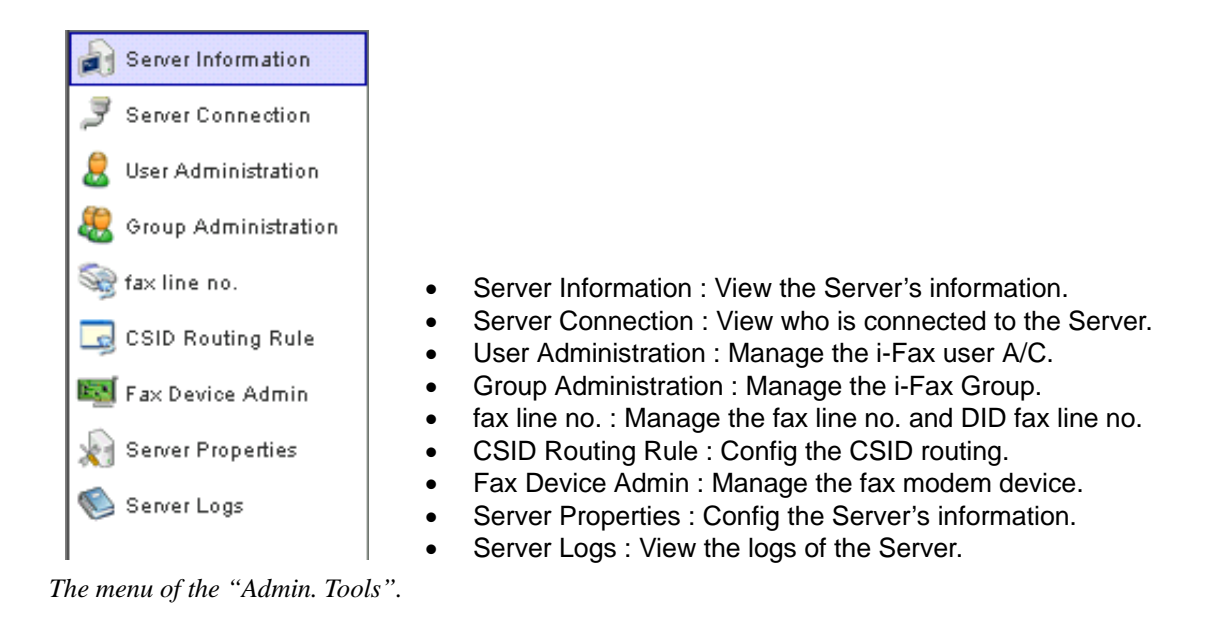

Section 9.2 : Server Information

Choose the "Server Information", you can see the Web Server Information, PHP Information, iFax Information and iFax Server Information of your Server.

Section 9.3 : Server Connection

Choose the "Server Connection", you can see who is connected to the server, connect from which IP Address, Login Time, Last Access Time and No. of Action.

| N CI                   |              |                 |                                                                                                    |                 |                       |                                                                                                    | . 9     |
|------------------------|--------------|-----------------|----------------------------------------------------------------------------------------------------|-----------------|-----------------------|----------------------------------------------------------------------------------------------------|---------|
| i-F@x))                | Fee          | Cantac          | ta Optiona Admi                                                                                                    | 5               |                       |                                                                                                    |         |
| Anet. Tack + Server Co | median       |                 |                                                                                                    |                 |                       | Server Co                                                                                                    | menthe  |
|                        |              |                 |                                                                                                    |                 |                       | Asraz.                                                                                                    | 1 Carpo |
| Taxing Information     | Total Resort | la : 194 ( 1 li | . 68)                                                                                                    |                 |                       |                                                                                                    |         |
| Salasi Contestan       | 1111111      | 121             | and the second second sec | 100000          | 101100000             | Contraction of the local division of the local division of the loc | 1000    |
| See Administration     | X Culuta     | 1               | administration                                                                                                    | 102 100 110     | 34.3 + 2004 10:07 40  | 04.0x1x2004.19.52.27                                                                                                    | -40     |
| freq Administration    | X Datata     |                 | administrator                                                                                                    | 162 150 0 111   | 843+>2004 15:06:22    | 04.0++2904 17-40-01                                                                                                    | 208     |
| McDanne-               | X Datata     |                 | Administration                                                                                                    | 203 (0, 100 (04 | 043xx200400.0444      | 0404+3004123411                                                                                                    | 0       |
| CED Routing Phylo      | X Dente      |                 | administrator                                                                                                    | 200.80.190.84   | 85-8++2004-09-15-2+   | 03-04+29041316:07                                                                                                    | à       |
| Fan Denise Admin       | X Delete     |                 | administrator                                                                                                    | 200 80.100 84   | 82-9 xo-2004-09-91-40 | 00-04+03041129:20                                                                                                    | 0       |
| Level Properties       | X Detabe     |                 | administrator                                                                                                    | 202 80 190 84   | 82-3++-2004-09-15:57  | 00-04+-0904-09-00-00                                                                                                    | 0       |
| even Light             | X Debate     |                 | administrative                                                                                                    | 203 39 190 34   | 85-86-2004-08-29:08   | 01-0++-2904 10:2424                                                                                                    | 0       |
|                        | × Detate     |                 | 2.01                                                                                                    | 192,100,0.340   | 30-8av-2004-22 18:58  | 38-Mry-2004 22 18:58                                                                                                    | 0       |
|                        | X Detete     |                 | administrator                                                                                                    | 200 80 190 84   | 30-94-2004-0814-51    | 30-46+2904 12 10:07                                                                                                    | 0       |
|                        | X Deate      |                 | advectable.                                                                                                    | 203.89.193.84   | 29-5ev-2004 15:38-46  | 29-14-2204 18-29-18                                                                                                    | 105     |
|                        | X Detete     |                 | bian.                                                                                                    | 202 80 281 17   | 29-1e-2004 10:07 23   | 28 14+ 2204 17 15 21                                                                                                    | 0       |
|                        | X Dalaba     | 18              | 15 m                                                                                                    | 202.80.261.17   | 29-8ev 2004 1402 20   | 28 Hoy 2004 18 04 32                                                                                                    | u       |
|                        | X Databa     |                 | administrator                                                                                                    | 202 82 187 101  | 29 Key 2004 13 13 08  | 28 Hor 2004 14 31 11                                                                                                    | 108     |
|                        | X Databa     |                 | administration                                                                                                    | 202.82.187 901  | 29-8 ev-2004-12-40-18 | 38 Nov 3304 12 43 17                                                                                                    | a       |
|                        | X Delete     | 18              | 14m                                                                                                    | 202-80.281 17   | 39 Key 2004 12:37 88  | 38 Nov 3304 12 41 01                                                                                                    | a       |
|                        | X Palate     |                 | 14                                                                                                    | 102 105 3 2 40  | 25.8 or 2004 11-08-30 | 28 14++ 2904 14 17 18                                                                                                    |         |

You can see the user connections in there.

#### Section 9.4 : User Administration

Choose the "User Administration", you can manage the i-Fax user A/C in there.

#### Section 9.4.1 : Create a i-Fax user A/C

In that page, choose "Create User Profile Wizard" to create the i-Fax user A/C.

- Step 1 : Type in the Login Name.
- Step 2 : Type in the User Name.
- Step 3 : Type in the Description.
- Step 4 : Choose the Language.
- Step 5 : Choose the User Type.

General User : The i-Fax user who can use the i-Fax general functions only.

Administrator : The i-Fax user who can use the i-Fax general functions and manage the i-Fax Pro.

- Step 6 : Type in the IP address, the user can access the i-Fax Pro from that IP address only. (By the default setting, the user can access the i-Fax Pro from any IP address.)
- Step 7 : In the Web Browser Login, if you choose "Enabled", the user can login from the Web. (If you choose "Disabled", the user can't login from the Web.)
- Step 8 : Type in the No. of Email.

(By the default setting, the user can have three email addresses to receive the fax.)

Step 9 : Choose the functions for that i-Fax user to use.

(By the default setting, the user can send and receive fax.)

Printer : The incoming fax can printing out from the printer directly.

Junk Fax Filter : The user can setting the rules of the junk fax.

Auto Alert : The user can setting the auto alert to notice him/her when has a fax send to that A/C.

Fax Forwarding : The incoming fax can forward to the other fax number.

Step 10 : Click [ Next ] button to go to the next page.

Step 11 : Choose the Method to receive fax.

Fax to Email + Web : fax to email and web

Fax to Email : fax to email only

- Fax to Web : fax to web only
- Fax to Print Only : fax to printer only

Fax to Fax : fax to the other fax number only

- Step 12 : Type in the user's information.
- Step 13 : Type in the E-mail Address, that e-mail address will receive fax.
- Step 14 : Choose the "Save to File Format", TIFF or PDF or GIF.
- Step 15 : Type in the "Forward to Fax Line No.".
- Step 16 : Choose the "Printer Driver", HP Printer Driver or Postscript Printer Driver.
- Step 17 : Type in the printer's location.
- Step 18 : Click [ Next ] or [ Save ] button to go to the next page.
- Step 19 : Choose "Enable" to receive the unfiled fax. (By the default setting, choose "Disable".)
- Step 20 : Choose the Fax Line No. for the user to receive the fax.
- Step 21 : Click [ Next ] or [ Save ] button to go to the next page.
- Step 22 : Type the password in the "New Password" field.
- Step 23 : Re-type the password in the "Re-type Password" field.
- Step 24 : Choose the user for sent faxes copy to.
- Step 25 : Click [ Finish ] button to finish the setting.

| RELOI<br>Context (Line Adversion) -<br>Context (Line Adversion) -<br>Context (Line Adversion) -<br>Context (Line (Line (Li | e Cantacta Upte<br>Goste Uos Prutie Witzerd, Stop<br>I<br>Neme<br>sere<br>seton<br>sege                                               | rin Admin.<br>Toods<br>T                                                                                                    | Create Unor Frotilie Wilcont : Step 1<br>@herset.1@Logent      |
|----------------------------------------------------------------------------------------------------|----------------------------------------------------------------------------------------------------|----------------------------------------------------------------------------------------------------|----------------------------------------------------------------|
| File     Annel, Taola = Uner, Admentations =     Annel, Taola = Uner, Admentations =     O Total      Annel, Taola = Uner, Admentations =     O Total      Descript     Taola Extension     Security     Security                                                                                                    | Cantacta Upbi<br>Order User Poste Vilzeri : Dep<br>I<br>Neme<br>Varie<br>Iption<br>Ange                                               | rin Adoxin.<br>Toods<br>T<br>Liter 1<br>Liter 1                                                                                                    | Croate Unor Profile Witarrif : Step 1<br>Phoreet   🛐 Legent    |
| Anne. Socie - User Administration -<br>Team of Information<br>Contact User<br>Fact Administration<br>Fact Administration<br>Number of User<br>Fact Factor Copy Security                                                                                                    | O dete Use Prote Wigers (Be)<br>I<br>Name<br>vare<br>appon<br>name                                                                    | t                                                                                                    | Croate Unor Frofile Witarri : Step 1<br>Phoree I 😰 Copiel<br>• |
| Descend Information     Descend Information     Descended     Trans Earling     Descended     Number of     Descended     Descended     Descended     Descended     Descended                                                                                                    | l<br>Name<br>Igfori<br>Alge<br>Toos                                                                                                   | Uner1<br>Uner 1<br>Fax Uner 1                                                                                                    | Shendi l 🕅 Laguel 🔺                                            |
| forend bilander     Login     Login     L              | Nama<br>Nane<br>Iption<br>Alge                                                                                                    | Uner 1<br>Uner 1                                                                                                    | 2                                                              |
| F Ad<br>Web                                                                                                    | Setting<br>deux ( Access Cottol )<br>Browner Login<br>Innel Print<br>IF Print<br>IF Print<br>IF Auto<br>IF Auto<br>IF Auto<br>IF Auto | General Daw C Associated<br>General Daw C Associated<br>General Daw C Associated<br>General C Decided<br>General C Decided<br>General C D |                                                                |
| Role Tries + Unic Administration + Over                                                                                                    | e Vez Perfix Woard : Itep 1                                                                                                    |                                                                                                    | Light User : Advising of                                       |

Type in the login name, user name and choose which functions the user can use.

| Pha Pas Catalonia etic                               | Sever - Maxwell Internet Explores                                      |                                     |
|------------------------------------------------------|------------------------------------------------------------------------|-------------------------------------|
| <b>保奈的 開設 </b> 約                                     | RO ROATU IRD RHD                                                       | 1 <sup>1</sup>                      |
| デュー目 ・ デ ・ 1                                         | D I O Dista Tissua Olim O D II - I Z D                                 |                                     |
| HTL CI                                               |                                                                        | ▲ 2000年                             |
| i-F@x))                                              | Fee Cantacta Uptions Admin.<br>Tools                                   | -                                   |
| Altres. Tools + User Ade                             | catation - Oriete Use Profile Water/ 19te 2                            | Create Unor Frolite Witard : Step 2 |
|                                                      | Onad                                                                   | Same Court                          |
| Descent Internation                                  | Centart                                                                | 4                                   |
| Exited<br>Fac Satting<br>Number of<br>Face Fame Copy | Lagit Name User Name First Name Lost Name Midde Name Nickname Nickname |                                     |
|                                                      | Pullivere User1                                                        |                                     |
|                                                      | traat usert guateduit som ra                                           |                                     |
|                                                      | Factor Factor                                                          |                                     |
|                                                      | Interferen                                                             |                                     |
|                                                      | Woble Phone                                                            |                                     |
|                                                      | Fager                                                                  |                                     |
|                                                      | Contrarty Name United Networks Country Factal Coale State              |                                     |
|                                                      | Oty                                                                    |                                     |
|                                                      | Sheet Address                                                          |                                     |
|                                                      |                                                                        |                                     |
| Althe Test + Vex Althe                               | tation + Orane User Phille Hamt I Inte 2                               | Login Univer . Administration       |
|                                                      |                                                                        |                                     |
| Ð                                                    |                                                                        | 🔮 Externet                          |

Type in the user's information.

| 2-1-II                                                                                                   |                                                                                                    |                                                                                                    |                                                                                                    |
|----------------------------------------------------------------------------------------------------|----------------------------------------------------------------------------------------------------|----------------------------------------------------------------------------------------------------|----------------------------------------------------------------------------------------------------|
| RUCI                                                                                                    | a T T T after Thereis                                                                                                    |                                                                                                    | - 083                                                                                                    |
| i-F@x))                                                                                                  | Fee Cardana Up                                                                                                    | iona Admin.<br>Tools                                                                                                    |                                                                                                    |
| Alter face + User Ad                                                                                     | montation - Oriente Universitie Velowert 184                                                                                           | •3                                                                                                    | Create Univ Profile Witserd : Step 3                                                                                                    |
|                                                                                                    | Onut                                                                                                    |                                                                                                    | Arran   Capari                                                                                                    |
| Internal Internation     Contact     Face Station     Municipal of     Face Station     Kent Faceor Copy | Login Narie<br>Login Narie<br>Login Narie<br>Sees to File Format<br>Deal Addess<br>Forward to Faul Line Na.<br>Perfor Driver<br>Parter | user1<br>User1<br>Facto Enalimitati IV<br>C mm @ Hor C or<br>L user1@undedmiticoe.tel<br>2<br>1<br>1220607<br>F eff Hander Driver C Restorant Printer Driver<br>1932:1930.016Hpt1100 |                                                                                                    |
| Albert Tells - Max Adams                                                                                 | Atobio - Onane Unit Phillik Wbard : Ilina 2                                                                                            |                                                                                                    | Ligh Univ Applicated                                                                                                    |
|                                                                                                    |                                                                                                    |                                                                                                    |                                                                                                    |
|                                                                                                    |                                                                                                    |                                                                                                    | and the second second se |

Choose the method for incoming fax, type in the email address and choose the file format.

| ### (P) (### (P) (#       | the state         | 后带(A) 工具(D) 2000                                                                                                    | at)                                                                                                    | -181                                 |
|---------------------------|-------------------|----------------------------------------------------------------------------------------------------|----------------------------------------------------------------------------------------------------|--------------------------------------|
| to be T and               | 0 0 0             |                                                                                                    |                                                                                                    |                                      |
| ditant a state            | 10 H 10           | Nue Terms                                                                                                    | 300 0.010 0.020                                                                                                    | 201 . And                            |
| and (D)                   |                   |                                                                                                    |                                                                                                    | • e*153                              |
| i-F@x))                   | Yes               | Contacto 0                                                                                                    | fiores Admin.<br>Tools                                                                                                    |                                      |
| Agrees Tools + User Ad    | neistudion + O    | wals User Profile Miserd - S                                                                                                    | 4g 4                                                                                                    | Create User Prolife Witzerd : Step 4 |
| Contraction of the second | Onut              |                                                                                                    |                                                                                                    | Personal In Logard                   |
| therees at lots small one | liner Profil      | in information                                                                                                    |                                                                                                    |                                      |
| Contra                    | 1                 |                                                                                                    | and a second second sec |                                      |
|                           | Loger H           |                                                                                                    | Control Internet                                                                                                    |                                      |
| Fax Setting               | C. 400 59         |                                                                                                    | A A A A A A A A A A A A A A A A A A A                                                                                                    |                                      |
| Mambar ef                 | E au              | ration ( bother) Prov.                                                                                                    |                                                                                                    |                                      |
| Parent Parent of          | 1                 | CALLER OF CALLER OF |                                                                                                    |                                      |
| Santi Sum Conv            | Member a          | f Fax Line No.                                                                                                    |                                                                                                    |                                      |
|                           | Bacaton           | Factors No.                                                                                                    | Fugat Faustord                                                                                                    |                                      |
|                           | Г                 |                                                                                                    | 4                                                                                                    |                                      |
|                           | П                 | 111                                                                                                    | 31                                                                                                    |                                      |
|                           | Г                 | 123                                                                                                    | 140                                                                                                    |                                      |
|                           | C                 | 12340878                                                                                                    | 4                                                                                                    |                                      |
|                           |                   | 5                                                                                                    |                                                                                                    |                                      |
|                           | 12                | 5122-9441                                                                                                    | 4                                                                                                    |                                      |
|                           |                   | - 212                                                                                                    | 19                                                                                                    |                                      |
|                           | 10                | 25743596                                                                                                    | 61                                                                                                    |                                      |
|                           | 100               | 257435958                                                                                                    | 4                                                                                                    |                                      |
|                           | -                 | 400                                                                                                    |                                                                                                    |                                      |
|                           |                   | and a                                                                                                    | 4                                                                                                    |                                      |
|                           |                   | matel                                                                                                    | 4                                                                                                    |                                      |
|                           |                   | 8401                                                                                                    |                                                                                                    |                                      |
|                           | -                 | #v460                                                                                                    | 4                                                                                                    | - a -                                |
|                           |                   |                                                                                                    |                                                                                                    | •                                    |
| alter_lists > MacAlter    | (Rallin) 1 Craile | Lase Profile Villand Step 4                                                                                                    |                                                                                                    | Logis their : <u>All'Alderia</u>     |
|                           |                   |                                                                                                    |                                                                                                    |                                      |
|                           |                   |                                                                                                    |                                                                                                    | Distrost                             |

Choose the fax number for the user to receive fax.

| (1.1.1.1) (1.1.1.1) (1.1.1.1) (1.1.1.1)              | 1. · · · · · · · · · · · · · · · · · · ·                                                      | 2010 C                                |
|------------------------------------------------------|-----------------------------------------------------------------------------------------------|---------------------------------------|
| デュー目 ・ サ・                                            | 3 3 0,000 Hanna 3100 4-3 III - 3.                                                             | 80                                    |
| RUCI                                                 |                                                                                               | • 845                                 |
| i-F@x))                                              | Fee Cantacta Options Admin.<br>Tools                                                          |                                       |
| Amer. Tools + User Ad                                | matratory - Oreste Uses Public Witney . Step 5                                                | Create Uner Profile Witzerst : Step 5 |
|                                                      | Onal                                                                                          | Pheno: 1 🕅 Lopiel                     |
| Contact<br>Tax Setting<br>Manbarot<br>Face Fame Copy | Logis Name uter1<br>User hane User1<br>New Partword encode<br>Re-Type Pastword encode<br>Next | 3                                     |
| Note That I Unit Admin                               | EDEXA - Drame Unit Profile Millard : Itsle 5                                                  | Logi Univ . <u>Advisione</u> at       |
|                                                      |                                                                                               |                                       |
| W.C.                                                 |                                                                                               | Transf.                               |

Type in the password for the user to login the i-Fax Pro.

| Image: Second bit and all and all and all and all and all all all all all all all all all al                                                                                                    | Image: Image: Image                                                                                                    | <b>福宗的 調報</b> (1) 相同     | 奥心 机均衡变心 工具口 脱钙                            | 0                          |                                      |
|----------------------------------------------------------------------------------------------------|----------------------------------------------------------------------------------------------------|--------------------------|--------------------------------------------|----------------------------|--------------------------------------|
| EVEC       Fail       Canstantia       Option allow       Address.<br>Tools         Address. Jointy - Orienta Union Provide Mittanti: Union B       Consult Union Provide Mittanti: Union B       Consult Union Provide Mittanti: Union B         Address. Jointy - Orienta Union Provide Mittanti: Union B       Consult Union Provide Mittanti: Union B       Consult Union Provide Mittanti: Union B         Presend Information       Login Name       saler1       Consult Union Provide Mittanti: Union B         Presend Information       Login Name       saler1       Consult Union Provide Mittanti: Union B         Presend Information       Login Name       Union Provide Mittantian       Consult Union Provide Mittantian         Presend Information       Login Name       Union Provide Mittantian       Consult Union Provide Mittantian         Presend Information       Login Name       Mittantian       Consult Union Provide Mittantian         Presend Copy       aff       Second Presen       Second Presen       Second Presen         Presend Copy       aff       Second Presen       Second Presen       Second Presen       Second Presen         Presend Copy       aff       Second Presen       Second Presen       Second Presen       Second Presen       Second Presen       Second Presen       Second Presen       Second Presen       Second Presen       Second Presen                                                                                                    | deview.<br>Incode<br>Create User Profile Wilcord : 5 top 0<br>© iterate   © Logical<br>1<br>1<br>1<br>1<br>1<br>1<br>1<br>1<br>1<br>1<br>1<br>1<br>1                                                                                                    | 9-1-R Q                  | I C D D D D D D D D D D D D D D D D D D    | 310# 马-动士 3 名口             |                                      |
| Free     Canstanta     Uptions     Addition       Addition     Seeded     Constanta     Constanta       Addition     Constanta     Constanta     Constanta       Addition     Constanta     Constanta     Constanta       Addition     Constanta     Constanta     Constanta       Constant     Constanta     Constanta     Constanta       Constanta     Constanta     Constanta     Constanta       Constanta     Constanta     Constanta     Constanta       Constanta     Constanta     Constanta     Constanta       Constanta     Constanta     Constanta     Constanta       Constanta     Constanta     Constanta     Constanta       Constanta     Constanta     Constanta     Constanta       Constanta     Constanta     Constanta     Constanta       Constanta     Constanta     Constanta     Constanta       Constanta     Constanta     Constanta     Constanta       Constanta     Constanta     Constanta     Constanta       Constanta     Constanta     Constanta     Constanta       Constanta     Constanta     Constanta     Constanta       Constanta     Constanta     Constanta     Constanta       Constanta <th>Arrow-<br/>Teeds  Create User Profile Wiserif : Step 6  Create User Profile Wiserif : Step 6  Create User Profile Wiserif : Step 6  Arrow attack  Arrow attack</th> <th>RUCI</th> <th></th> <th></th> <th>- 283</th> | Arrow-<br>Teeds  Create User Profile Wiserif : Step 6  Create User Profile Wiserif : Step 6  Create User Profile Wiserif : Step 6  Arrow attack  Arrow attack                                                                                                    | RUCI                     |                                            |                            | - 283                                |
| Adver, Toos, - Unit: Adversariation, - Oriente Unities + Note House Hous                                                                                                    | Create User Product Wisered : Step 0                                                                                                    | i-F@x))                  | Feie Contacto 0                            | tions Admin.<br>Tools      |                                      |
| O Face     Light Name     Light Name                                                                                                    | Arminal Court<br>Arminal Sale<br>Arminal Sale<br>Dran Ng<br>Orf<br>Note Prove<br>Levie<br>Fold<br>Dran Ng<br>Off<br>Note Prove<br>Levie<br>Fold<br>Dran Ng<br>Off<br>Sale<br>Fold<br>Dran Ng<br>Off<br>Sale<br>Fold<br>Dran Ng<br>Off<br>Sale<br>Fold<br>Dran Ng<br>Off<br>Sale<br>Fold<br>Dran Ng<br>Off<br>Sale<br>Fold<br>Dran Ng<br>Off<br>Sale<br>Fold<br>Dran Ng<br>Off<br>Sale<br>Fold<br>Dran Ng<br>Off<br>Sale<br>Fold<br>Dran Ng<br>Off<br>Sale<br>Fold<br>Dran Ng<br>Off<br>Sale<br>Fold<br>Dran Ng<br>Off<br>Sale<br>Fold<br>Dran Ng<br>Off<br>Sale<br>Fold<br>Dran Ng<br>Off<br>Sale<br>Sale<br>Dran Ng<br>Off<br>Sale<br>Sale<br>Dran Ng<br>Off<br>Sale<br>Sale<br>Sale<br>Dran Sale<br>Sale<br>Dran Sale<br>Sale<br>Dran Sale<br>Sale<br>Dran Sale<br>Sale<br>Dran Sale<br>Sale<br>Dran Sale<br>Sale<br>Dran Sale<br>Dran Sale<br>Sale<br>Dran Sale<br>Dran Sale<br>Dr | Altres Tools + User Adee | ostation - Oriente Unite Printle Wilcond 1 | no li                      | Croats User Profile Witserd : Step 6 |
| Assend Internation     Light Name     uiter1       Centurd     Iter Name     Uter1       Yau Safety     I     Iter Name       Yau Safety     I     Iter Name       Yau Safety     I     Iter Name       Yau Safety     I     Iter Name       Yau Safety     I     Iter Name       Yau Safety     I     Iter Name       Yau Safety     I     Iter Name       Yau Safety     I     Iter Name       Yau Safety     I     I       Yau Safety     I     I                                                                                                    | Arm is all sales<br>Arm is all sales<br>Delan Ng<br>Oof<br>Node Prom<br>Lende<br>Folde<br>Folde<br>Reader<br>Reader<br>Reader<br>Themage<br>The<br>Vales and while Yig<br>Node While Yig<br>Here: <u>Better Armonitor</u>                                                                                                    |                          | Orient                                     |                            | Same Burger                          |
| Yan Sating     Lape Sate     Under Sate       Yan Sating     I     I       Wentbart     I     I       Yanash Yanamid     I     I       Yanash Yanamid     I     I       Yanash Yanamid     I     I       Yanash Yanamid     I     I       Yanash Yanamid     I     I       Yanash Yanamid     I     I       Yanash Yanamid     I     I       I     I     I       Yanash Yanamid     I     I       I     I     I       I     I                                                                                                    | Arm is all allow<br>Diran Ng<br>Orf<br>Hold Prom<br>Levite<br>Holde<br>Fold<br>String levit<br>Holde<br>Thomae<br>The<br>Value statewit<br>Value statewit<br>Value state                                                                                                    | Central Industrialize    | Light Network                              | stert<br>Usert             | -                                    |
| Praise Parsent I     Image of the between I     Advance the back of the between I       Praise Parsent Copy     Image of the between I     Data in Ng       Image of the back of the back                                                                                                    | Afreis ett alter<br>Deran Ng<br>Of<br>Hold Pren<br>Lever<br>makey<br>FOF<br>Selen<br>Thomas<br>Thomas<br>Thomas<br>Valencebuilt<br>Valencebuilt<br>Valencebuilt<br>Nater Wilt Yig                                                                                                    | Fac Selling              | E I                                        | Unit Parts                 | _                                    |
| <ul> <li>Stard Farmer Copy</li> <li>aff</li> <li>bittlys am</li> <li>bittlys am</li> &lt;</ul>                                                                                                    | Of<br>Fold Pren<br>Lease<br>Roby<br>Fol<br>Calculater<br>Roby<br>Thomas<br>Thomas<br>Thomas<br>Valenation<br>Valenation<br>Val                                                                                     | Frank Fallenet           |                                            | Administration<br>Deven Ma |                                      |
| Interim     Lander       stadag     stadag       ##     #54       stadag     stadag       ##     stadag       ##     stadag       #stadag     stadag       #stadag     stadag       #stadag     stadag       #stadag     stadag       #stadag     stadag       #stadag     stadag       #stadag     stadag       #stadag     stadag       #stadag     stadag       #stadag     stadag       #stadag     stadag       #stadag     stadag       #stadag     stadag                                                                                                    | Lever<br>Holes<br>FDF<br>Solid Service<br>Thomae<br>Thomae<br>Thomae<br>Valencebuild<br>Valencebuild<br>Name With Yip<br>Thomae<br>Lage User <u>Streaming</u>                                                                                                    | Sand Fanan Copy          | E er                                       | 0.6<br>Klat Pasn           |                                      |
| per     PDF       percent     Darkstreen       percent     Bach       percent     Bach       percent     Througe       percent     TPF       material     Valenceber/01       percent     Valenceber/02       percent     Valenceber/02       percent     Valenceber/02       percent     Valenceber/02       percent     Valenceber/02                                                                                                    | PDF<br>rainsteen<br>Noti<br>Thomas<br>Ter<br>Valenasteent<br>Valenasteent<br>Valenaste                                                                                                    |                          | E brain                                    | Lande<br>History           |                                      |
| Image: Fail     Nach       Image: Fail     Tarmage       Image: Fail     Tarmage       Image: Fail     Tarmage       Image: Fail     Values and work       Image: Fail Fail     Values and work       Image: Fail Fail Fail Fail Fail Fail Fail Fail                                                                                                    | Note:<br>Terman<br>Ter<br>Valenation()<br>Valenation()<br>Valenation                                                                                                    |                          | E sooren                                   | FDF<br>Darlied heads       |                                      |
| F     #0     TP       C     valescelectrit     Valescelectrit       C     valescelectrit     Valescelectrit       C     valescelectrit     Valescelectrit       C     valescelectrit     Valescelectrit       C     valescelectrit     Valescelectrit                                                                                                    | TP<br>Valenation1<br>Valenation2<br>Valenation3<br>New WM Yg<br>an                                                                                                    |                          | E tene                                     | fach.<br>Thumap            |                                      |
| Image: same same same same same same same same                                                                                                    | Valenatend<br>Valenatend<br>New WKYg<br>an<br>Lage Uor : <u>Administrato</u>                                                                                                    |                          |                                            | TIP<br>Valencelout(        |                                      |
| E Here History Will Yap                                                                                                    | Nany Will Yrp                                                                                                    |                          | C satescate/s02                            | Valencelno2<br>Valencelno2 |                                      |
|                                                                                                    | an Lign User - <u>Emistrator</u>                                                                                                    |                          | E mino                                     | Heavy Web York             |                                      |
| Trun                                                                                                    | Lings Uner : Applicated                                                                                                    |                          |                                            | Trun                       |                                      |
| Anno Toss - Les Anno Anno Inge Les Parte Mart Ing 6 Lage Les                                                                                                    |                                                                                                    | NOS THE VER NESSER       | thin - Grane Uner Profile Woard : Head     |                            | Ligh User : Aminimum                 |

Choose the user for sent faxes copy to.

| 🔎 Create User Profile Wizard |               |              |                 |
|------------------------------|---------------|--------------|-----------------|
| The user profile have been   | n created     |              |                 |
| Total Records ; 18 (1 To 18) |               |              |                 |
| [1]                          |               |              |                 |
| Command                      | ▼ Login Name  | User Name    | Non-defined fax |
| 🖋 Edit 🗙 Delete 🧼 Member of  | watyip        | Heny W K Yip |                 |
| 🖌 Edit 🗙 Delete 🧼 Member of  | valencete ih3 | Valenceleoh3 |                 |
| 🖌 Edil 🗙 Delete 🧼 Member of  | valencete ih2 | Valenceleok2 |                 |
| 🖋 Edit 🗙 Delete 🧼 Member of  | valencetesh1  | Valencetecht |                 |
| 🖌 Edit 🗙 Delete 🧼 Member of  | asert         | User1        |                 |
|                              | <b>T</b> 1    |              |                 |

The user is added.

#### Section 9.4.2 : Modify a i-Fax user A/C

- Step 1 : Click the "Edit" button beside the user.
- Step 2 : You can click "Fax Setting" button to modify the "Incoming Fax Setting".
- Step 3 : Click [ Save ] button to save the setting.
- Step 4 : You can click "Member of" button to modify the "Member of Fax Line No.".
- Step 5 : Click [ Save ] button to save the setting.
- Step 6 : You can click "Reset Password" button to reset the password of the user.
- Step 7 : Click [ Save ] button to save the setting.
- Step 8 : You can modify the "User Profile Information" and "Fax Permission Setting" in that page.
- Step 9 : Click [ Save ] button to finish the modification and save the setting.

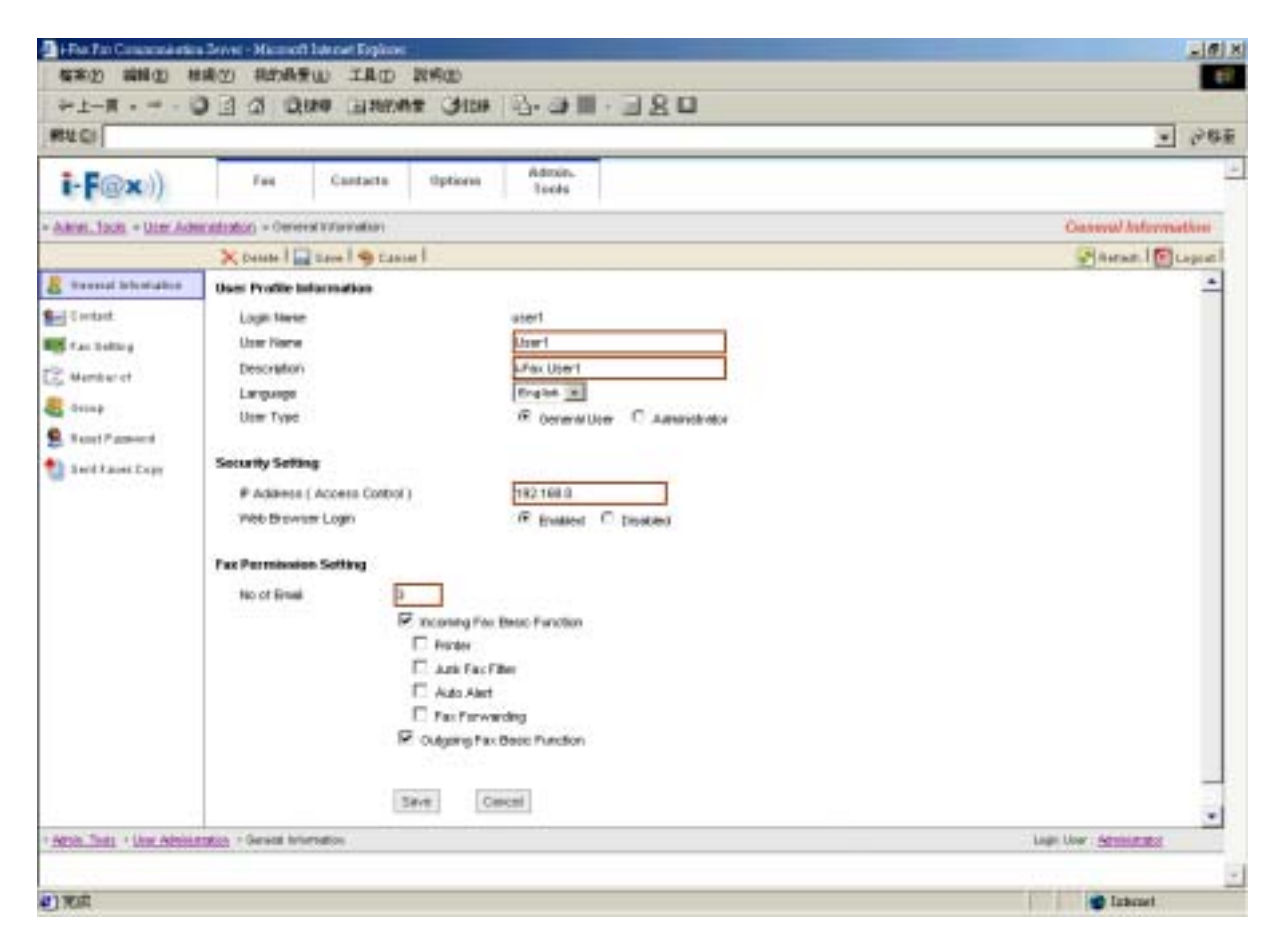

After the modification, click [ Save ] button to finish the modification and save the setting.

Step 1 : Click the "Delete" button beside the user.

Step 2 : Click [ Confirm ] button to delete the user.

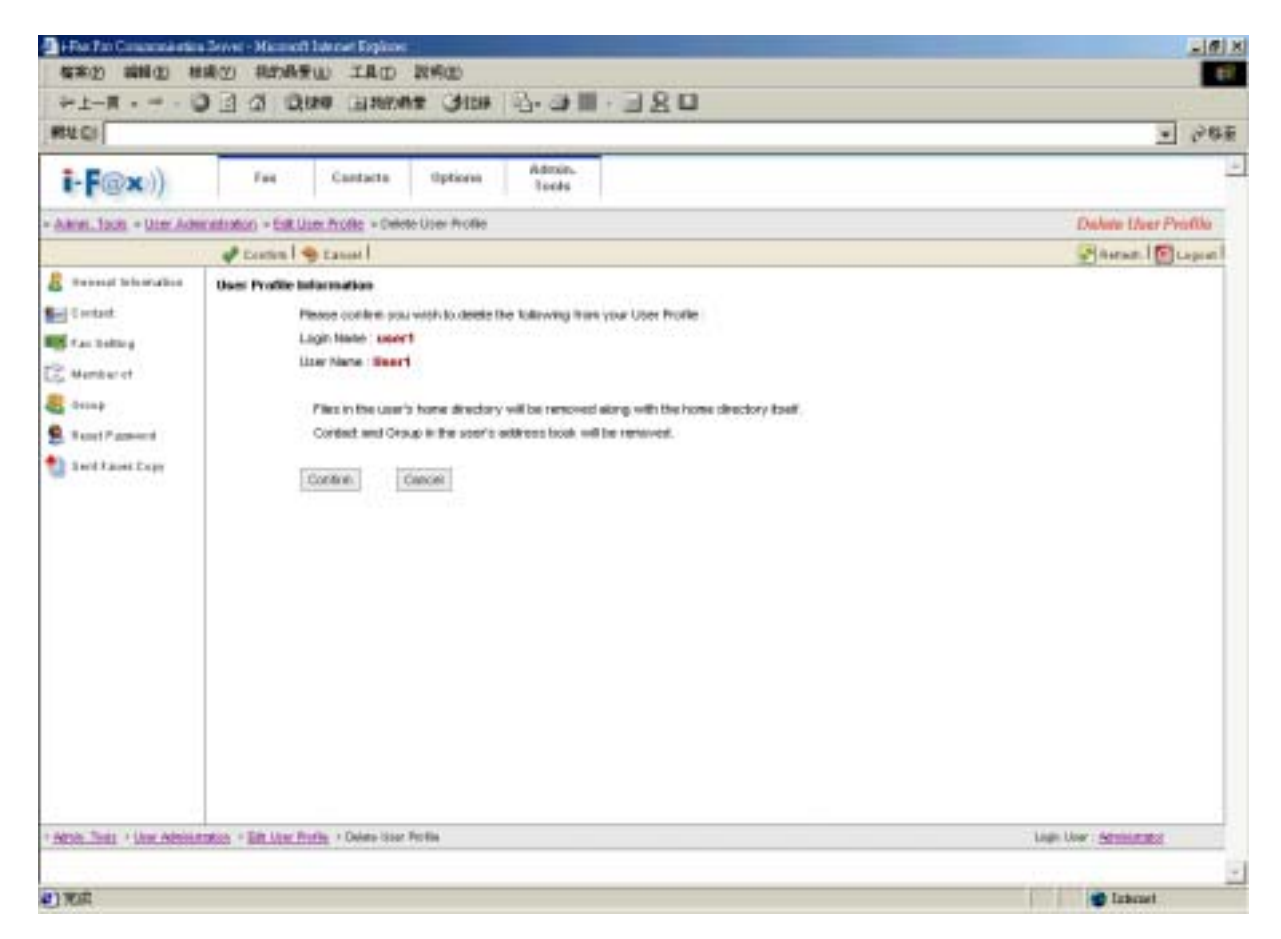

Click [ Confirm ] button to delete the user.

Section 9.5 : Group Administration

Choose the "Group Administration", you can manage the i-Fax group in there.

Section 9.5.1 : Create a i-Fax group

In that page, choose "New Group" to create the i-Fax group.

Step 1 : Type in the Group Name.

Step 2 : Choose the i-Fax user to that group.

Step 3 : Click [ Save ] button to finish the setting.

| \$\$\$(2) \$   | 朝田(1) 秋南(1) 和約長要山                                                                                                    | ILO NOC           |                        |                      |
|----------------|----------------------------------------------------------------------------------------------------|-------------------|------------------------|----------------------|
| Set-II.        |                                                                                                    | Carstering Carsta | 0.40.30                |                      |
| and the second |                                                                                                    | Cartania Gran     |                        | - loet               |
| weeren!        |                                                                                                    |                   |                        | - 0.0×               |
| i-F@           | K)) Fee                                                                                                    | Cantacte Options  | Admin.<br>Tools        | -                    |
| Annel Tools    | + Oronas Advantation - Oreane I                                                                                                    | lew Orixa         |                        | Cinate New Group     |
| [internal of   | Caster                                                                                                    |                   |                        | Arran 1 Dugant       |
|                |                                                                                                    |                   |                        | *                    |
| 12,231,231     | Protect of the local division of the local division of the local d |                   |                        | -                    |
| Group Ner      | ne Loris                                                                                                    | DNETS             |                        |                      |
| 1              | Loga kake                                                                                                    | Unitatie          | Independent State Band |                      |
| E              | a second second                                                                                                    |                   | Facto Emain Web        |                      |
| •              |                                                                                                    |                   | Facto Email: Web       |                      |
| F              | volastini in intentor                                                                                                    | Administration    | Fants EmployMak        |                      |
| E              | the the brian                                                                                                    | Brian Hg          | Fa-to Empli            |                      |
| F              | 47                                                                                                    | 847               | Facts Breat-Wall       |                      |
| E              | #10 Rp.c.inh                                                                                                    | Ridd Press        | Facto Email            |                      |
| P              | locia                                                                                                    | Losia             | Facts Employee         |                      |
| E.             | rides                                                                                                    | minter            | Faste Web              |                      |
| P              | 10                                                                                                    | +1r               | Fanto Email/Web        |                      |
| 0              | Hereitsen i                                                                                                    | \$100 (00 mill)   | Plan to Bin all Walk   |                      |
| F              | bol @fai                                                                                                    | bob               | Facto Bisarrivoli      |                      |
| F              | Panac                                                                                                    | Thomas            | €acta EmpleWeb         |                      |
| R              |                                                                                                    | 16                | Faste EmaileWeb        |                      |
|                | nation retainst                                                                                                    | Watencelsch/F     | Facto EmployWeb        |                      |
| E              | Desternation                                                                                                    | Valencetech2      | Facts Email: Web       |                      |
| C              | nation retrained.                                                                                                    | Valencetarik3     | Facto Becate Wale      |                      |
| Г              | eléyép                                                                                                    | Wards With Yip    | Facto Boate Web        | -                    |
|                |                                                                                                    |                   |                        |                      |
| -              | Sec                                                                                                    | Circut            |                        | ×                    |
| 1903 Tel: 1    | Cosp. Administration in Course New In-                                                                                                    | ne -              |                        | Ligh User Striktuted |
|                |                                                                                                    |                   |                        |                      |
| 0              |                                                                                                    |                   |                        | Cabcast 🔮            |

Type in the Group Name and choose the i-Fax user to that group.

| A New Oncep                |               |                                        | 💽 Refresh   💽 Legent |
|----------------------------|---------------|----------------------------------------|----------------------|
| The Group have             | been created. |                                        |                      |
| Total Records : 2 (1 To 2) |               |                                        |                      |
| [1]                        |               |                                        |                      |
|                            | ▼ Group Marke | Manbers                                |                      |
| 🖉 Edit 🗙 Delete            | UNITEDNETS    | gif, louie, pdf, tech@iFax, thomar, 1f |                      |
| 🖉 Edit 🗙 Delete            | Everyone      | administrator, gif, pdf, 91            |                      |
|                            |               |                                        |                      |

The group is added.

#### Section 9.5.2 : Modify a i-Fax group

- Step 1 : Click the "Edit" button beside the group.
- Step 2 : You can change the Group Name and the user of that group.
- Step 3 : Click [ Save ] button to save the setting.

| 🗿 i File Pan Can    | annastin Sevel - Manual b  | kov Eglick           |                                                                                                    | 101 × 101 × 100 × 100 × |
|---------------------|----------------------------|----------------------|----------------------------------------------------------------------------------------------------|----------------------------------------------------------------------------------------------------|
| 福宗(2) 編             | 輸出) 椎横(生) 相助最爱山            | ) 工具(1) 教術(11)       |                                                                                                    | E1                                                                                                    |
| ₩±-用。               | 0 3 4 00                   | BINNIN CHICH         | B                                                                                                    |                                                                                                    |
| RUCI                |                            |                      |                                                                                                    | - Pate                                                                                                    |
|                     |                            |                      | 44-2                                                                                                    |                                                                                                    |
| i-F@x               | ()) Fee                    | Cantacta Uptions     | Tools                                                                                                    | -                                                                                                    |
| Alter Jack          | Group Advertised on the Ow |                      |                                                                                                    | Edd Group                                                                                                    |
| [] in   +           | Canter                     |                      |                                                                                                    | Auran 1 Depart                                                                                                    |
|                     |                            |                      |                                                                                                    | -                                                                                                    |
|                     | -                          |                      |                                                                                                    | -                                                                                                    |
| Group Nem           | a Listitz                  | DNETS                |                                                                                                    |                                                                                                    |
|                     | CONTRACTOR OF              | (Department)         | The second second second second second second second second second second second second second second second se |                                                                                                    |
| E.                  |                            | Contract of Contract | Facts Englished                                                                                                 |                                                                                                    |
|                     |                            |                      | Facto Employida                                                                                                 |                                                                                                    |
| (F)                 | administratory .           | Advertigitation      | Facto Excel Web                                                                                                 |                                                                                                    |
| E .                 | the bring                  | Trian Iby            | Facto Real                                                                                                    |                                                                                                    |
| F                   | 47                         | 647                  | Facts Binatewool                                                                                                |                                                                                                    |
| E.                  | Red Rockey                 | Ridd Pwon            | Facts Smart                                                                                                    |                                                                                                    |
| P                   | looia                      | Locie                | Facts Employment                                                                                                |                                                                                                    |
| E                   | midea                      | minkey               | Fasts Web                                                                                                    |                                                                                                    |
| P                   | 10                         | +11                  | Fanto Emplit Web                                                                                                |                                                                                                    |
| 0                   | (any company)              | *******              | 7 au to Breat P Wale                                                                                            |                                                                                                    |
| Г                   | boll@fail                  | bob.                 | Facto Email-Woli                                                                                                |                                                                                                    |
|                     | Pana                       | Thomas               | Facts EmployMed.                                                                                                |                                                                                                    |
| P                   | #1                         | 14                   | Facts Email-Web                                                                                                 |                                                                                                    |
|                     | water retents              | Watervoolsch/F       | Facto EmployMub                                                                                                 |                                                                                                    |
| E                   | Direterneter               | Valueneatech2        | Facts Email: Web                                                                                                |                                                                                                    |
|                     | calenterin/d               | Valerootach3         | Facto Breath Web                                                                                                |                                                                                                    |
| F                   | adala                      | Have W.E.Yip         | Fairle Breat-Web                                                                                                | _                                                                                                    |
|                     |                            | a constant           |                                                                                                    |                                                                                                    |
| A REAL PROPERTY AND | Sec.                       | Great                |                                                                                                    | 100 100 1000                                                                                                    |
| ACCURATION AND      | CONTRACTOR OF THE OWNER    |                      |                                                                                                    | Light Over 1 Second Res.                                                                                                    |
|                     |                            |                      |                                                                                                    |                                                                                                    |
| () 死底               |                            |                      |                                                                                                    | Ethenet                                                                                                    |

Change the Group Name and the user of that group.

Section 9.5.3 : Delete a i-Fax user A/C

Step 1 : Click the "Delete" button beside the user.

Step 2 : Click [ Confirm ] button to delete the user.

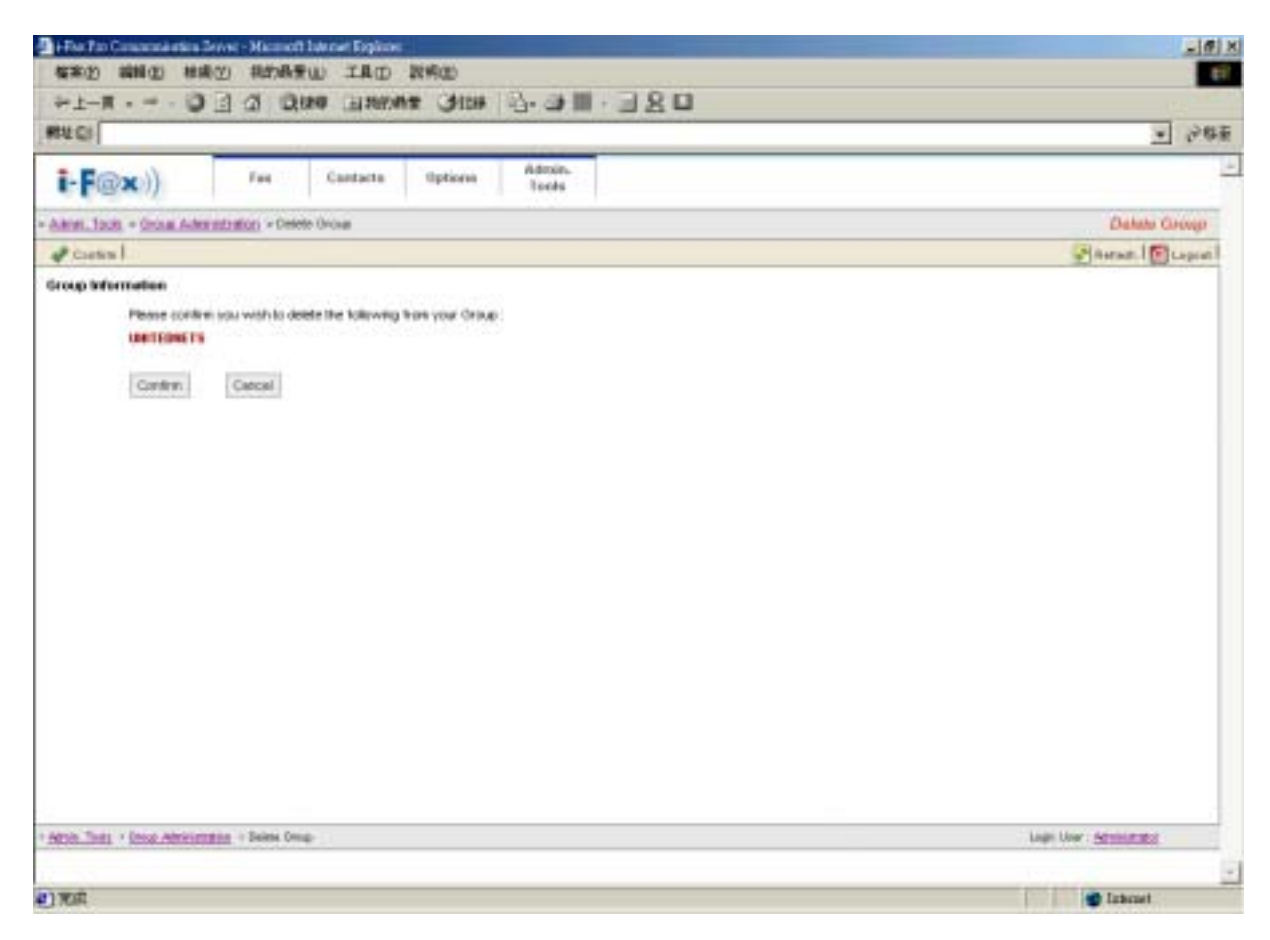

Click [ Confirm ] button to delete the group.

Section 9.6 : Fax Line No. Administration

At that page, there have a list of your fax line numbers.

#### Section 9.6.1 : Create a fax line number

- Step 1 : Choose "Assign New Fax Line No."
- Step 2 : Choose "Normal Fax Line No." radio button and choose the fax number in the pull down menu. (For DID : Choose "DID Fax Line No." radio button and type in the number of the DID line.)
- Step 3 : Click [ Save ] button.

| 3 i-Dec Ten Conservationion Generi - MaccourthEnternet Explorer                                                                                                    | _i#i                      |
|----------------------------------------------------------------------------------------------------|---------------------------|
| 福来回 瞬间回 柳矾亚 用印刷来做 工具田 武明田                                                                                                    | 0                         |
| erel<br>erel of the Care Dates of the Care of the Care of | u II are                  |
| arco                                                                                                    | _ roa                     |
| E-F@x)) Fas Castacta Options Teels                                                                                                    |                           |
| Admin. Tools: + tac. Bearso., + Assign New Pile: Line No.                                                                                                    | Averige New Fast Line No. |
| Tavel Statel                                                                                                    | Prime 10 Logod            |
| Fee Namber Information                                                                                                    |                           |
| C DD Fax Line As.                                                                                                    |                           |
| Adhite, Justije + <u>Ear Anne</u> + Anniger New Fair John No.                                                                                                    | Lage ther Athantata       |
|                                                                                                    | 2                         |
| 2                                                                                                    | 😰 lahmet                  |

Choose "Normal Fax Line No." radio button and choose the fax number in the pull down menu.

#### Section 9.6.2 : Assign the fax line number to a i-Fax user

- Step 1 : Click the "Members" button beside the number.
- Step 2 : Tick the box beside the i-Fax user(s) to let the user(s) to receive the fax of that number.
- Step 3 : Click [ Save ] button to save the setting.
| 福来的 編輯(1) 単                | 通信 用の最新会 工具の                 | 2090)                                                                                                    |                                                                                                    | _is)><br>                  |
|----------------------------|------------------------------|----------------------------------------------------------------------------------------------------|----------------------------------------------------------------------------------------------------|----------------------------|
| 中上一頁 - サ - 日               | ) ] 김 김 (Res (Base)          | · III 化 · III · III · I  | 980                                                                                                    |                            |
| 孵生型                        |                              |                                                                                                    |                                                                                                    | - @83                      |
| i-F@x))                    | Fas Contacto                 | Options Admin.<br>Tools                                                                                                    |                                                                                                    | 4                          |
| Autors Tools + has been    |                              |                                                                                                    |                                                                                                    | fax Dive no.               |
| and the second second      | Antiga New Factbornet        |                                                                                                    |                                                                                                    | Platent   🔁 Logost         |
| E taker köresiden          | Total Records : 15 (1 To 15) | 4                                                                                                    |                                                                                                    |                            |
| F. Lever Leveller          | [1]                          | Contraction of the local distance of the local distance of the loc | a design of the local division of the local division of the local |                            |
| 8 Unit Administration      | Shinekan X Daista            | 1                                                                                                    | 0                                                                                                    |                            |
| ang Administration         | A Mambury X Dalate           | ***                                                                                                    | 21                                                                                                    |                            |
| Ant line wa-               | A Manual X Dalata            | 121                                                                                                    | 1-10                                                                                                    |                            |
| ESILE Roading Rule         | A Membury X Delate           | 12549678                                                                                                    |                                                                                                    |                            |
| Fax Denica Admin           | A Marrison X Daleta          | 1                                                                                                    |                                                                                                    |                            |
| Selver Properties          | A married X Databa           | 11254667                                                                                                    |                                                                                                    |                            |
| E Tetter Loge              | Stenhoo X Delete             | 111                                                                                                    | **                                                                                                    |                            |
|                            | A biembars X Dalata          | 23740398                                                                                                    |                                                                                                    |                            |
|                            | & Marris arr X Dalata        | 217403654                                                                                                    | 0                                                                                                    |                            |
|                            | a titeminen 🗙 Delete         | ***                                                                                                    |                                                                                                    |                            |
|                            | 🛔 Membury 🗙 Dalata           | ##11234                                                                                                    | 0                                                                                                    |                            |
|                            | 🏭 biemteau 🔀 Datata          | muta                                                                                                    |                                                                                                    |                            |
|                            | a biembars 🗙 Detale          | mula0                                                                                                    | D                                                                                                    |                            |
|                            | 🛔 biemtare 🗙 Daleta          | 19401                                                                                                    | 10                                                                                                    |                            |
|                            | a bieltikast 🗙 Daleka        | tty602                                                                                                    | Ð                                                                                                    |                            |
|                            |                              |                                                                                                    |                                                                                                    |                            |
| Altric_Tools > tax ine us. |                              |                                                                                                    |                                                                                                    | Logic Store: Satisfication |
|                            |                              |                                                                                                    |                                                                                                    |                            |
| 1 光成                       |                              |                                                                                                    |                                                                                                    | 1 Internet                 |

In that page, have a list of your fax line numbers.

| 有末色 编辑             | (1) 藥構(1) 用的局景(2)                           | 山 工具田 肌明田                                                                                                    |                    | 10 EF                    |
|--------------------|---------------------------------------------|----------------------------------------------------------------------------------------------------|--------------------|--------------------------|
| 中于一篇 - "           | + · • • 1 2 2 2 2 2 2 2 2 2 2 2 2 2 2 2 2 2 | 4151 ##ct#1 8                                                                                                    | 5-3E-320           |                          |
| 報社会                |                                             | and the other states of the                                                                                                    |                    | - (*##                   |
| i-F@x              | )) Faa                                      | Castacta Options                                                                                                    | Admin,<br>Tools    | 1.0                      |
| Agries Topic + to  | ac Inerro, + Pas Line No. Her               | bets                                                                                                    |                    | Far Line No. Member:     |
| Seel & Cr          | Interior                                    |                                                                                                    |                    | Pinetus (10 Logent)      |
| Fas Line Ho. Mer   | mbers : 21234667                            |                                                                                                    |                    |                          |
| Footeles Fas       | Light Rate                                  | liter by the                                                                                                    | WEDGER Mathial     | -                        |
| Г                  | 1.1                                         |                                                                                                    | Fanta Emailement   |                          |
| E                  | 2                                           |                                                                                                    | Facts Email-met    |                          |
| Г                  | anterinistator                              | Administrative                                                                                                    | Facto Estatemen    |                          |
| —                  | - brien                                     | Road Top                                                                                                    | Facto Breat        |                          |
| Г                  | *                                           | 117                                                                                                    | Facts Bread-Mek    |                          |
|                    | 10.04 percent                               | E3dd Powe                                                                                                    | Facto Breat        |                          |
| 9                  | leste                                       | Louis                                                                                                    | Paris Bradellish   |                          |
| <b>C</b>           | midler                                      | middeg                                                                                                    | Facto Web          |                          |
| E                  | pet                                         | PDF                                                                                                    | Farts Emairilleb   |                          |
| C                  | pija plova.                                 | and real and real and | Parto Emairillet   |                          |
| E                  | tech@if at                                  | is de                                                                                                    | Facto Emailettikab |                          |
| <b>—</b>           | thomas                                      | Thomas                                                                                                    | Facto Emalitikat   |                          |
| E.                 | 10                                          | 78                                                                                                    | Parts Emailette    |                          |
|                    | val encederch/1                             | Valencetecht                                                                                                    | Facto Email-Met    |                          |
| E                  | Strateora tev                               | Valencefech2                                                                                                    | Facts Emailement   |                          |
|                    | Croebeore is v                              | Vale to ethe (K2                                                                                                    | Facto Email+Met    |                          |
| Г                  | rayly .                                     | Keny Wild Yip                                                                                                    | Faxto Emalement    |                          |
|                    |                                             |                                                                                                    |                    |                          |
|                    |                                             |                                                                                                    |                    |                          |
|                    |                                             | Save Carcel                                                                                                    |                    |                          |
|                    |                                             |                                                                                                    |                    |                          |
| Alter Tools 2 Mail | Ine so, 1-Fee See No. Section               |                                                                                                    |                    | Logic Story - Michigania |
|                    |                                             |                                                                                                    |                    |                          |
|                    |                                             |                                                                                                    |                    |                          |

*Tick the box beside the i-Fax user(s) to let the user(s) to receive the fax of that number.* 

### Section 9.6.3 : Delete the fax line number

Step 1 : Click the "Delete" button beside the number.

Step 2 : Click [ Confirm ] button to delete the number.

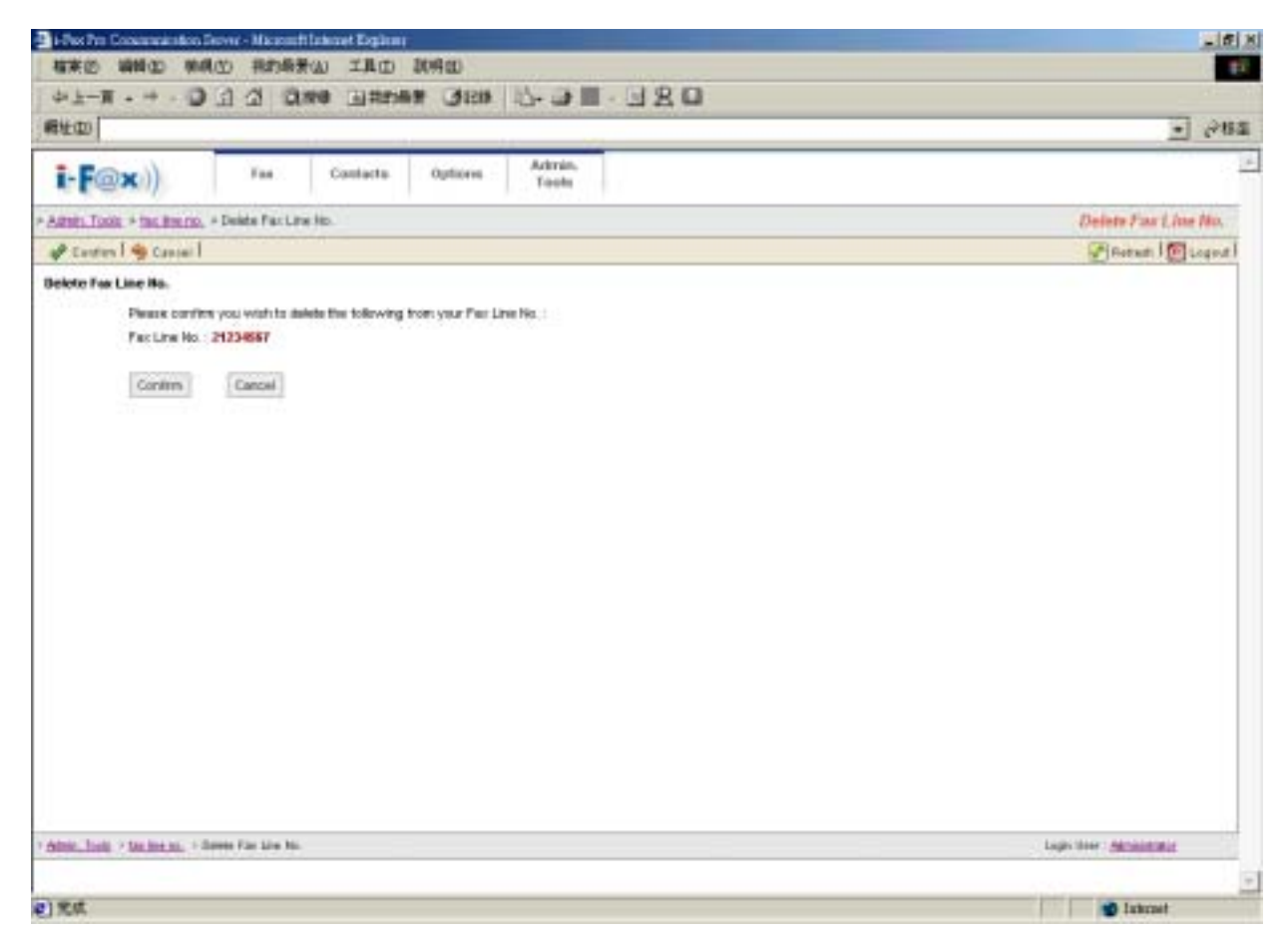

Click [ Confirm ] button to delete the number.

Section 9.7 : CSID Plan

At that page, there have a list of your CSID Plan.

## Section 9.7.1 : Create CSID Plan

- Step 1 : Click the "Create New CSID Plan" button.
- Step 2 : Choose the fax number in the pull down menu. (fax to which fax number)
- Step 3 : Type in the CSID. (fax send from which CSID)
- Step 4 : Type the Description.
- Step 5 : Click [ Save ] button to save the setting.

| termine with an ability standing of the tradient                                |                             |
|---------------------------------------------------------------------------------|-----------------------------|
|                                                                                 |                             |
| AT-N A T O D WA THEMA OND ID- ON III - T K O                                    |                             |
| 間を回                                                                             | · (*64                      |
| i-F@x)) Fas Contacta Options Astrain,<br>Tools                                  | 2                           |
| Admin. Tunin: + CSID Routing Rule: + Create New CSID Routing Rule               | Create New CSD Routing Rafe |
| 🕁 Sevel 🧐 Canael                                                                | Propert Description         |
| CSIB Routing Rule Information                                                   |                             |
| Per Line No. 21234667                                                           |                             |
| CSD 21980980                                                                    |                             |
| Detolytion Fax From 21992980                                                    |                             |
| ferra second                                                                    |                             |
| Siee                                                                            |                             |
|                                                                                 |                             |
|                                                                                 |                             |
|                                                                                 |                             |
|                                                                                 |                             |
|                                                                                 |                             |
|                                                                                 |                             |
|                                                                                 |                             |
|                                                                                 |                             |
|                                                                                 |                             |
|                                                                                 |                             |
|                                                                                 |                             |
|                                                                                 |                             |
|                                                                                 |                             |
|                                                                                 |                             |
|                                                                                 |                             |
|                                                                                 |                             |
| Annie - Junie - 7 - 2110 - Bonting Rule - 1 - Onder Reis C100 - Reisting Rule - | Lagin time : distant state  |
| Afrika, Tanji, 7 (210) Rowing Rule: 1 Oraza Res C100 Realing Rule:              | Lugis their : definition of |

Choose the Fax Line No., type in the CSID and Description.

| 🝄 Create New CSID Routing Role |                    |          |                   |                   | 🚰 Retest   🔯 Logout |
|--------------------------------|--------------------|----------|-------------------|-------------------|---------------------|
| The CSID Routing Rule          | have been created. |          |                   |                   |                     |
| Total Records : 2 (1 To 2)     |                    |          |                   |                   |                     |
| [1]                            |                    |          |                   |                   |                     |
| Command                        | A factine no.      | CSID     | Description       | Number of Members |                     |
| 🖉 Edil 🗙 Delete 🙎 Members      | 123/45678          | TestFax  |                   | 2                 |                     |
| 🖋 Edit 🗙 Delete 🙎 Members      | 21234587           | 21992990 | Fax From 21992990 | 0                 |                     |
|                                |                    |          |                   |                   |                     |

The CSID Plan will be created.

Section 9.7.2 : Edit the CSID Plan

Step 1 : Click the "Edit" button beside the CSID Plan.

Step 2 : After correct it's information, click [ Save ] button to save the setting.

| No Procession for Second Internet Explorer                 | _i#i#                        |
|------------------------------------------------------------|------------------------------|
| AND WED HORN LAD AND                                       |                              |
|                                                            |                              |
| NT D                                                       | - 1 10a                      |
| Tan Costarts Options Tools                                 | 2                            |
| Attab. Tuolo + CSD Rodes Rule + Bat CSD Rodes Rule         | Edit C30 Routing Rule        |
| Seel Statel                                                | Potenti 1 🔯 Logout 1         |
| CSB Routing Bute Information                               |                              |
| Per Line No. 21234667 +                                    |                              |
| CSD (1990900                                               |                              |
| Detolgidon Fax Froe (952)2199(980                          |                              |
| form forma                                                 |                              |
| Save Carcal                                                |                              |
|                                                            |                              |
|                                                            |                              |
|                                                            |                              |
|                                                            |                              |
|                                                            |                              |
|                                                            |                              |
|                                                            |                              |
|                                                            |                              |
|                                                            |                              |
|                                                            |                              |
|                                                            |                              |
|                                                            |                              |
|                                                            |                              |
|                                                            |                              |
| Addres, Toola > COOD Roading Rule + Ball COOD Roading Rule | Former Manage - Advancements |
|                                                            | CONTRACTOR OF A CONTRACT     |
|                                                            | Copy of the Calendary        |

After correct it's information, click [ Save ] button to save the setting.

## Section 9.7.3 : Assign the CSID Plan to the i-Fax User

- Step 1 : Click the "Members" button beside the CSID Plan.
- Step 2 : Tick the box beside the i-Fax user(s).

So the fax send to that fax number and comes from that CSID, it will send to that user(s).

Step 3 : Click [ Save ] button to save the setting.

| 網社(四)               |                           | Contraction of the Antonia of the | 0-0-11-11-12-11    |                          |
|---------------------|---------------------------|-----------------------------------|--------------------|--------------------------|
|                     |                           |                                   |                    | - 263                    |
| i-F@x))             | Yan .                     | Castacta Options                  | Admin.<br>Tools    | 2                        |
| Agents Tools + CSD  | Houting Rule + CSID Route | ng Rule Henbers                   |                    | CSID Routing Role Member |
| Treal & Caste       | el.                       | 1999/1299/1999                    |                    | Pinetus [ 10 Land        |
| CSID Routing Rule & | Aembers : From 219829     | 88 To 21234687                    |                    |                          |
| Receive Fai         | LightBatte                | litter batte                      | In Rock at Mathina |                          |
| E                   | 3                         |                                   | Fanto Email+Ites   |                          |
| <b>E</b>            | 2                         |                                   | Facto Emailemen    |                          |
| Г                   | administator.             | Administrative                    | Facts Enabelliek   |                          |
| E                   | in brien                  | Bit and The                       | Facto Break        |                          |
| E.                  | *                         | 817                               | Facts Smadellick   |                          |
|                     | 10.04 percent             | Kidd Poet                         | Facto Email        |                          |
| 9                   | Inste                     | Louis                             | Parts Bradellink   |                          |
| <b>D</b>            | midler                    | mides                             | Parts Web          |                          |
| E                   | 241                       | FOF                               | Farts Emailelleb   |                          |
|                     | prim phower.              | paratised.                        | Parto Emailem      |                          |
| F                   | tech@if at                | is de                             | Fanto Emaileillab  |                          |
| E                   | thomas                    | Thomas                            | Facto Emailement   |                          |
| E                   | 18                        | 16                                | Facto Emailement   |                          |
|                     | https://www.waiawowaiaw   | Valencements                      | Fasto EmaileMet    |                          |
| E                   | Stoeleone tev             | Valencefech2                      | Facto Emailement   |                          |
|                     | Croebeoralisy             | Valenceteo82                      | Facto EmaileMet    |                          |
| F                   | 1410                      | Here WIX Yo                       | Facto Emaintee     |                          |

*Tick the box beside the i-Fax user(s) so that user(s) can receive that CSID Plan's fax.* 

# Section 9.7.4 : Delete the CSID Plan

- Step 1 : Click the "Delete" button beside the CSID Plan.
- Step 2 : Click [ Confirm ] button to delete the CSID Plan.

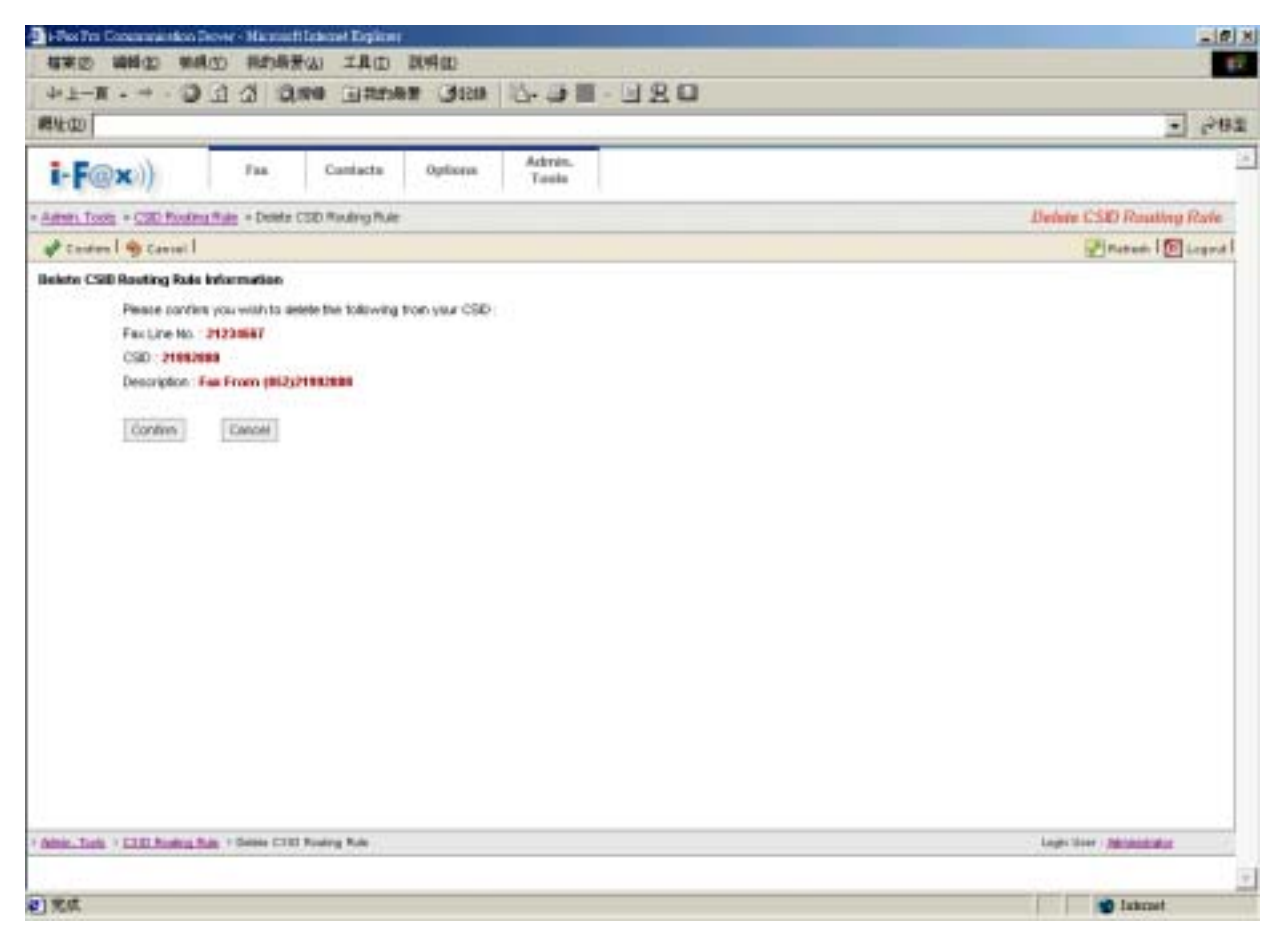

Click [ Confirm ] button to delete the CSID Plan.

### Section 9.8 : Fax Device Admin

At that page, there have a list of your Fax Modem Device.

#### Section 9.8.1 : Create a Fax Modem Device

- Step 1 : Choose "Install New Fax Modem"
- Step 2 : Choose Modem Model in the pull down menu of "Models". (e.g. Rockwell Fax Modem)
- Step 3 : Choose the Port. (e.g. ttyS4 | COM5 )
- Step 4 : Type in the Fax no. or DID Fax No Prefix. (e.g. 21234567)

\* If you choose "MultiTech DID Modem" in the pull down menu of Install Fax Modem Table.

- You should type in the DID Fax No Prefix in the "Fax no. or DID Fax No Prefix" field. (e.g. 219928)
- Step 5 : Tick the "Enable Send Fax" box if you will use that line to send fax.
- Step 6 : Type in TSID. (The Transmitting Station Identifier (TSID) is a text identifying the sender of a fax, and usually includes the sender's fax number.)
- Step 7 : Tick the "Enable Receive Fax" box if you will use that line to receive fax.
- Step 8 : Type in CSID. (The Called Station Identifier (CSID) is a text identifying the recipient of a fax, and usually includes the recipient's fax number.)
- Step 9 : Click [ Save ] button.

The fax device have been created

Step 10 : Choose "Edit" button which beside that device.

Step 11 : Choose "Advance Setting" button.

Step 12 : Find out the line "switchdb 19200" and change it to "#####switchdb 19200".

Step 13 : Click [ Save ] button.

Step 14 : Login the server as "root", and type the command "/etc/rc.d/init.d/ifax start" to start the i-fax.

| #本の #110 #                | (株(Y) おお品を(L) 工具(T) 別前の    | 5                          |                      |           |                | - 0              |
|---------------------------|----------------------------|----------------------------|----------------------|-----------|----------------|------------------|
|                           | O Dire union               | 9. E III 45 69 III - 31. 8 | 0                    |           |                |                  |
| RINCI                     |                            |                            | 10                   |           |                | - 28             |
|                           | -                          | Admin                      |                      |           |                | 21 6.4           |
| i-F@x))                   | Fee Cantacta thp           | tools                      |                      |           |                |                  |
| Amet. Tool + Fax Devic    | e Aanan                    |                            |                      |           | Fat            | Device Admin     |
|                           | O total two factories 1    |                            |                      |           |                | Herain 1 1 Lapon |
| a Record Colorisation     | Total Resords : 2 (1 To 2) |                            |                      |           |                |                  |
| F Same Connection         | 111                        |                            |                      |           |                |                  |
| The Administration        | (consume )                 | Millel Lane                | A GF #15 there warts | Dama Firt | Sancran        | Tarment for      |
| front Administration      | For X leves (P Advance     | C RemailTachtion           | findewertil          | 19/90     | Of CH          | or or            |
| a the line of             | FER X Feine (P Atrance     | C fo mult fac bloders      | filogener18          | 4740314   | 0.             | 0.               |
| CID Andre Date            |                            |                            |                      |           |                |                  |
| Carlins Admin             |                            |                            |                      |           |                |                  |
| a Later Propation         | •                          |                            |                      |           |                |                  |
| A level of                |                            |                            |                      |           |                |                  |
| g and cap                 |                            |                            |                      |           |                |                  |
|                           |                            |                            |                      |           |                |                  |
|                           |                            |                            |                      |           |                |                  |
|                           |                            |                            |                      |           |                |                  |
|                           |                            |                            |                      |           |                |                  |
|                           |                            |                            |                      |           |                |                  |
|                           |                            |                            |                      |           |                |                  |
|                           |                            |                            |                      |           |                |                  |
|                           |                            |                            |                      |           |                |                  |
|                           |                            |                            |                      |           |                |                  |
| Stole Test + Tax Device A | d'nii                      |                            |                      |           | Light User : 5 | Straining and    |
|                           |                            |                            |                      |           |                |                  |
| 1                         |                            |                            |                      |           |                | Tatecast         |

Fax Device Admin Screen

| First And Descent and South Annual Law and Explorest<br>RCRAD, 2018 (2), 19(4), 27 (1976), 28 (2), 7 (1977), 29(4), 2019 | .(8)                                                                             |
|----------------------------------------------------------------------------------------------------|----------------------------------------------------------------------------------|
| st-T. s. 0 4 4 0mm usets Am                                                                                              | S. 40. 390                                                                       |
| RUCI                                                                                                    | - 265 - 265                                                                      |
|                                                                                                    | 44%                                                                              |
| i-F@x)) Fee Castatta Option                                                                                              | Tools                                                                            |
| Adust. Taxis + Eas Device Autom + Polad New Fax Moders Device                                                            | Install New Fax Modern Device                                                    |
| 🖬 Sann   🧌 Canton                                                                                                    | Starse Course                                                                    |
| Fas Modern Properties                                                                                                    |                                                                                  |
| Modess Rookerst Fac Modern                                                                                               | -                                                                                |
| i.Fox Server Nade                                                                                                    | E.G.A.                                                                           |
| Part #1057 🛥                                                                                                    |                                                                                  |
| Fax Lite no. 27.234567                                                                                                   | ( Normal Madem Orly )                                                            |
| DiD Fair Line no. Pretic                                                                                                 | (DID Modern Only )                                                               |
| Hunter of DD Digits                                                                                                    | *)                                                                               |
| Sand                                                                                                    |                                                                                  |
| Enetie Send Fax                                                                                                    | <u>1</u>                                                                         |
| 15D (852)21234567                                                                                                    | ]                                                                                |
| The Transmitting Station<br>and assaty includes th                                                                       | Another (TSE) is a fact identifying the sender of a fact,<br>ander's fac subtise |
| Bacaiwa                                                                                                    |                                                                                  |
| Enable Receive Fac SP                                                                                                    |                                                                                  |
| CSID (882)01234687                                                                                                    | 1                                                                                |
| The Called Station ident                                                                                                 | er (CSD) is a text identifying the recipient of a fax, and                       |
| assaily incluses the re-                                                                                                 | erft fan number                                                                  |
| Same Carried                                                                                                    |                                                                                  |
| (see )                                                                                                    |                                                                                  |
|                                                                                                    |                                                                                  |
| Herois Tosta > Eas Deutes Herois > Rotal New Yor Minders Device                                                          | Lings Uner Administration                                                        |
|                                                                                                    |                                                                                  |
| Ŭ                                                                                                    | 🔮 Internet                                                                       |

Install New Fax Modem Device Screen

Now, the fax device have been created.

| 🚱 Install New Fax Modern   |                       |                     |             | 💽 R      | etrech   🔯 La gout |
|----------------------------|-----------------------|---------------------|-------------|----------|--------------------|
| The fax device have been c | reated.               |                     |             |          |                    |
| Total Records : 3 (1 To 3) |                       |                     |             |          |                    |
| [1]                        |                       |                     |             |          |                    |
| Command                    | Models Name           | A I-Fax Server Name | Device Post | Send Fax | Receive Fax        |
| 🖋 Edit 🗙 Delete ③ Advance  | C Rodevell Fax Modem  | taxzenver10         | ±r57        | Ob       | O 8                |
| 🖌 Edit 🗙 Delete 🛞 Advance  | C Redevell Fax Modern | farsewer10          | #y80        | 🥥 0¥     | 🥥 ov               |
| 🖌 Edit 🗙 Delete @ Advance  | C Rodevell Fax Modern | facewer10           | ttyMU1a     | i 00     | i 00               |
|                            |                       |                     |             |          |                    |

The list of fax modem device will increase one more line.

| Her Die Geseinenden Sowie - Manneth Berner Diplines                                                                                                    | -101X                    |
|----------------------------------------------------------------------------------------------------|--------------------------|
| See and see energy in the see                                                                                                    |                          |
| AT-N A T T MAA THATAR AND T- A III - T M                                                                                                    |                          |
| neal .                                                                                                    | - 1 to as                |
| i-F@x)) Fee Cantacta Uptions Resolu-                                                                                                    | -                        |
| Adom, Jook, + Exc.Device.Adom, + Ext.Fax.Modes.Device, + Advance Setting                                                                                                    | Advance Setting          |
| Sans I 🎭 Casser I                                                                                                    | 🖓 Avrad.   🛐 Legisti     |
| Noiciae                                                                                                    |                          |
| ispeed 39400<br>#2445/with 44 1000<br>stdxxg 8<br>etc-chef "idgdd++-idgddAT6PBCTW190V1EBH0H6-0H AT6506208K350+6-0H<br>mtelatics-che Angelddatstos 3964<br>•                                                                                                    |                          |
| Seed Autority of the second second se |                          |
| TBX-480982281234987                                                                                                    |                          |
|                                                                                                    |                          |
|                                                                                                    |                          |
|                                                                                                    |                          |
| Taxa Count                                                                                                    |                          |
| Trainel Trainel                                                                                                    |                          |
|                                                                                                    |                          |
|                                                                                                    |                          |
|                                                                                                    |                          |
| ACCOLUMN - LALIANDALACIN - ERLEALACIAN CARDA - Arrano Harry                                                                                                    | Login Unior - Second and |
|                                                                                                    |                          |
|                                                                                                    | tabrast.                 |

Find out the line "switchdb 19200" and change it to "#####switchdb 19200".

## Section 9.8.2 : Modify the Fax Modem Device

- Step 1 : Choose the "Edit" button which beside the device.
- Step 2 : Edit the Port, Fax Line no. or DID Fax no. Prefix, TSID and CSID.
- Step 3 : Click [ Save ] button to save the new setting.

### Section 9.8.3 : Modify the modem's advance setting

- Step 1 : Choose the "Edit" button which beside the device.
- Step 2 : Choose the "Advance Setting" to modify the fax line's advance setting.
- Step 3 : Edit the Modem Init String.
- (The Modem Init String, please see our web page http://www.unitednets.com/initstrings.htm )
- Step 4 : Click [ Save ] button to save the new setting.

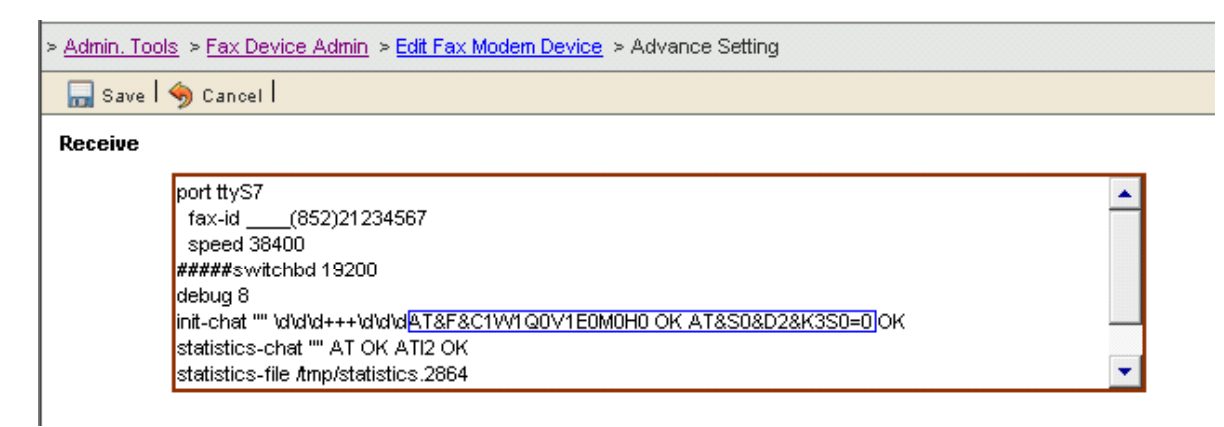

Edit the modem init string.

## Section 9.8.4 : Delete the modem line

Step 1 : Choose the "Delete" button which beside the device to delete the fax device.

Step 2 : Click [ Confirm ] button to delete the fax device.

(It will have a message "The fax device have been deleted".)

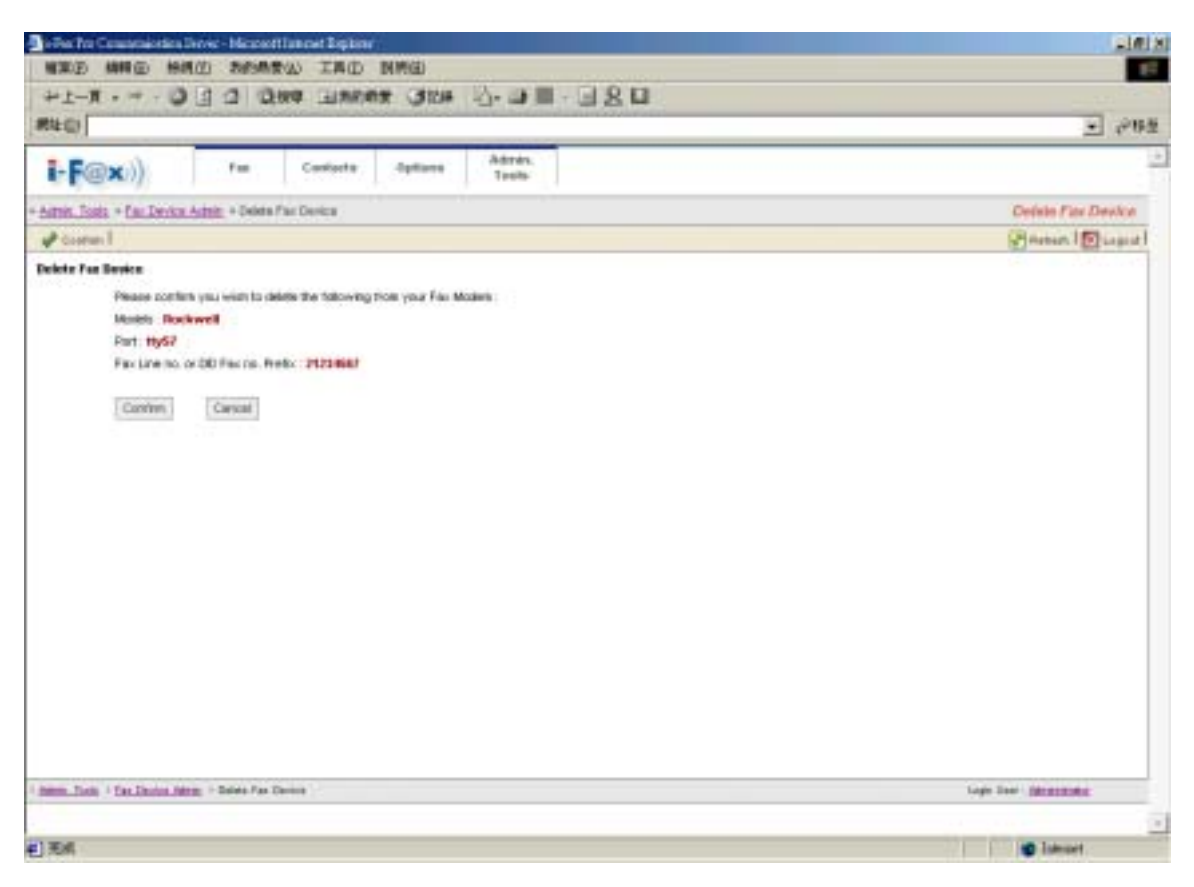

Click [ Confirm ] button to delete the fax line

At that page, there have a list of Server Properties.

### Section 9.9.1 : Edit the Server Properties

Step 1 : Click the "Edit" button beside the iFax Server.

Step 2 : Modify the General Configuration and Database Configuration.

General Configuration

- iFax Server Name : Your i-Fax Server Name.
- iFax Shift No. : Default is " 0 ". If you have more than one Server, the main server should be " 0 " and the other server should be " 1 " or bigger than " 1 ". And each Server should be different.
- Default Email : i-Fax Server Administrator's e-mail address.
   If somebody send fax to the fax number which number have assigned to anyone so the
  - fax will send to that e-mail address.
- Default Web Site : The web site will show on the e-mail. That is for the user to click on it to go to read the fax on the web.

Database Configuration

- IP Address : The database server IP address, default is localhost. If the server is not a database server, you should type in the database server IP address here.
- Database Name : The database name, default is iFaxSystem.
- User Name : The user name of the i-Fax database.
- Password : The password of the i-Fax database.

Step 3 : Click [ Save ] button to save the new setting.

| i-Pes Per Consumaintée        | Server - Maccouff Educet Englisher |                  | and the second division of the second division of the second divisio |                         |
|-------------------------------|------------------------------------|------------------|----------------------------------------------------------------------------------------------------|-------------------------|
| 相来的 瞬间的 带                     | 机心 飛行希景心 工具口 跳响口                   |                  | -                                                                                                    |                         |
| 라노-頁 - 바 - 집                  | 1 41516 NACHE GRAD 12 (1           |                  |                                                                                                    |                         |
| 報社(四)                         |                                    |                  |                                                                                                    | <ul> <li>944</li> </ul> |
| i-F@x))                       | Fas Contacts Options               | Udmin.<br>Tools  |                                                                                                    | -                       |
| Autors Tools + Server Pr      | pertes                             |                  |                                                                                                    | Server Properties       |
|                               |                                    |                  |                                                                                                    | Plastut 1 1 Logost 1    |
| E Danner federmation          | Server Properties                  |                  |                                                                                                    |                         |
| J tener Lonation              | A Listing of Server Properties     | Homes Hard       |                                                                                                    |                         |
| B Unit Administration         | Zent B Der Dietert 30 3h           | salivest farmers | 0 011                                                                                                    |                         |
| Coup Administration           | Contraction of the second second   |                  |                                                                                                    |                         |
| And have not                  |                                    |                  |                                                                                                    |                         |
| ESER Roading Rule             |                                    |                  |                                                                                                    |                         |
| Fai Denice Admin              |                                    |                  |                                                                                                    |                         |
| Server Progestier             |                                    |                  |                                                                                                    |                         |
| S Tetter Loge                 |                                    |                  |                                                                                                    |                         |
|                               |                                    |                  |                                                                                                    |                         |
|                               |                                    |                  |                                                                                                    |                         |
|                               |                                    |                  |                                                                                                    |                         |
|                               |                                    |                  |                                                                                                    |                         |
|                               |                                    |                  |                                                                                                    |                         |
|                               |                                    |                  |                                                                                                    |                         |
|                               |                                    |                  |                                                                                                    |                         |
|                               |                                    |                  |                                                                                                    |                         |
|                               |                                    |                  |                                                                                                    |                         |
| Amin. Just: a labor Niner     |                                    |                  |                                                                                                    | Long Man Application    |
| Concerning of Second Property |                                    |                  |                                                                                                    | Concernent Concernent   |
|                               |                                    |                  |                                                                                                    | and the second          |
| 6J                            |                                    |                  |                                                                                                    | a transi                |

A list of Server Properties.

| 14 Jansen (3154 3-43 11 - 3 2 11        |                   |
|-----------------------------------------|-------------------|
|                                         |                   |
|                                         | · 15.62           |
| Centado Options Admin.<br>Texts         |                   |
| reporting                               | Server Properties |
|                                         | Partent   Stagent |
|                                         |                   |
| localhort                               |                   |
| KUTA-TAKENING YANG                      |                   |
| tautoin inter 10                        |                   |
| 0                                       |                   |
| tech@unitesteet.com.hk                  |                   |
| htp://192.158.0.143                     |                   |
| @ Past Only C Data Only C Past and Data |                   |
|                                         |                   |
|                                         |                   |
| localitat                               |                   |
| ParSystem                               |                   |
| Fa:                                     |                   |
| ********                                |                   |
|                                         |                   |
| Save Cancel                             |                   |
|                                         |                   |
|                                         |                   |

You can change your General Configuration and Database Configuration at that page.

## Section 9.10 : Server Logs

At that page, there have some Logs for you to read.

- Valid Login Logs : The Log will show you the information about which i-Fax user logged in, when the i-Fax user logged in, . . .
- Invalid Login Logs : The Log will show you the information about who is invalid login. (You can see what is wrong in here, type in the wrong user name, password or . . .)
- Incoming Fax Logs : You can see which Fax Line No. received fax, the sender's CSID, . . .
- Outgoing Fax Logs : You can see which i-Fax user sent fax out, the Status, ....

And the "Incoming Fax Logs" and "Outgoing Fax Logs" can be export to a CSV file.

| -1812                          |
|--------------------------------|
|                                |
|                                |
| ena                            |
| -                              |
| Sarvey Logs                    |
| Protect [ 10 Logout ]          |
|                                |
| Lage their <u>Methodologic</u> |
|                                |

The Logs for you to read.

| Hites for Coconnaint | ion Dever - Macanefi Iat | enet Espiner                          |                                                                     | -161)                  |
|----------------------|--------------------------|---------------------------------------|---------------------------------------------------------------------|------------------------|
| 相来的 納料(1)            | 樂網(位) 书的场景(山             | 1 工具由 調明田                             | MUNICIPAL AND AND AND AND AND AND AND AND AND AND                   |                        |
| 411-頁 • 4 ·          | 0 1 1 0 m                | 1 1 1 1 1 1 1 1 1 1 1 1 1 1 1 1 1 1 1 | * 13-3E-3RG                                                         |                        |
| 報社会                  | and the second second    |                                       |                                                                     | • @85                  |
| i-F@x))              | Fax.                     | Contacto Option                       | 6 Ackrain.<br>Tiosla                                                | 2                      |
| Admin Tools + Server | Loss + Veld Logn Loga    |                                       |                                                                     | Valid Login Logs       |
| & Ratiliar           |                          |                                       |                                                                     | Pinetant 10 Logent     |
| Valid Login Logis    |                          |                                       |                                                                     | •                      |
| Total Records : 1108 | (11050)                  |                                       |                                                                     |                        |
| 111121121141141      |                          | It all and                            |                                                                     |                        |
| - Lejin bale         | W Address                | Logist Harles                         |                                                                     |                        |
| 2004-12-06 14 11:55  | 282 80 281 28            | edministrator                         | Mozilia/4.0 Joorgrafilide: MSE 6.0, Winitrive NT 5.1, SV1, INET     |                        |
| 2004-12-06 14 11:21  | 282.90.251.25            | brian                                 | Mozeka 4.8 (compatible: MSE 6.0; Weintrive NT 6.1; SV1; JRET        |                        |
| 2004-12-06 11:32:43  | 282 80.251 28            | administrator                         | Mozilia 4.0 (compatible; MSE 6.0, Whitewe NT 6.1, SVT, JRET         |                        |
| 2004-12-06 10-51:20  | 112166.016               | administration                        | Mozilia/4 @ (comprehise; MSIE 5.5; Weinterwy 58; Wei 9x 4 (90)      |                        |
| 2004-12-06 10 14:06  | 202 60 251 25            | administrator                         | Mozilia/4 B (compatible; MSE 6.0; Whatever NT 6.1; SV1; NET         |                        |
| 2084-12-06 18 12:57  | 282.60.251.21            | brian                                 | Mozilla 4 8 (compatible; HSE 6.0; Whatever NT 5.1; SV1; NET         |                        |
| 2084-12-06 09 25:50  | 282.80.251.25            | administrator                         | Mozilla 4.8 (compatible; MSE 6.0; Wentry's NT 5.1; SV1; NET         |                        |
| 2084-12-05 09:24:32  | 283 98 180 54            | administrator                         | Mozilia-4 II (comprehise; MSE 6.0; Windows NT 5.1)                  |                        |
| 2064-12-05 14 01:00  | 219,70.19.254            | brian                                 | Mozilia/4 @ (compatible; MSE 6.0; Whatever NT 5.1; SV1; NET         |                        |
| 2084-12-05 01:23-41  | 219 77 131 224           | brian                                 | Mozilia/4 B (compatible; MSIE 6.0; Windows NT 5.1; SV1; MET         |                        |
| 2064-12-04 18 42 47  | 192.160.0.16             | Liper'i                               | Moziliu-H & (compatible, MSIE S.S, Windows 98, Win 9x 4 90)         |                        |
| 2004-12-04 18 42 13  | 192160.0.16              | Luner1                                | Moziliu-H D (compatible; HSIE S S; Winstrive: 98; Win 9x 4.90)      |                        |
| 2004-13-04 19 41:59  | 182 160.0.16             | Liber1                                | Mozaliu-H B (compatible; MSIE S.S; Vehalows BB; VAn Bx 4 90)        |                        |
| 2004-12-04 19 41:84  | 182160.0.16              | Loer1                                 | Moziliu-H 3 (compatible; MSIE S.S; Winatows B8; Win 8x 4.90)        |                        |
| 2004-12-04 18 42:23  | 182.168.0.16             | administration                        | Mozilla-N II poorgalible; MSE S.S. Winatows 98; Win 9x 4.90)        |                        |
| 2004-12-04 18:14:19  | 192160.0.111             | warministrator                        | Mozile/4.8 (consettible: MSIE 6.0; Whethwo NT 5.1)                  |                        |
| 2084-12-04 18 87:40  | 182.160.0.16             | administrator                         | Mozilia/4.3 pooraabble; MSE 5.5; Whitewe 98; Wh 94 4.90)            |                        |
| 2004-12-04 17:10:48  | 182368.0.18              | warmingh-blor                         | Mozala 4.9 poerwalitie: MSE 5.5; Winatows 96; Win 9x 4.900          |                        |
| 2004-12-04 17:09:34  | 182.168.0.16             | administration                        | Mozilita/4 (2 c) organizatione; MSIE 5.5; VMV/WVVV 98; VMV 9x 4 90) |                        |
| 1104.11.04.17.07.14  | 182 AMARINES             | edit.                                 | Michael J. Contractive APUP 5.5, Statement 60, March 4, 855         | Long March Managers 1  |
| General States       | T                        |                                       |                                                                     | Contract of the second |
|                      |                          |                                       |                                                                     |                        |
| 党成                   |                          |                                       |                                                                     | Daternet               |

The Valid Login Logs.

| Contracts         Option         Advance         Advance         Advance           - Advance         Team         Option         Advance         Team         Advance           - Advance         Team         Option         Advance         Team         Advance         Team         Advance         Team         Advance         Team         Advance         Team         Team         Advance         Team         Team                                                                                                    | 4 - F . H .                                  | 0 0 0 0                |                       | a liberta ill. Di s                   | 20                                                                                                    |      |
|----------------------------------------------------------------------------------------------------|----------------------------------------------|------------------------|-----------------------|---------------------------------------|----------------------------------------------------------------------------------------------------|------|
| Nature         Fea         Camberts         Optimies         Adminis,<br>Testin           - Statis         Total - Provided Largin Large         Adminis,<br>Testin         Administic         Administic         Adminis         Adminis         Administic                                                                                                    | miter                                        | алт м                  | the management of the | · · · · · · · · · · · · · · · · · · · | a Mi                                                                                                    |      |
| Final         Consists         Optimizes         Advance,<br>Teach           Attraction, - Secure Later - Hondal Lagin Lagin         -         -         -         -         -         -         -         -         -         -         -         -         -         -         -         -         -         -         -         -         -         -         -         -         -         -         -         -         -         -         -         -         -         -         -         -         -         -         -         -         -         -         -         -         -         -         -         -         -         -         -         -         -         -         -         -         -         -         -         -         -         -         -         -         -         -         -         -         -         -         -         -         -         -         -         -         -         -         -         -         -         -         -         -         -         -         -         -         -         -         -         -         -         -         -         -         -                                                                                                    | et (C. C. C. C. C. C. C. C. C. C. C. C. C. C |                        |                       |                                       | <u></u>                                                                                                    | 180  |
| Addst. Tools         * Strate Lage > Headed Lage Lage         Print Lage L         Print Lage Lage           Texts Februard Legis Lage         Texts Februard Lage Lage         Print Lage Lage         Print Lage Lage Lage         Print Lage Lage Lage         Print Lage Lage Lage Lage Lage         Print Lage Lage Lage Lage Lage Lage Lage Lage                                                                                                    | i-F@x))                                      | Fas                    | Cautacta Option       | Admin.<br>Tools                       |                                                                                                    | -    |
| Frank Lagel         Color           Insulid Legin Legin<br>Table Research : 181 (17 to 56)         Enter Microsofte : 181 (17 to 56)         Enter Microsofte : 181 (17 to 56)           11112 [1112]         Enter Microsofte : 181 (17 to 56)         Enter Microsofte : 181 (17 to 56)         Enter Microsofte : 181 (17 to 56)           2004-12.05 14 (17 to 25 9) 702 (160.016         soler1         Losin verter         Modeland 0 (companding, MEE 5.5, Vindovers MI 5.1, SVI, MET           2004-12.04 178 42.35         192 (160.016         soler1         Losin verter         Modeland 0 (companding, MEE 5.5, Vindovers MI, Vin 9: 4.400)           2004-12.04 178 42.35         192 (160.016         soler1         Losin verter         Modeland 0 (companding, MEE 5.5, Vindovers MI, Vin 9: 4.400)           2004-12.04 178 42.35         192 (160.018         solerinitation         12         Modeland 0 (companding, MEE 5.5, Vindovers MI, Vin 9: 4.400)           2004-12.03 17.27.54         182 (160.0148         administrator         1111         Modeland 0 (companding, MEE 5.0, Vindovers MI 5.1, SVI, (RI           2004-12.03 17.27.54         182 (160.0149         administrator         1111         Modeland 0 (companding, MEE 5.0, Vindovers MI 5.1, SVI, (RI           2004-13.03 22.27.17         182 (160.0149         administrator         1111         Modeland 0 (companding, MEE 5.0, Vindovers MI 5.1, SVI, (RI           2004-13.03 22.27.10         182 (160.0                                                                                                    | Added Tools + Second                         | Loss + Invalid Legit L | .uga                  |                                       | knowlid Login La                                                                                                    | 95   |
| Interview of the second signal function of the second signal for the second signal for the second            | b fiati Legel                                |                        |                       |                                       | Pinetum 100 Los                                                                                                    | Inti |
| Table State           1 (11 (21 (21 (21 (21 (21 (21 (21 (21 (2                                                                                                    | inealid Legis Logs                           |                        |                       |                                       |                                                                                                    |      |
| Internal         Internal         Advance         Advance         Advance           2004-12.05 16 01 %         259 (01.19.264         BeaM         Internal         Modewa 0 (compatible, MSE 6.0, Vitratove NT 6.1, SV1, NE1           2004-12.04 18 42.35         192 (66.0.16         seer1         Comment         Modewa 0 (compatible, MSE 6.0, Vitratove ND, Viel 3.0, SV1, NE1           2004-12.04 18 42.35         192 (66.0.16         seer1         Comment         Modewa 0 (compatible, MSE 6.0, Vitratove ND, Viel 3.4, S01)           2004-12.04 18 41.37         192 (66.0.18         seer1         Comment         Modewa 0 (compatible, MSE 6.0, Vitratove ND, Viel 3.4, S01)           2004-12.04 18 41.37         192 (66.0.18         seer1         Comment         Modewa 0 (compatible, MSE 6.0, Vitratove ND, Viel 3.4, S01)           2004-12.04 17 18 42.37         192 (66.0.148         selentimeter         1111         Modewa 0 (compatible, MSE 6.0, Vitratove NT 5.1, SV1, (R1           2004-12.01 12 40.47         182 (60.0.148         selentimeter         1111         Modewa NT 5.1, SV1, (R1           2004-11.02 20 21.37         182 (60.0.148         selentimeter         1111         Modewa NT 5.1, SV1, (R1           2004-11.02 20 22.12         182 (60.0.148         selentimeter         11111         Modewa NT 5.1, SV1, (R1           2004-11.02 20 23.13         182 (60.0.148                                                                                                    | Total Records : 148 1                        | ( 1 To 50 )            |                       |                                       |                                                                                                    |      |
| Image: Second second second | 111121121121                                 |                        |                       |                                       |                                                                                                    |      |
| 2004-12-06 14 01 14         219 10:19:294         BMAN         belan         Modilar 0 (compatible, MSE 6.0, Vindows NT 6.1, SV1, NET           2004-12-04 19 42.35         192 166.0.16         user1         useruser         Modilar 0 (compatible, MSE 5.5, Vindows 98, Wh 9x 4.90)           2004-12-04 19 41.37         192 168.0.16         user1         useruser         Modilar 0 (compatible, MSE 5.5, Vindows 98, Wh 9x 4.90)           2004-12-04 19 41.07         192 168.0.18         user1         useruser         Modilar 0 (compatible, MSE 5.5, Vindows 98, Wh 9x 4.90)           2004-12-01 19 40.07         192 168.0.18         userus         Modilar 0 (compatible, MSE 5.5, Vindows 98, Wh 9x 4.90)           2004-12-01 19 40.07         192 168.0.144         udminishator         111         Modilar 0 (compatible, MSE 5.0, Vindows NT 5.1, SV1, (R1           2004-13-02 22.17         192 168.0.148         udminishator         1111         Modilar 0 (compatible, MSE 5.0, Vindows NT 5.1, SV1, (R1           2004-13-02 22.17         192 168.0.148         udminishator         1111         Modilar 0 (compatible, MSE 5.0, Vindows NT 5.1, SV1, (R1           2004-13-02 22.17         192 168.0.148         udminishator         1111         Modilar 0 (compatible, MSE 5.0, Vindows NT 5.1, SV1, (R1           2004-13-02 22.17         192 168.0.148         udminishator         1111         Modilar 0 (compatible, MSE 5.0, Vindows NT 5.1, SV1                                                                                                    | - Legen Date                                 | F Addres               | Lugis Halle           | Fatanca                               | Final contraction of the second second s |      |
| 2004-12-04 19 42 35         192 168.0.16         user1         useruser         Modilaria 0 (compatible, MSE 5.5, Viindows 98, VMI 92 4300)           2004-12-04 19 41 30         192 168.0.18         user1         useruser         Modilaria 0 (compatible, MSE 5.5, Viindows 98, VMI 92 4300)           2004-12-04 19 41 17         192 168.0.18         user1         useruser         Modilaria 0 (compatible, MSE 5.5, Viindows 98, VMI 92 4300)           2004-12-01 19 40 00         192 168.0.146         administrator         111         Modilaria 0 (compatible, MSE 5.0, Viindows NT 5.1, SVI (17)           2004-12-01 19 40 00         192 168.0.146         administrator         1111         Modilaria 0 (compatible, MSE 5.0, Viindows NT 5.1, SVI (17)           2004-13-00 12 168.0.148         administrator         1111         Modilaria 0 (compatible, MSE 5.0, Viindows NT 5.1, SVI (17)           2004-13-00 12 19 47         192 168.0.148         administrator         1111         Modilaria 0 (compatible, MSE 5.0, Viindows NT 5.1, SVI (17)           2004-13-00 22 19 17         192 168.0.148         administrator         1111         Modilaria 0 (compatible, MSE 5.0, Viindows NT 5.1, SVI (17)           2004-11-00 22 19 10         192 168.0.148         administrator         1111         Modilaria 0 (compatible, MSE 5.0, Viindows NT 5.1, SVI (17)           2004-11-00 12 16 0.016         administrator         1111         Modilaria 0 (compati                                                                                                    | 2004-12-05 14 01:04                          | 219,70,19,254          | 899,004               | b4an                                  | Moziler4.0 (competitive; MSE 6.0, Vitralows 147 5.1, SV1, NET                                                                                                    |      |
| 2004-12-04 18 41:30         112 188.0.18         user1         Learnager         ModBe/40 (compatible, HEE 5.5, Vindows 98, VMr 9x 4.90)           2004-12-04 18 41.17         112 (58.0.18         user1         Learnager         ModBe/40 (compatible, HEE 5.5, Vindows 98, VMr 9x 4.90)           2004-12-01 19 40.00         112 (58.0.18         edmissioner         12         ModBe/40 (compatible, HEE 5.5, Vindows 98, VMr 9x 4.90)           2004-12-01 19 40.00         112 (58.0.140         edmissioner         1111         ModBe/40 (compatible, HEE 5.0, Vindows NT 5.1, SVI; (M1           2004-12-01 12 46.17         112 (58.0.140         edmissioner         1111         ModBe/40 (compatible, HEE 5.0, Vindows NT 5.1, SVI; (M1           2004-13-00 12 19 47         182 (58.0.148         edmissioner         1111         ModBe/40 (compatible, HEE 5.0, Vindows NT 5.1, SVI; (M1           2004-11-00 22 12 10         192 (58.0.148         edmissioner         1111         ModBe/40 (compatible, HEE 5.0, Vindows NT 5.1, SVI; (M1           2004-11-00 22 12 10         192 (58.0.148         edmissioner         1111         ModBe/40 (compatible, HEE 5.0, Vindows NT 5.1, SVI; (M1           2004-11-00 22 12 10         192 (58.0.148         edmissioner         1111         ModBe/40 (compatible, HEE 5.0, Vindows NT 5.1, SVI; (M1           2004-11-00 22 12 10         192 (58.0.44         edmissioner         1111         ModBe/40 (com                                                                                                    | 2004-12-04 19 42:35                          | 182168.0.16            | addr1                 | LOBILODY.                             | Mozilla/R.0 (competitive; MSE 5.5; Windows 98; We 9x 4.90)                                                                                                    |      |
| 2004-12-04 18 41.17         182 (50.0.18         user1         Losenuer         Modilar 4.0 (compatible, HEE 5.5, Windows 36, Wh 35, 4.90)           2004-12-03 17.37.54         192 (50.0.18         adminishator         12         Modilar 4.0 (compatible, HEE 5.5, Windows 36, Wh 35, 4.90)           2004-12-01 12 46.00         192 (50.0.145         adminishator         1111         Modilar 4.0 (compatible, HEE 5.0, Windows MT 5.1, 5V1; (M1           2004-12-01 12 46.17         192 (50.0.146         adminishator         1111         Modilar 4.0 (compatible, HEE 5.0, Windows MT 5.1, 5V1; (M1           2004-13-00 22 12.37         192 (50.0.148         adminishator         1111         Modilar 4.0 (compatible, HEE 5.0, Windows MT 5.1, 5V1; (M1           2004-11-00 22 12.37         192 (50.0.148         adminishator         1111         Modilar 4.0 (compatible, HEE 5.0, Windows MT 5.1, 5V1; (M1           2004-11-00 22 12.37         192 (50.0.148         adminishator         1111         Modilar 4.0 (compatible, HEE 5.0, Windows MT 5.1, 5V1; (M1           2004-11-00 22 12.30         192 (50.0.148         adminishator         1111         Modilar 4.0 (compatible, HEE 5.0, Windows MT 5.1, 5V1; (M1           2004-11-00 12 60.06         192 (50.0.48         adminishator         1111         Modilar 4.0 (compatible, HEE 5.0, Windows MT 5.1, 5V1; (M1           2004-11-00 12 67:59         192 (50.0.48         adminishator <td< td=""><td>2084-12-04 18 41:30</td><td>182 168.0.18</td><td>woer1</td><td>LOTIOT</td><td>ModBeH 0 (competible; HSE 5.5; Vitratows 98; Wh (b: 4.90)</td><td></td></td<>                                                                                                    | 2084-12-04 18 41:30                          | 182 168.0.18           | woer1                 | LOTIOT                                | ModBeH 0 (competible; HSE 5.5; Vitratows 98; Wh (b: 4.90)                                                                                                    |      |
| 2004-12-03 17:37:54         112         Mozilia-IG (compatible, MEE 5.5, Virtuburs 90; VMr 0x 4.00)           2004-12-01 12:40:0         162:150.0.140         edministrator         1111         Mozilia-IG (compatible, MEE 5.0; Virtuburs NT 5.1; SVI; (M1           2004-12-01 12:40:0         162:150.0.140         edministrator         1111         Mozilia-IG (compatible, MEE 5.0; Virtuburs NT 5.1; SVI; (M1           2004-13-02:22:127         182:160.0.140         edministrator         1111         Mozilia-IG (compatible, MEE 5.0; Virtuburs NT 5.1; SVI; (M1           2004-11-02:02:21:21         182:160.0.140         edministrator         1111         Mozilia-IG (compatible, MEE 5.0; Virtuburs NT 5.1; SVI; (M1           2004-11-02:02:21:22         182:160.0.140         edministrator         1111         Mozilia-IG (compatible, MEE 5.0; Virtuburs NT 5.1; SVI; (M1           2004-11-02:02:21:23         182:160.0.140         edministrator         1111         Mozilia-IG (compatible, MEE 5.0; Virtuburs NT 5.1; SVI; (M1           2004-11-02:02:21:20         182:160.0.140         edministrator         1111         Mozilia-IG (compatible, MEE 5.0; Virtuburs NT 5.1; SVI; (M1           2004-11-02:12:07:99         182:160.0.48         edministrator         1111         Mozilia-IG (compatible, MEE 5.0; Virtuburs NT 5.1; SVI; (M1           2004-11-02:12:07:99         182:160.0.48         edministrator         1111         Mozilia-IG (compat                                                                                                    | 2004-12-04 18 41:17                          | 182,168,0.18           | soor1                 | LOW LOW                               | ModBal4.0 (compatible; HSE 5.5; Vitratows 35; White 4.90)                                                                                                    |      |
| 2004-12-01 19:40:00         19:2 150.0.149         edminishedor         1111         Mozilia-R 0 (compatible, HEE 5.0, Viriatoves NT 5.1, 5.V1; (M1           2004-13-01 12:16.0.140         edminishedor         1111         Mozilia-R 0 (compatible, HEE 5.0, Viriatoves NT 5.1, 5.V1; (M1           2004-13-02 02:1.27         182 160.0.140         adminishedor         1111         Mozilia-R 0 (compatible, HEE 5.0, Viriatoves NT 5.1, 5.V1; (M1           2004-13-02 02:1.27         182 160.0.140         adminishedor         1111         Mozilia-R 0 (compatible, HEE 5.0, Viriatoves NT 5.1, 5.V1; (M1           2004-13-02 02:1.27         182 160.0.140         adminished         1111         Mozilia-R 0 (compatible, HEE 5.0, Viriatoves NT 5.1, 5.V1; (M1           2004-13-02 02:1.21         182 160.0.140         adminishedor         1111         Mozilia-R 0 (compatible, HEE 5.0, Viriatoves NT 5.1, 5.V1; (M1           2004-13-02 02:1.30         182 160.0.48         adminishedor         1111         Mozilia-R 0 (compatible, HEE 5.0, Viriatoves NT 5.1, 5.V1; (M1           2004-13-02 12:0.0.0         182 160.0.48         adminishedor         1111         Mozilia-R 0 (compatible, HEE 5.0, Viriatoves NT 5.1, 5.V1; (M1           2004-11-02 12:0.0.0         182 160.0.48         adminishedor         1111         Mozilia-R 0 (compatible, HEE 5.0, Viriatoves NT 5.1, 5.V1; (M1           2004-11-02 12:0.0.16         adminishedor         1111 <td< td=""><td>2004-12-03 17:37:54</td><td>102166.0.16</td><td>administrator</td><td>12</td><td>Mosilie/4 8 (competible, MSE 5.5, Windows 98, Win (b: 4.90)</td><td></td></td<>                                                                                                    | 2004-12-03 17:37:54                          | 102166.0.16            | administrator         | 12                                    | Mosilie/4 8 (competible, MSE 5.5, Windows 98, Win (b: 4.90)                                                                                                    |      |
| 2004-12-01 12 16 47         182 160.0140         administrator         1111         Mozilia-40 (compatible, MSE 5.0, Vendows NT 5.1, SV4; (M1           2004-13-30 20 21 37         182 160.0140         administrator         1111         Mozilia-40 (compatible, MSE 5.0, Vendows NT 5.1, SV4; (M1           2004-13-30 20 21 37         182 160.0140         administrator         1111         Mozilia-40 (compatible, MSE 5.0, Vendows NT 5.1, SV4; (M1           2004-13-30 20 21 30         182 160.0140         administrat         1111         Mozilia-40 (compatible, MSE 5.0, Vendows NT 5.1, SV4; (M1           2004-11-30 20 21 30         182 160.0140         administrator         1111         Mozilia-40 (compatible, MSE 5.0, Vendows NT 5.1, SV4; (M1           2004-11-30 12 04 07         182 160.048         administrator         1111         Mozilia-40 (compatible, MSE 5.0, Vendows NT 5.1, SV4; (M1           2004-11-30 12 04 08         182 160.048         administrator         1111         Mozilia-40 (compatible, MSE 5.0, Vendows NT 5.1, SV4; (M1           2004-11-30 12 05 08         182 160.048         administrator         1111         Mozilia-40 (compatible, MSE 5.0, Vendows NT 5.1, SV4; (M1           2004-11-30 12 05 08         182 160.048         administrator         1111         Mozilia-40 (compatible, MSE 5.0, Vendows NT 5.1, SV4; (M1           2004-11-29 12 04 07         182 160.048         administrator         1210 </td <td>2004-12-01 15 40:00</td> <td>182.168.0.148</td> <td>administrator</td> <td>1111</td> <td>Mostile/4.0 (compredicte; HSIE 6.0; Windows MT 5.1; SVI; (R1</td> <td></td>                                                                                                    | 2004-12-01 15 40:00                          | 182.168.0.148          | administrator         | 1111                                  | Mostile/4.0 (compredicte; HSIE 6.0; Windows MT 5.1; SVI; (R1                                                                                                    |      |
| 2004-11-30 20:21:37         192 168.0.148         administrator         1111         Mozilia/4 0 (compatible, MSE 5.0, Vindows NT 5.1, SV1; (M1           2004-11-30 20:21:32         192 168.0.148         administrat         1111         Mozilia/4 0 (compatible, MSE 5.0, Vindows NT 5.1, SV1; (M1           2004-11-30 20:21:32         192 168.0.148         administrat         1111         Mozilia/4 0 (compatible, MSE 5.0, Vindows NT 5.1, SV1; (M1           2004-11-30 12:01:01         192 168.0.148         administrator         1111         Mozilia/4 0 (compatible, MSE 5.0, Vindows NT 5.1, SV1; (M1           2004-11-30 12:01:01         192 168.0.48         administrator         1111         Mozilia/4 0 (compatible, MSE 5.0, Vindows NT 5.1, SV1; (M1           2004-11-30 12:01:01         192 168.0.48         administrator         1111         Mozilia/4 0 (compatible, MSE 5.0, Vindows NT 5.1, SV1; (M1           2004-11-30 12:01:02         192 168.0.48         administrator         1111         Mozilia/4 0 (compatible, MSE 5.0, Vindows NT 5.1, SV1; (M1           2004-11-30 12:01:02         192 168.0.48         administrator         1111         Mozilia/4 0 (compatible, MSE 5.0, Vindows NT 5.1, SV1; (M1           2004-11-30 12:01:02         192 168.0.16         administrator         12340         Mozilia/4 0 (compatible, MSE 5.0, Vindows NT 5.1, SV1; (M1           2004-11-30 12:01:02         192 168.0.16         administrator                                                                                                    | 2004-12-01 12:16:47                          | 182.168.0.148          | administrator         | 1111                                  | Mozille-4.0 (compretible; MSIE 6.0; Windows N7 5.1; SVI; (R1                                                                                                    |      |
| 2004-11-30 20:21:32         192 100.0.149         adminished         1111         Modilar/4 0 (compatible, MSE 6.0, Vindows NT 5.1, SV1; (%)           2004-11-30 20:21:32         192 100.0.149         adminished         11111         Modilar/4 0 (compatible, MSE 6.0, Vindows NT 5.1, SV1; (%)           2004-11-30 20:21:32         192 100.0.149         adminished         11111         Modilar/4 0 (compatible, MSE 6.0, Vindows NT 5.1, SV1; (%)           2004-11-30 12:00:00         192 100.0.48         adminishedor         1111         Modilar/4 0 (compatible, MSE 6.0, Vindows NT 5.1, SV1; (%)           2004-11-30 12:00:00         192 100.0.48         adminishedor         1111         Modilar/4 0 (compatible, MSE 6.0, Vindows NT 5.1, SV1; (%)           2004-11-30 12:00:01         192 100.0.48         adminishedor         1111         Modilar/4 0 (compatible, MSE 6.0, Vindows NT 5.1, SV1; (%)           2004-11-30 12:00:01         192 100.0.48         adminishedor         1111         Modilar/4 0 (compatible, MSE 6.0, Vindows NT 5.1, SV1; (%)           2004-11-30 12:00:01         192 100.0.48         adminishedor         1240         Modilar/4 0 (compatible, MSE 6.0, Vindows NT 5.1, SV1; (%)           2004-11-30 12:00:01         adminishedor         1240         Modilar/4 0 (compatible, MSE 6.0, Vindows NT 5.1, SV1; (%)           2004-11-30 12:00:02         192 100.01E         adminishedor         1240         Modilar/4                                                                                                    | 2004-11-30 20:21:37                          | 192168.0.148           | administrator         | 1111                                  | Mozilie 4 0 (competible; MSIE 6.0; Windows MT 5.1; SV1; (R1                                                                                                    |      |
| 2004-11-30 20 21:30         192 100.0.148         administrat         11111         Mozilia-40 (compatible, MSE 6.0, Viriedows MT 5.1, 5V1; (R1           2004-11-30 12:24:47         192 100.0.48         administrator         1111         Mozilia-40 (compatible, MSE 6.0, Viriedows MT 5.1, 5V1; (R1           2004-11-30 12:24:47         192 100.0.48         administrator         1111         Mozilia-40 (compatible, MSE 6.0, Viriedows MT 5.1, 5V1; (R1           2004-11-30 12:07:09         192 100.0.48         administrator         1111         Mozilia-40 (compatible, MSE 6.0, Viriedows MT 5.1, 5V1; (R1           2004-11-30 12:07:09         192 100.0.48         administrator         1111         Mozilia-40 (compatible, MSE 6.0, Viriedows MT 5.1, 5V1; (R1           2004-11-39 12:07:01         192 100.0.48         administrator         1111         Mozilia-40 (compatible, MSE 6.0, Viriedows MT 5.1, 5V1; (R1           2004-11-39 12:07:01         192 100.0.48         administrator         1111         Mozilia-40 (compatible, MSE 6.0, Viriedows MT 5.1, 5V1; (R1           2004-11-39 12:04:01         102 100.0.48         administrator         1111         Mozilia-40 (compatible, MSE 6.0, Viriedows MT 5.1, 5V1; (R1           2004-11-39 12:04:01         102 100.0.48         administrator         12340         Mozilia-40 (compatible, MSE 6.0, Viriedows MT 5.1, 5V1; (R1           2004-11-39 12:04:02         199 70.04.8         triven                                                                                                    | 2004-11-30 20 21:32                          | 192168-0.148           | administrati          | 1111                                  | Mostlie-N.G. (compatible, MSIE 6.0, Windows NT 5.1; SV1; (R1                                                                                                    |      |
| 2004-11-30-12-24-47         192-160-0.48         administrator         1111         Modilar/4.0 (compatible, MSE 6.0, Virtudova NT 5.1, SV1; (R1           2004-11-30-12-00.00         182-100-0.48         administrator         1111         Modilar/4.0 (compatible, MSE 6.0, Virtudova NT 5.1, SV1; (R1           2004-11-30-12-07-09         182-100-0.48         administrator         1111         Modilar/4.0 (compatible, MSE 6.0, Virtudova NT 5.1, SV1; (R1           2004-11-30-12-07-09         182-100-0.48         administrator         1111         Modilar/4.0 (compatible, MSE 6.0, Virtudova NT 5.1, SV1; (R1           2004-11-30-12-07-09         182-100-0.48         administrator         1111         Modilar/4.0 (compatible, MSE 6.0, Virtudova NT 5.1, SV1; (R1           2004-11-30-12-07-09         182-160-0.48         administrator         1111         Modilar/4.0 (compatible, MSE 6.0, Virtudova NT 5.1, SV1; (R1           2004-11-30-12-07-09         182-160-0.48         administrator         1111         Modilar/4.0 (compatible, MSE 6.0, Virtudova NT 5.1, SV1; (R1           2004-11-30-12-07-09         182-160-0.48         administrator         12340         Modilar/4.0 (compatible, MSE 6.0, Virtudova NT 5.1, SV1; (R1           2004-11-30-12-07-09         199-76-64.8         triven         triven         Modilar/4.0 (compatible, MSE 6.0, Virtudova NT 5.1, SV1; MET           2004-11-32-07-09-09         182-160-0.48         triven </td <td>2084-11-30 20 21:30</td> <td>192.100.0.140</td> <td>administrat</td> <td>111111</td> <td>Mozilia-4 0 (compatible; MSIE 6.0; Windows M7 5.1; SV1; (R1</td> <td></td>                                                                                                    | 2084-11-30 20 21:30                          | 192.100.0.140          | administrat           | 111111                                | Mozilia-4 0 (compatible; MSIE 6.0; Windows M7 5.1; SV1; (R1                                                                                                    |      |
| 2004.11.20.12.00.06         182.100.0.48         administrator         1111         Modilar4.0 (compatible, MSE 6.0, Vindows NT 6.1, SV1; (R1           2004.11.20.12.07.09         182.100.0.48         administrator         1111         Modilar4.0 (compatible, MSE 6.0, Vindows NT 6.1, SV1; (R1           2004.11.20.12.07.09         182.100.0.48         administrator         1111         Modilar4.0 (compatible, MSE 6.0, Vindows NT 6.1, SV1; (R1           2004.11.20.12.07.09         182.100.0.48         administrator         1111         Modilar4.0 (compatible, MSE 6.0, Vindows NT 6.1, SV1; (R1           2004.11.20.12.07.01         182.100.0.48         administrator         1111         Modilar4.0 (compatible, MSE 6.0, Vindows NT 6.1, SV1; (R1           2004.11.20.12.07.01         182.100.0.48         administrator         1111         Modilar4.0 (compatible, MSE 6.0, Vindows NT 6.1, SV1; (R1           2004.11.20.21.04.01         182.100.0.48         administrator         123.60         Modilar4.0 (compatible, MSE 6.0, Vindows NT 6.1, SV1; (R1           2004.11.20.21.04.01         199.70.64.8         triven         triven         Modilar4.0 (compatible, MSE 6.0, Vindows NT 6.1, SV1; MET           2004.11.20.21.02.01         182.160.0.48         triven         triven         Modilar4.0 (compatible, MSE 6.0, Vindows NT 6.1, SV1; MET           2004.11.20.21.02.01         182.160.0.48         triven         triven                                                                                                    | 2004-11-30 12:24:47                          | 192.168.0.48           | administration        | 1111                                  | Mozilia/4.0 (compatible; MSIE 6.0; Windows N7 5.1; SV1; (R1                                                                                                    |      |
| 2004-11-00-12-07-09         192-168-0.48         administrator         1111         Modilia/E0 (compatible; MSE 6.0; Vindows NT 6.1; SV1; (R1           2004-11-09-12-07-09         182-169-0.48         administrator         1111         Modilia/E0 (compatible; MSE 6.0; Vindows NT 6.1; SV1; (R1           2004-11-09-12-07-09         182-169-0.48         administrator         1111         Modilia/E0 (compatible; MSE 6.0; Vindows NT 6.1; SV1; (R1           2004-11-09-12-06-07         182-169-0.16         administrator         123-0         Modilia/E0 (compatible; MSE 6.0; Vindows NT 6.1; SV1; (R1           2004-11-09-12-06-07         182-169-0.16         administrator         123-0         Modilia/E0 (compatible; MSE 6.0; Vindows NT 6.1; SV1; (R1           2004-11-09-12-07         182-169-0.16         administrator         train         Modilia/E0 (compatible; MSE 6.0; Vindows NT 6.1; SV1; MET           2004-11-09-12-07         182-160-0.08         inview         brain         Modilia/E0 (compatible; MSE 6.0; Vindows NT 6.1; SV1; MET           2004-11-09-12-07         182-160-0.08         inview         1111         Modilia/E0 (compatible; MSE 6.0; Vindows NT 6.1; SV1; MET           2004-11-02-12-07-09-09         182-160-0.08         inview         1111         Modilia/E0 (compatible; MSE 6.0; Vindows NT 6.1; SV1; MET                                                                                                    | 2004-11-20 12 00:00                          | 192100.0.48            | administrator         | 1111                                  | Mozilla/H 0 (compatible; MSIE 6.0; Windows MT 5.1; SV1; (R1                                                                                                    |      |
| 2004.11.29.17.01.50         182.160.0.48         edministrator         1111         Modilie/E0 (compatible); MSE 6.0; Viindows MT 6.1; SV1; (R1           2004.11.29.12.0017         182.160.0.16         administrator         123.63         Modilie/E0 (compatible); MSE 6.0; Viindows MT 6.1; SV1; (R1           2004.11.29.22.67.39         219.76.64.8         triven         triven         Modilie/E0 (compatible); MSE 6.0; Viindows MT 6.1; SV1; (R1           2004.11.29.22.67.39         219.76.64.8         triven         triven         Modilie/E0 (compatible); MSE 6.0; Viindows MT 6.1; SV1; (MT           2004.11.29.22.67.39         19.776.64.8         triven         triven         Modilie/E0 (compatible); MSE 6.0; Viindows MT 6.1; SV1; (MT           2004.11.29.21.64.04         19.976.64.8         triven         triven         Modilie/E0 (compatible); MSE 6.0; Viindows MT 6.1; SV1; (MT           2004.11.29.21.64.09         182.160.0.48         triven         triven         Modilie/E0 (compatible); MSE 6.0; Viindows MT 5.1; SV1; (MT           2004.11.29.11.20.11.20.                                                                                                    | 2004-11-30 12 87:59                          | 192160.0.48            | administration        | 1111                                  | Mozilia-H.O (compatible; MSIE 6.0; Windows MT 6.1; SV1; (R1                                                                                                    |      |
| 2004.11.29.12.04.07         142.168.0.16         administrator         123.63         Modifield (compatible, MSE 5.5, Vehiclows BR, Vehiclows BR, Vehiclo                                    | 2004/11/29 17:01:55                          | 182.160.0.48           | scimitistrator        | 1111                                  | Modilie/KD (compatible; MSIE 6-D; Windows MT 6-1; SV1; (R1                                                                                                    |      |
| 2008.11.29:28:62:39         219 70:64.0         twise         twise         twise           2008.11.29:29:54:34         219 54:34         219 54:34         219 54:34         219 54:34         219 54:34         219 54:34         219 54:34         219 54:34         219 54:34         219 54:34         219 54:34         219 54:34         219 54:34         219 54:34         219 54:34         219 54:34         219 54:34         219 54:34         219 54:34         219 54:34         219 54:34         219 54:34         219 54:34         219 54:34         219 54:34         219 54:34         219 54:34         219 54:34         219 54:34         219 54:34         219 54:34         219 54:34         219 54:34         219 54:34         219 54:34         219 54:34         219 54:34         219 54:34         219 54:34         219 54:34         219 54:34         219 54:34         219 54:34         219 54:34         219 54:34         219 54:34         219 54:34         219 54:34         219 54:34         219 54:34         219 54:34         219 54:34         219 54:34         219 54:34         219 54:34         219 54:34         219 54:34         219 54:34         219 54:34         219 54:34         219 54:34         219 54:34         219 54:34         219 54:34         219 54:34         219 54:34         219 54:34         219 54:34                                                                                                    | 2004-11-29 13:04:07                          | 182168.0.16            | admitistbrator        | 12343                                 | Mobiliaris 0 (compatible; MSIE 5.5; Velnalows BR; Veln 9x 4.90)                                                                                                    |      |
| 2008.11.29.29.56.24         219.76.54.8         trian         trian         Modifield.000epubliel, MSE 6.0, Windows MT 6.1, SV1; MET           2008.11.22.19.00.99         182.160.0.48         edministrator         1111         Modifield.000epubliel, MSE 6.0, Windows MT 6.1, SV1; (MT                                                                                                    | 2004-11-29 22 54 29                          | 219 78.64.8            | arisety               | Drien                                 | Mozillarii () (compatible; MSIE 6.0; Windows MT 5.1; SV1; JIET                                                                                                    |      |
| 2004-11-22 18 00 99 182 160.0.48 edministrator 1111 Mozilia-4.0 (compatible; MSE 6.0, Vitratovin NT 5.1, SV1; (R1                                                                                                    | 2084-11-29 22 54 24                          | 219 78 64 8            | brine:                | bren                                  | Modifiela accessedue, MSE 6.0, Windows MT 5.1, SV1, NET                                                                                                    |      |
| NAME OF TAXABLE AND ADDRESS AND ADDRESS ADDRESS ADDRES                                                                                                    | 2004-11-22 19:00:99                          | 182160.0.48            | administrator         | 1111                                  | Mozilia/4.0 (compatible; MSIE 6.0; Vilvalows MT 5,1; SV1; (RT                                                                                                    |      |
| 200-11-1912/33/39 210.1081191/14 INCOMP 30.0F31/0F1 90000 90.000 90.000 91.51, RET CLR                                                                                                    | 2004-11-19 12 33 39                          | 218.168.187.114        | BADDROWE              | SUNCONNE                              | Mozike/4.0 (competitive, HSE 6.0, Windows M1 5.1, JIET CLR                                                                                                    |      |
| TREATOUR STATE OF ANY ANY ANY ANY ANY ANY ANY ANY ANY ANY                                                                                                    | Able Tuber State                             | 1018 Ph.Ph.Rt.         | administrative        | - 1111                                | Modelan Accessed as MUR. A D Modelan MI A 1, 2011, 1811                                                                                                    | -    |

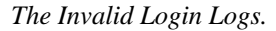

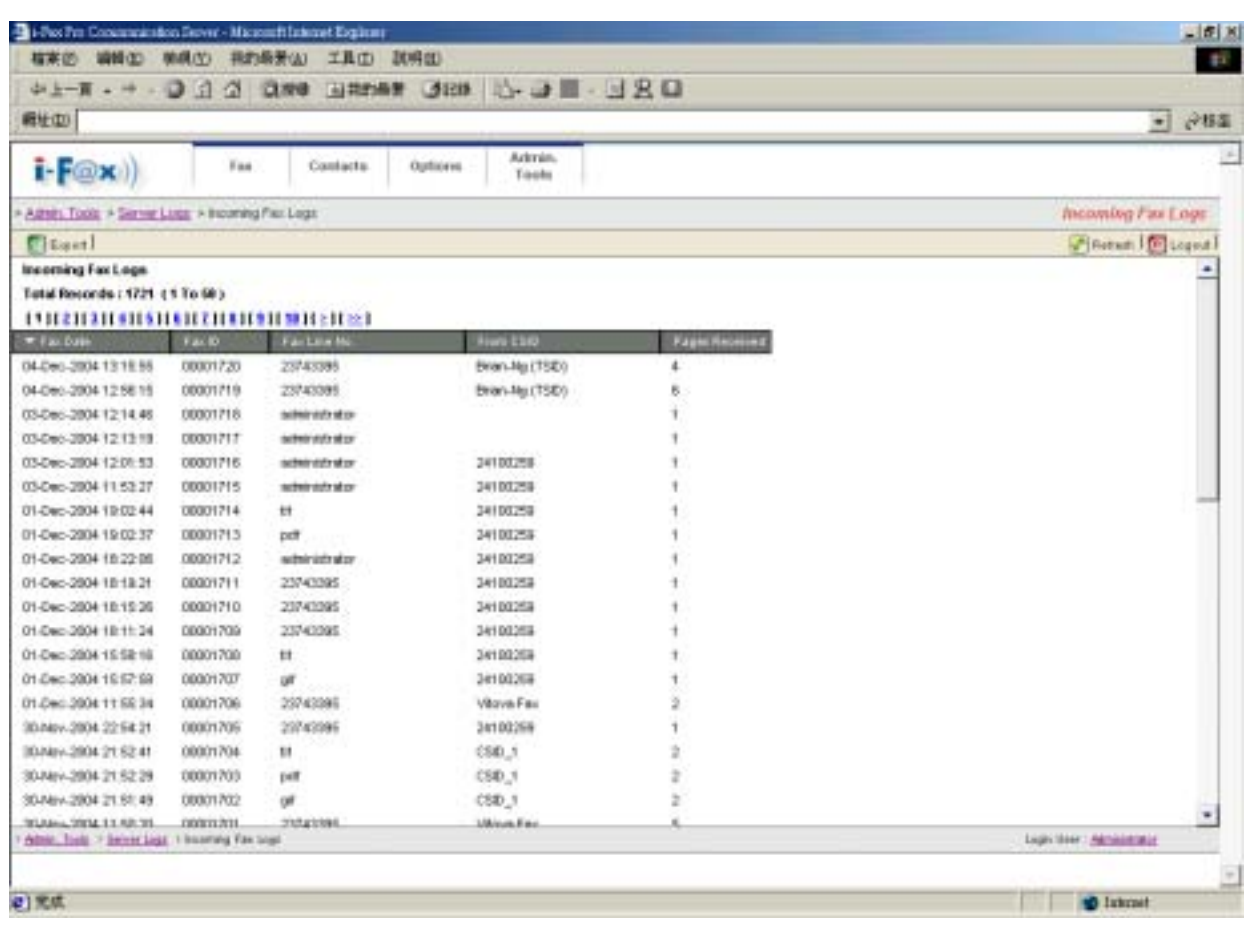

The Incoming Fax Logs.

| 相来的 納料(1)               | 柳桃(山) 井田        | 喻景创 工具田 調明       | 400             |          |                               |                      |
|-------------------------|-----------------|------------------|-----------------|----------|-------------------------------|----------------------|
| 中于一篇 • + •              | DIA             | Das Danes        | 380 1-3         | - 320    |                               |                      |
| 孵柱(型)                   |                 |                  |                 |          |                               | - @183               |
| i-F@x))                 | Fas             | Cautacta (       | Admin,<br>Tools |          |                               | -                    |
| Autors Tools + Server I | Loga > Outputry | Package          |                 |          |                               | Outgoing Fast Loge   |
| Clauet!                 |                 |                  |                 |          |                               | Pinetust [6] Logent] |
| Outgoing Fas Logs       |                 |                  |                 |          |                               |                      |
| Tatal Records : 4594 (  | 1 10 50 )       |                  |                 |          |                               | _                    |
| 111121121101151         |                 | 11 10 11 21 22   |                 |          |                               |                      |
| - Fax. Date             | F.a. 10         | Farblin No.      | THM             | Pagetti. | Citable a line                | 8                    |
| 06-Dec-2004-09-38-39    | 00004007        | 25743386         | Finished        | 7        | volentariation                |                      |
| 04-Dec-2904 17:07:35    | 00004806        | 23740395         | Finished        | 4        | Dell'                         |                      |
| 04-Dec-2004 15:57:58    | 00004005        | 23743395         | Firstheat       | 4        | name and radio                |                      |
| 04-Dec-2004 15:50:05    | 00004004        |                  | Finished        | 4        | automatic at pr               |                      |
| 04-Dec-2804 15:45:23    | 00004003        | 23743385         | Preshed         |          | administrator                 |                      |
| 4-Dec-2004 13:28:07     | 00004002        | 23743395         | Fireshed        | 4        | put                           |                      |
| 04-Dec-2004 13 11:48    | 00004001        | 23743395         | Pintohed        | 6        | pet                           |                      |
| 04-Dec-2004 00:02:39    | 00004000        | 31844085         | Finished        | 1        | setter-interator              |                      |
| 03-Oec-2004 23:52:00    | 00003999        | submir sizh skor | Finished        | 3        | administrator                 |                      |
| 03-Dec-2804 20:38:50    | 000003899       | 35385770         | Finished        | 2        | tech@#ac                      |                      |
| 03-Dec-2004 12:14:34    | 00003897        | 14               | Finished        | 1        | subminute stor                |                      |
| 0-Dec-2004 12:12:00     | 00003996        | No.              | Finished        | +        | autoriovisto attor            |                      |
| 03-Dec-2004 12:11:02    | 00003995        | 21190876         | Unwerk          | 2        | waterstruktion allow          |                      |
| 05-Dec-2004 12:01:30    | 00003994        | 14               | Finished        | +        | subministration               |                      |
| 0.0ec-2004 11 52 84     | 00003993        | 14               | Finished        | 1        | numeric and a second second   |                      |
| 3.0+0-2004 11 48.85     | 00003992        | 21992890         | Finished        | 1        | Administrator                 |                      |
| 12.5+0-2904 22.48.57    | 00003991        | 21992990         | Finished        | 1        | valentariation                |                      |
| Q-Dec-2004 16 38 29     | 00003990        | outsinists stor  | Firished        | +.       | numeric vide of the numerical |                      |
| 0-0+0-2904 18:37:58     | 00003999        | substration due  | Finished        | 1        | with the the test of the      | (T.)                 |
| DUNICIPAL ARTICLE       | 000009888       | Additional data  | Finantiant      | 1.       | automative and the            | •                    |
| Balan Tala - Balan Pala | C - onthest and |                  |                 |          |                               | Logis and Charlenger |
|                         |                 |                  |                 |          |                               |                      |
| 190                     |                 |                  |                 |          |                               | Distrat              |

The Outgoing Fax Logs.

# Section 10 Options

Administrator and normal users can access.

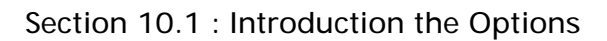

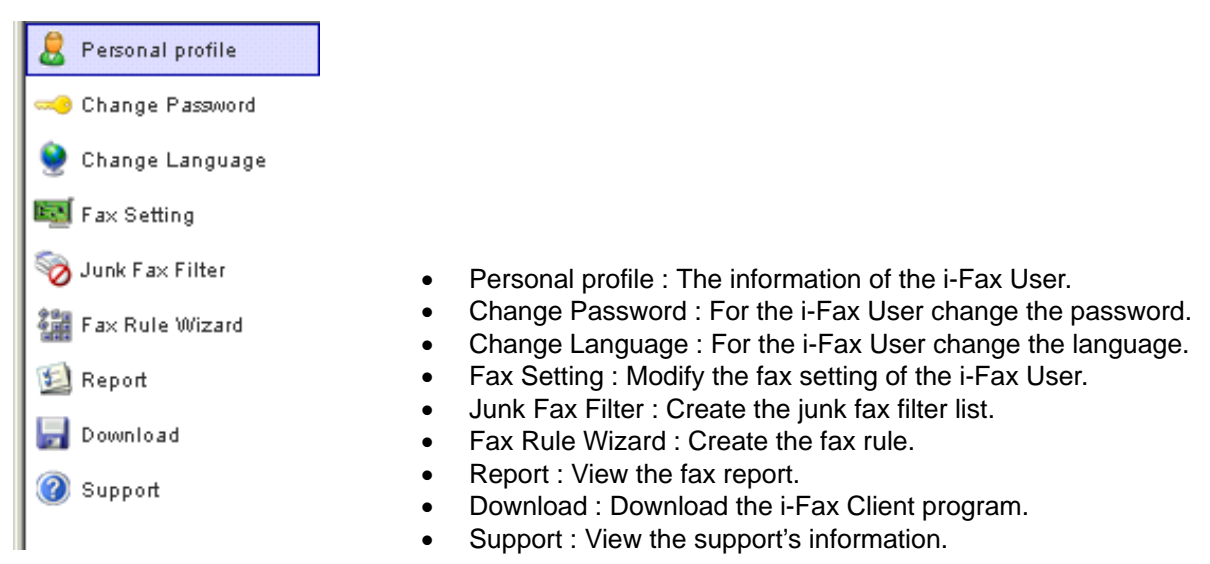

The menu of the "Options".

Choose the "Personal profile", you can see the i-Fax User's information.

e.g. Login Name, User Name, fax format and . . .

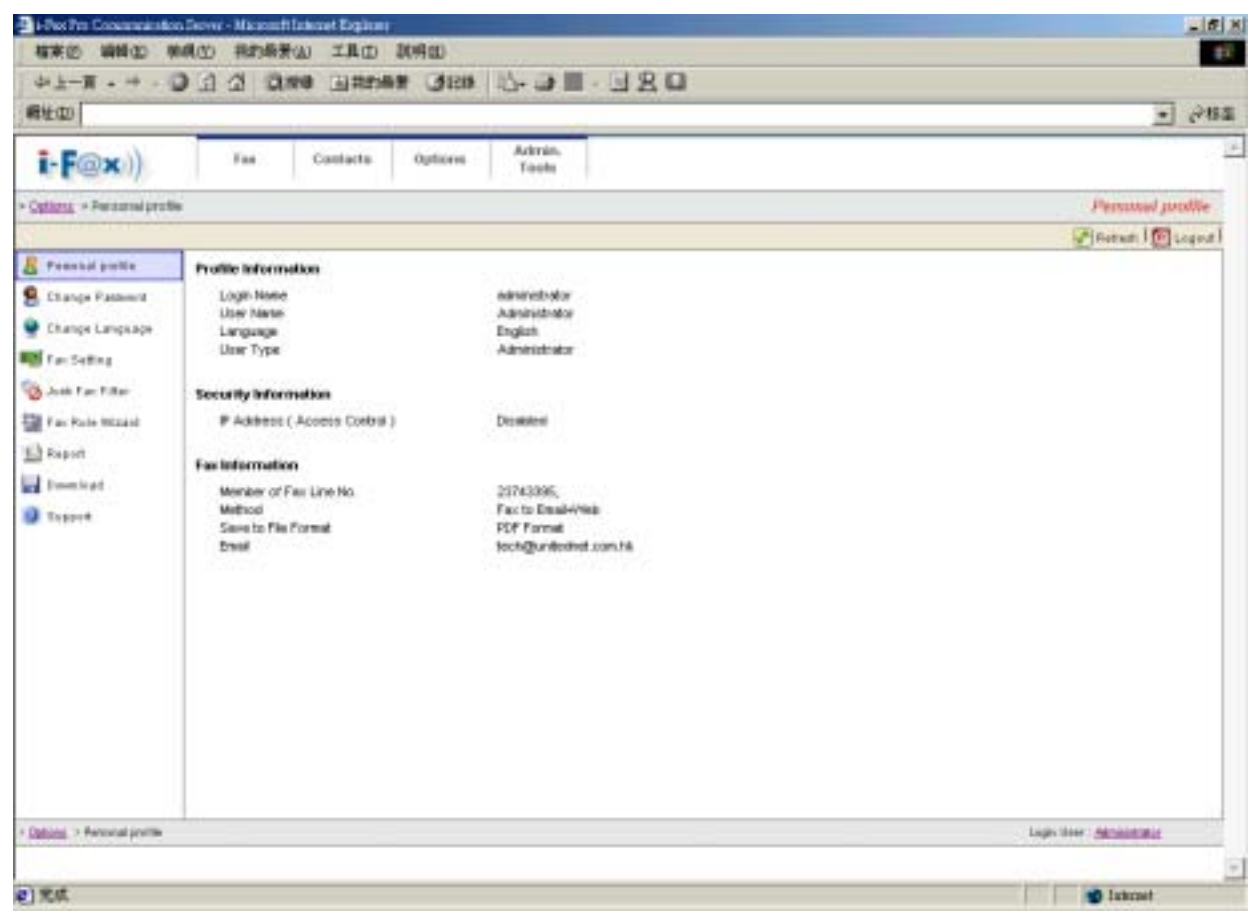

User's profile.

Section 10.3 : Change Password

Choose the "Change Password", the i-Fax User can change their password.

Step 1 : Type in the "Old Password".

- Step 2 : Type in the "New Password".
- Step 3 : Retype the "New Password".
- Step 4 : Click [ Save ] button to save the new setting.

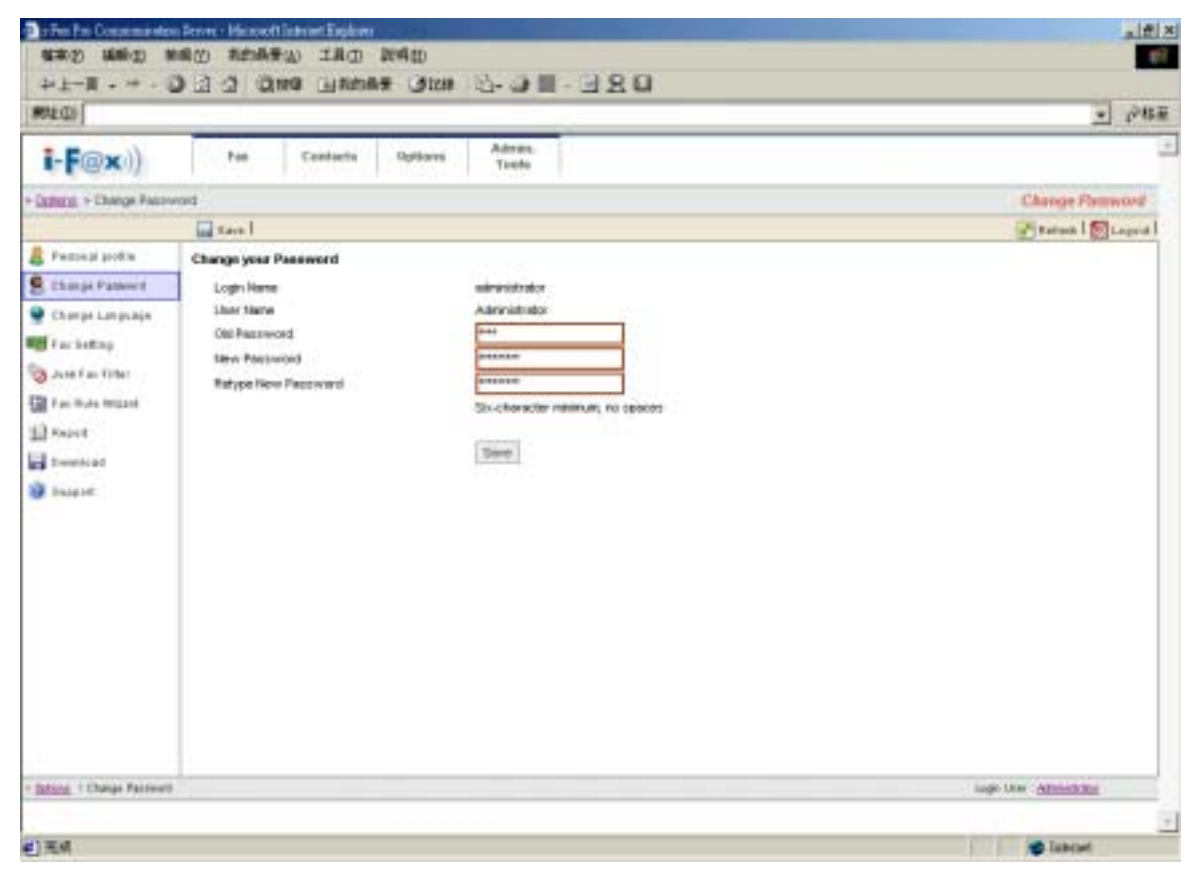

Change the password.

# Section 10.4 : Change Language

Choose the "Change Language", the i-Fax User can change the language of the GUI.

Step 1 : Choose the radio box beside the language which you want.

Step 2 : Click [ Save ] button to save the new setting.

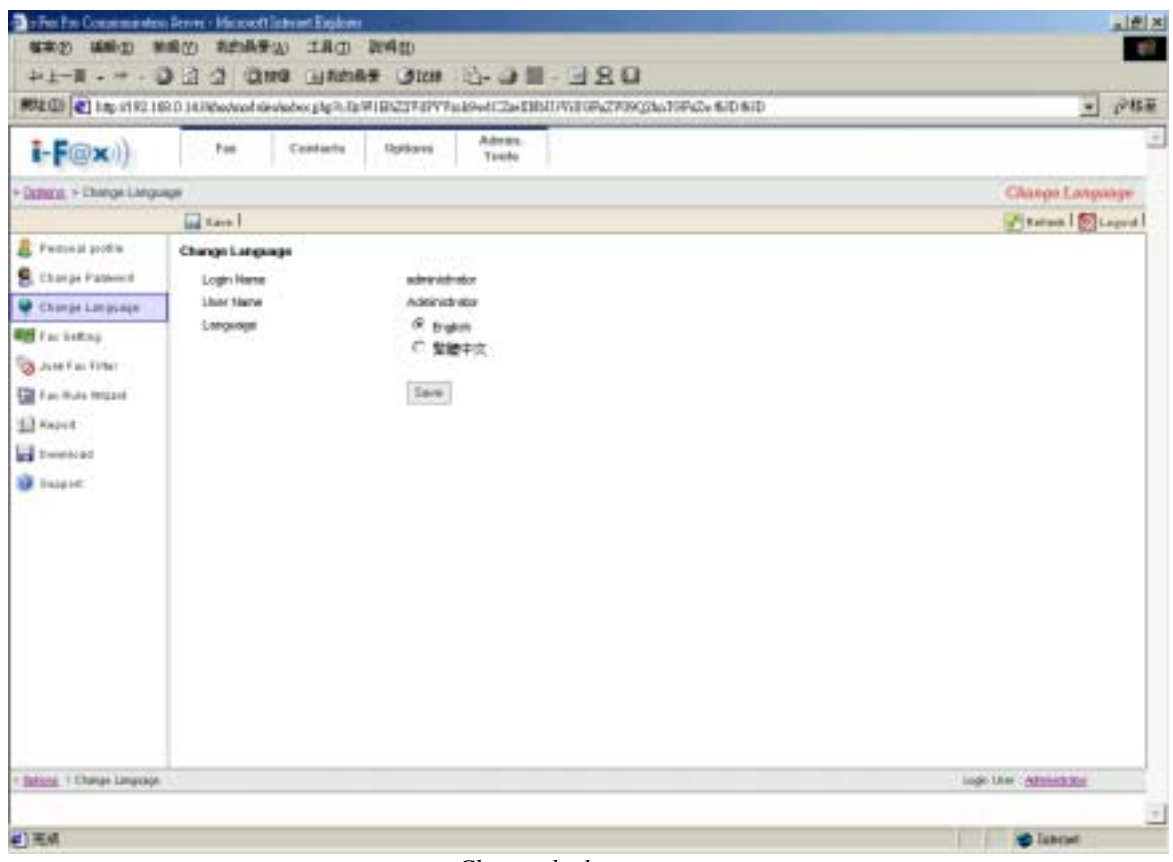

Choose the language.

## Section 10.5 : Fax Setting

Choose the "Fax Setting", the i-Fax User can change the incoming fax method, e-mail address, incoming fax format and . . .

- Step 1 : Type in the TSID.
- Step 2 : Type in the Caller ID.
- Step 3 : According to the i-Fax Pro, type in the Auth. Code.
- Step 4 : Choose the radio box beside the incoming fax method.
- Step 5 : Type in the E-mail address for receive the fax.
- Step 6 : Choose the file format
- Step 7 : Click [ Save ] button to save the new setting.

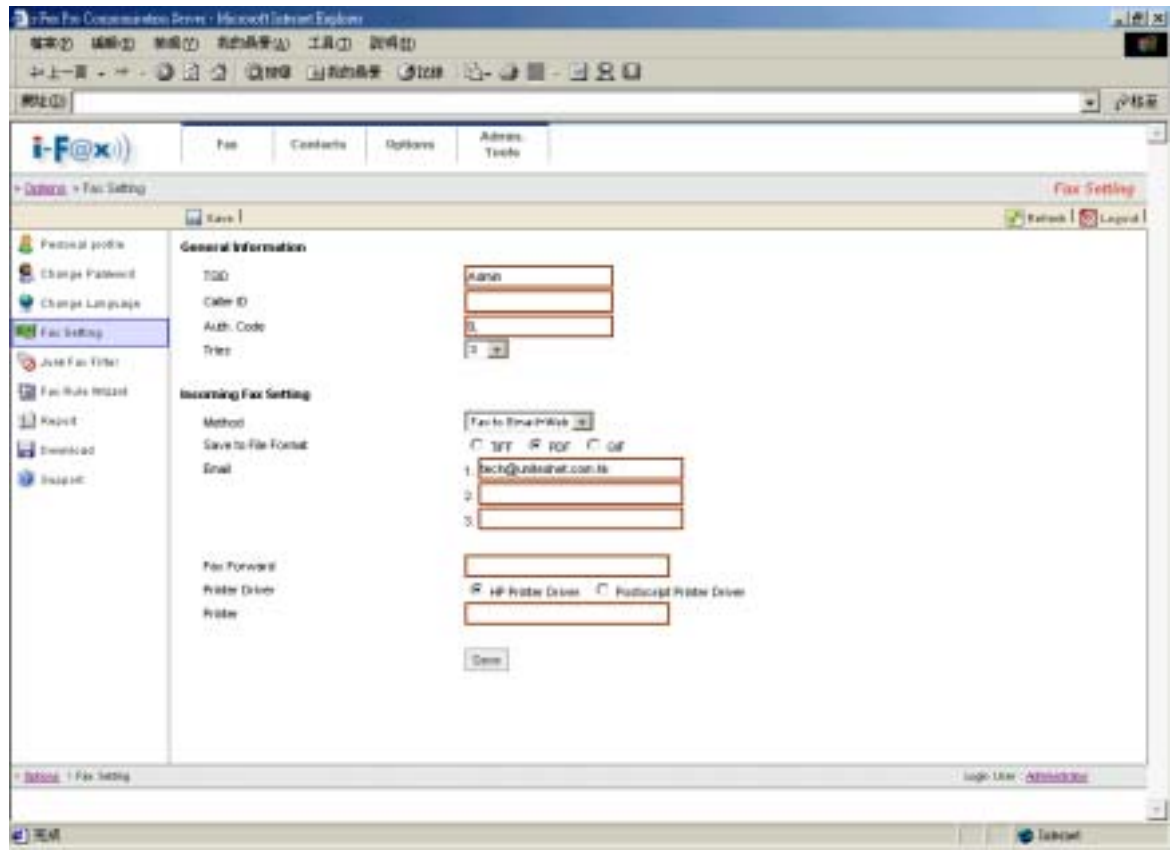

Modify the fax setting of the user.

Section 10.6 : Junk Fax Filter

Choose the "Junk Fax Filter", the i-Fax User can create some rules to filter the junk fax.

Section 10.6.1 : Create a Junk Fax Rule

Step 1 : Choose "Create New Junk Fax Rule".

Step 2 : Type in the "From CSID".

Step 3 : Click [ Save ] button to save the new setting.

| *1-제····································                                                         |                               |
|--------------------------------------------------------------------------------------------------|-------------------------------|
| 해외 🕼 1 kg: e1 82 1 69 0 1 0 0 model devised on g1g 7, 72 97 (19 22) 7 67 7 a 89-of Eg (1) wr 670 | - P463                        |
| E-F@x)) Pas Contacts Dystows Taxto                                                               | _                             |
| uturn > are Fac Fing > Greate teou are fac Rais                                                  | Create New Aust Fax Rule      |
| 🛛 teel                                                                                           | 🛃 Ratura   🔯 Lagord           |
| ene Aurie Fax Fade                                                                               |                               |
| From CSID 2*180876                                                                               |                               |
| C142560                                                                                          |                               |
| Dave                                                                                             |                               |
|                                                                                                  |                               |
|                                                                                                  |                               |
|                                                                                                  |                               |
|                                                                                                  |                               |
|                                                                                                  |                               |
|                                                                                                  |                               |
|                                                                                                  |                               |
|                                                                                                  |                               |
|                                                                                                  |                               |
|                                                                                                  |                               |
|                                                                                                  |                               |
|                                                                                                  |                               |
|                                                                                                  |                               |
|                                                                                                  |                               |
|                                                                                                  |                               |
|                                                                                                  |                               |
|                                                                                                  |                               |
| nices + Just Fig Evolut New Just Fig. Rate                                                       | ingo Ular - <u>Attendente</u> |
| discus -+ <u>Juni Filas Filas</u> -+ Ervellei Nees Juni Filas Neles                              | inge Une <u>Attricture</u>    |

*Type in the CSID to create the Junk Fax rule.* 

Section 10.7 : Fax Rule Wizard

Choose the "Fax Rule Wizard", the i-Fax User can create some rules to filter the junk fax.

- Step 1 : Choose "Create New Fax Rule".
- Step 2 : Type in the "Name of the rule".
- Step 3 : Tick the box under the conditions for your rule and type in the value.
- Step 4 : Tick the box under the actions for your rule and type in the value.
- Step 5 : Click [ Save ] button to save the new setting.

| Image: Image: Image |                                                                                       |                     |
|----------------------------------------------------------------------------------------------------|---------------------------------------------------------------------------------------|---------------------|
| Next Coll     Internet of the colle     Internet of the colle                                                                                                    | *1-제·*·[2]김 김 명제에 대해하려는 데이지 한·관 등· 데 오 다                                              |                     |
| Interce of the cash                                                                                                    | #杜山)                                                                                  | - 1 <sup>948</sup>  |
| Control And Andrewing - Caleba there fail that                                                                                                    | Tenter Contacts Options Advance                                                       |                     |
|                                                                                                    | Datasa - Faulture retaint - South new Faulture                                        | Create New For Rule |
| Select to conditions and Actions find, then specify the values in the Description.                                                                                                    | Tand .                                                                                | Parent Stopped      |
| Store                                                                                                    | Select year Conditions and Actions first, then specify the values in the Description. |                     |
| Mana - Eas Pain Mana - Cham Nan Fan Nan -                                                                                                    | Store - Las Fais, Margi - Course New Fais New                                         | ingi Uni Attraction |
|                                                                                                    |                                                                                       |                     |
|                                                                                                    | w.d                                                                                   | Tobard              |

*Type in the value and choose the conditions to create the rule.* 

## Section 10.8 : Report

At that page, there have some Reports for you to read.

- Profile Login Logs : The Log will show you the information about when you logged in, . . .
- Received Fax Logs : The Log will show you the information about when you received fax.
- Sent Fax Logs : The Log will show you the information about when you sent fax.

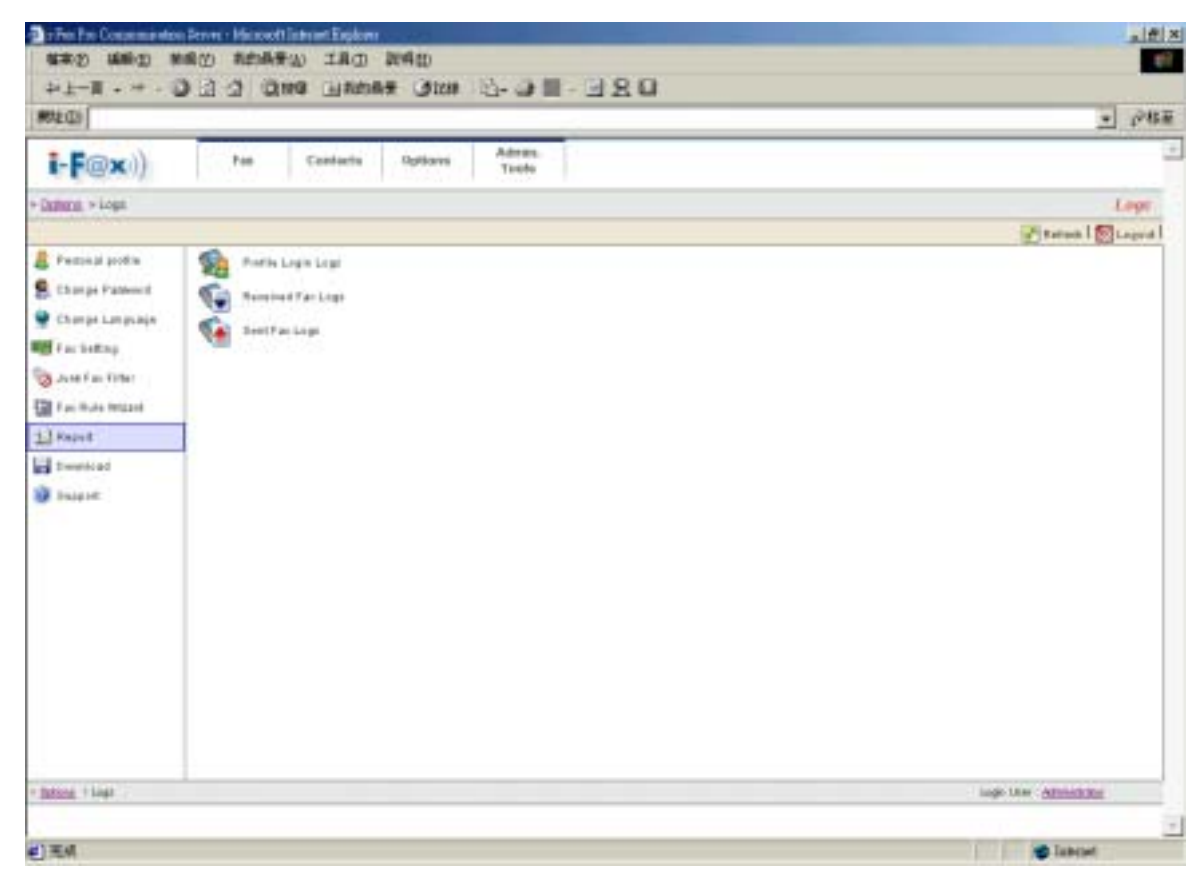

There have some Reports for you to read.

## Section 10.9 : Download

At that page, you can download the i-Fax Client program.

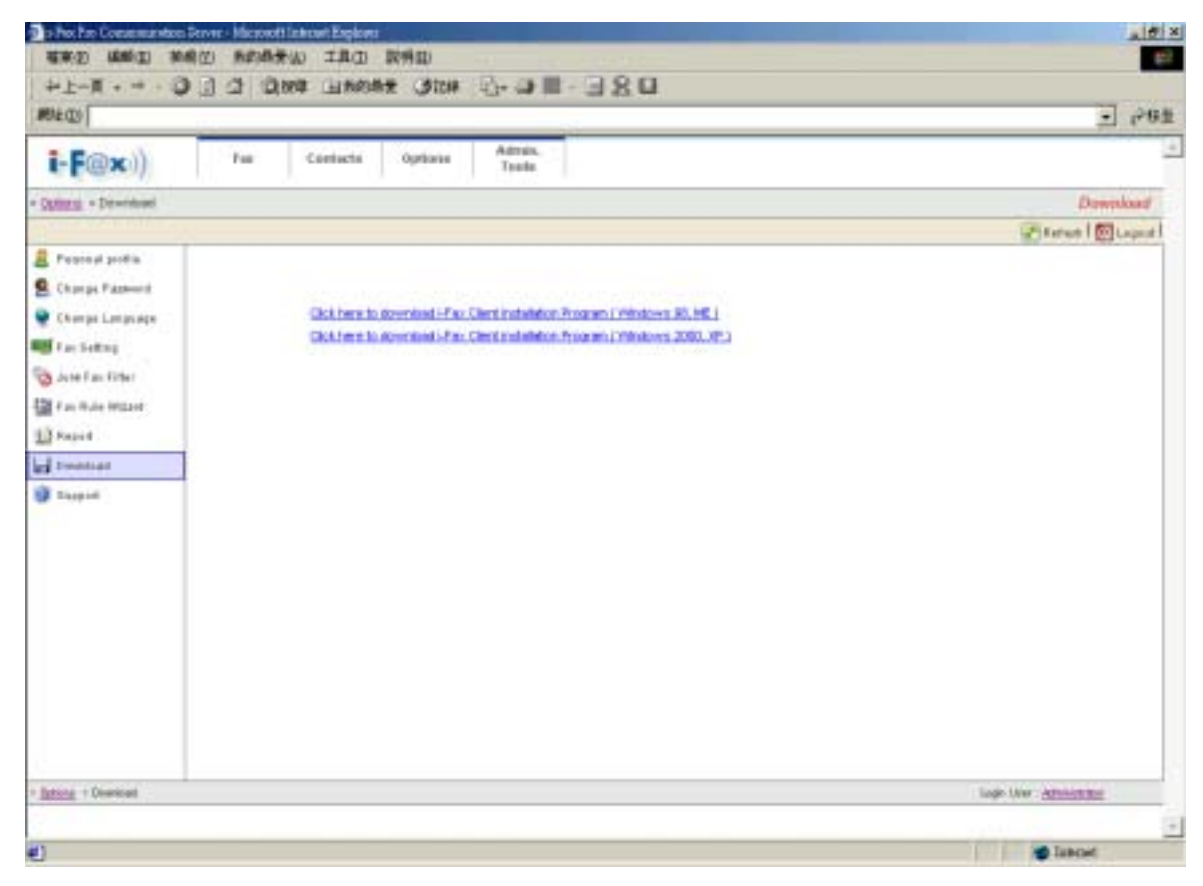

You can download the i-Fax Client program here.

Section 10.10 : Support

At that page, there have a technical support's information.

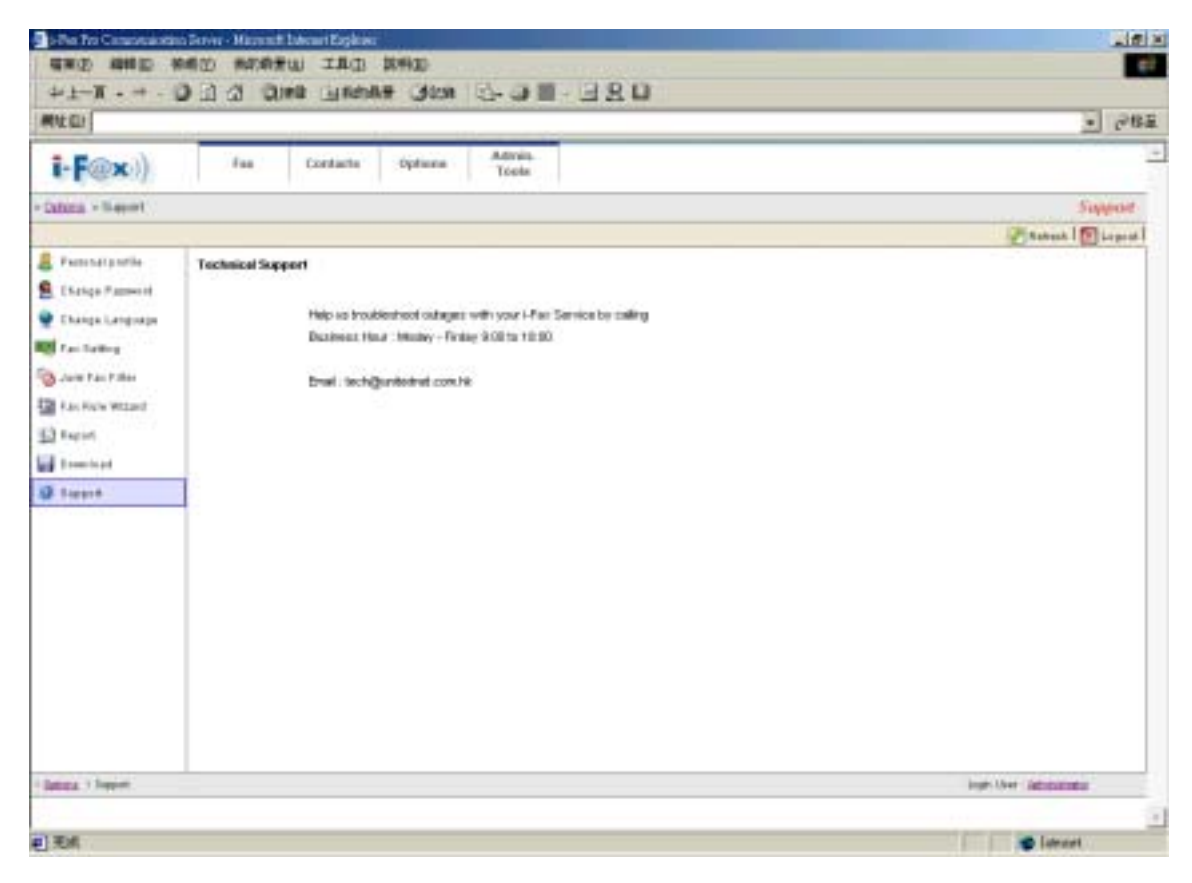

Technical Support's information.

# Section 11 Fax

Administrator and normal users can access. Please read the i-Fax User Guide.

# Section 12 Contacts

Administrator and normal users can access. Please read the i-Fax User Guide.

# Section 13 Fax Merge

Section 13.1 : Fax Merge combine with i-Fax Client to send fax

#### **Start Fax Merge**

Step 1 : Login the System as " root "

- Step 2 : Modify the i-Fax Pro file " /etc/ifax/ifax.conf " , find out a line " G disable ", and change that to " G enable "
- Step 3 : Save and exit that file, and then restart the i-Fax Pro " /etc/rc.d/init.d/ifax restart "

After restart the i-Fax Pro, the i-Fax Client can use the Fax Merge function.

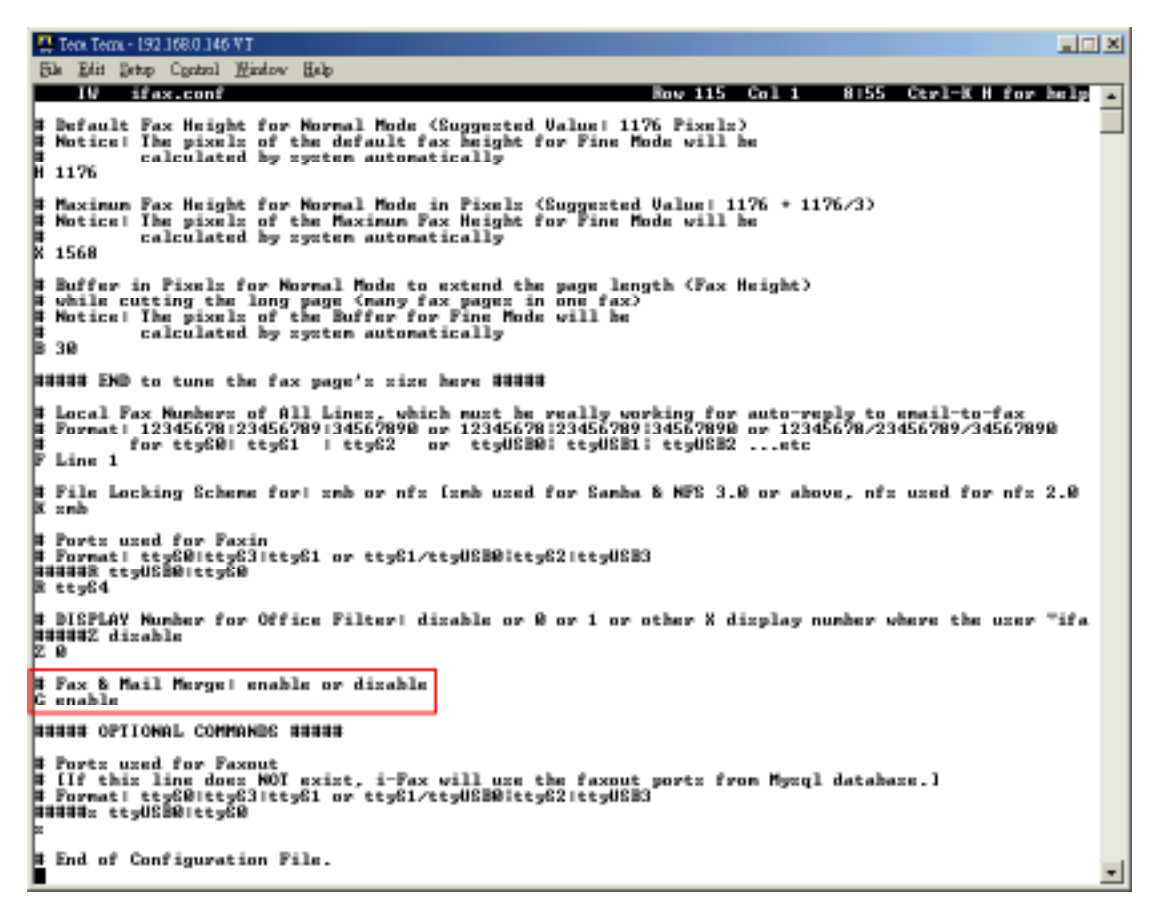

Find out a line " G disable ", and change that to " G enable "

When the i-Fax Client use the broadcast function, type in our variable in the document and then use the i-Fax Client to send fax. i-Fax Pro will automatic replace yours value into the document and then send to the someone. When he received that fax, he can see his information on the fax. And the other people also can see their information on their fax.

Variable Name is below :

{\$ID}, {\$DATE}, {\$TIME}, {\$TOTAL\_PAGES}, {\$FROM\_COMPANY}, {\$FROM\_PERSON}, {\$TO\_COMPANY}, {\$TO\_PERSON}, {\$SUBJECT}, {\$FROM\_FAX}, {\$FROM\_EMAIL}, {\$TO\_FAX}, {\$TO\_EMAIL}, {\$FROM\_VOICE}, {\$TO\_VOICE}, {\$COMMENT}

You can change the length of the variable to fitting your value's length, method is using some Tab Space or Space to increase the length of the variable. Most application can using Tab Space, but some application can't using Tab Space (for example : MS Excel). In that case, you should use Space instead of Tab Space.

For example : {\$TO\_COMPANY {\$TO\_PERSON }

Limitation :

- 1) The content of macros cannot support some symbols such as " '` ~ ( ) < >
- 2) The fonts used by macros must be monospaced fonts. (For example : Courier New, Courier)

}

3) The fonts used by macros cannot be Asia fonts such as Chinese, Japanese or Korean ... etc.

| -                                                                                                    |                                                                                                    |                        |
|----------------------------------------------------------------------------------------------------|----------------------------------------------------------------------------------------------------|------------------------|
| Concession of the local division of the local division of the loca | an an Britte of the state of the state for the for the Mar state and                                                                                                    | - C. Second Statements |
|                                                                                                    |                                                                                                    |                        |
|                                                                                                    |                                                                                                    |                        |
|                                                                                                    | ·Fax Cover-                                                                                                    |                        |
|                                                                                                    | ·                                                                                                    | 1.5                    |
|                                                                                                    | From: [Setton conpany                                                                                                    | Let.                   |
|                                                                                                    | "Tullephone:                                                                                                    |                        |
|                                                                                                    |                                                                                                    |                        |
|                                                                                                    | To: (STD COMPANY                                                                                                    | Ec.                    |
|                                                                                                    | and the second second se | 2                      |
|                                                                                                    | Attantion: (STO PERSON )+                                                                                                    |                        |
|                                                                                                    | Fax mader:                                                                                                    | 14 C                   |
|                                                                                                    | 3                                                                                                    |                        |
|                                                                                                    | Sumber of pages in this fax: (STOTAL PAGES )-                                                                                                    |                        |
|                                                                                                    | If meaning is incomplete, please notify: /STOH PEDICH                                                                                                    | 6                      |
|                                                                                                    | it manage is inconficted, frame morid, the confictence                                                                                                    |                        |
|                                                                                                    | on phone number: 2123 4303                                                                                                    |                        |
|                                                                                                    | Subdace: 18588.2009                                                                                                    | (2)                    |
|                                                                                                    | and see . Instantia                                                                                                    | - C                    |
|                                                                                                    | Cover Neuroper (SCORENT)                                                                                                    |                        |
|                                                                                                    | Provide and an additional and a second second second second second second second second second second second se                                                                                                    | 8                      |
|                                                                                                    | 13                                                                                                    |                        |
|                                                                                                    |                                                                                                    |                        |

Type in our variable in the document and then use the i-Fax Client to send fax

| a bit we have a                                     |                                                            |                                                                     |                        |
|-----------------------------------------------------|------------------------------------------------------------|---------------------------------------------------------------------|------------------------|
| o: Number :                                         |                                                            |                                                                     | A93                    |
| D:                                                  |                                                            |                                                                     |                        |
|                                                     |                                                            |                                                                     |                        |
| stroany Name                                        |                                                            |                                                                     |                        |
|                                                     |                                                            |                                                                     |                        |
|                                                     |                                                            |                                                                     |                        |
| ype each recipien                                   | )<br>it's information also                                 | ve and then click Add                                               |                        |
| ype each recipien<br>Recipient name                 | t's information also                                       | ve and then click Add                                               | Remove                 |
| npe each recipier<br>Recipient name<br>Sam          | f s information also<br>Fax number<br>12345678             | Company name                                                        | Remove                 |
| npe each recipien<br>Recipient name<br>Sam<br>Jacky | t's information also<br>Fax number<br>12345678<br>34512678 | Ve and then click Add<br>Company name<br>ABC Company<br>XYZ Company | Remove<br>Address Book |
| npe each recipien<br>Recipient name<br>Sam<br>Jacky | t's information abo<br>Pax number<br>12345678<br>34512678  | ABC Company<br>XYZ Company                                          | Remove<br>Address Book |

Using i-Fax Client to send fax and type in the value on each field.

| STATES CONTRACTOR IN CONTRACTOR OF CONTRACTOR OF CONTRACTO | nakoz (Inary) w Wile Yorzak (PSDV 7 Chikaskov) y Chinary y W LEYTERC Thao (Py Wileynak) of Using Harbert and SC      | entir bez | *** |
|----------------------------------------------------------------------------------------------------|----------------------------------------------------------------------------------------------------|-----------|-----|
|                                                                                                    |                                                                                                    | 3         |     |
|                                                                                                    | Press Correct<br>Press                                                                                               |           |     |
|                                                                                                    | Nomber of proper in this fee: I Paper<br>If parage is incomplete, please notify: Lonie<br>on place masher: 2023 4047 |           |     |
|                                                                                                    | Babyert: New Fac to XVE Company<br>Davar Hononge: Fac to Justy Lee                                                   |           | -   |
|                                                                                                    |                                                                                                    |           |     |
| 0.50                                                                                                    |                                                                                                    | ( Literat | 1   |

Everybody receive the fax, they will see their own information.

# Section 14.1 : i-Fax API for Sending Fax

Introduction :

Use a command to change some files format to gif and fax format.

Change some files format to gif format, the method is : export FILETYPE=gif /sbin/screenfilter <the file's path> <file1> <file2> ...<fileN>

After running screenfilter, each page of your original file will be changed to one gif file. And the original file will be deleted.

| Tens Tens - 192.166.0.140 VT                                                                                                    |   |
|----------------------------------------------------------------------------------------------------|---|
| Bik Edit Dette Control Minitor Help                                                                                                    |   |
| <pre>[root@service6 root]# /shin/screenfilter /tmp/Test/ IEST.pdf<br/>Processing file "TEST.pdf"<br/>Total Page(s): 10<br/>[root@service6 root]# 1s /tmp/Test/ -1s<br/>total 612</pre>                                                                                                    | - |
| drwarwarwst 2 root root 4006 Jul 9 19129 -<br>drwarwarwst 5 root root 8192 Jul 9 19129 -<br>rwarwarwst 1 root root 53827 Jul 9 19129 10-gif<br>rwarwarwst 1 root root 53827 Jul 9 19127 1-gif<br>rwarwarwst 1 root root 53827 Jul 9 19127 2-gif<br>rwarwarwst 1 root root 53827 Jul 9 19127 3-gif<br>rwarwarwst 1 root root 53827 Jul 9 19127 3-gif<br>rwarwarwst 1 root root 53827 Jul 9 19128 5-gif<br>rwarwarwst 1 root root 53827 Jul 9 19128 6-gif<br>rwarwarwst 1 root root 53827 Jul 9 19128 6-gif<br>rwarwarwst 1 root root 53827 Jul 9 19128 6-gif<br>rwarwarwst 1 root root 53827 Jul 9 19128 8-gif<br>rwarwarwst 1 root root 53827 Jul 9 19128 8-gif<br>rwarwarwst 1 root root 53827 Jul 9 19128 8-gif<br>rwarwarwst 1 root root 53827 Jul 9 19128 8-gif<br>rwarwarwst 1 root root 53827 Jul 9 19128 8-gif<br>rwarwarwst 1 root root 53827 Jul 9 19128 9-gif |   |

After running screenfilter, each page of your original file will be changed to one gif file.

Change some files format to fax format, the method is : export FILETYPE=g3

/sbin/screenfilter <the file's path> <file1> <file2> ... <fileN>

After running screenfilter, each page of your original file will be changed to one g3 file. And the original file will be deleted.

| Ters Terra - 19                                                                                                    | 12.168.0.1 VT                                                                                                    |                                                              |                                                                                               |      |          |                                                                                                    |                                                                                                    |   |
|----------------------------------------------------------------------------------------------------|----------------------------------------------------------------------------------------------------|--------------------------------------------------------------|-----------------------------------------------------------------------------------------------|------|----------|----------------------------------------------------------------------------------------------------|----------------------------------------------------------------------------------------------------|---|
| Ble EAR Date                                                                                                    | p Control Manh                                                                                                    | ow II.ab                                                     |                                                                                               |      |          |                                                                                                    |                                                                                                    |   |
| (rootfifax<br>(rootfifax<br>Processing<br>Iotal Page(<br>(rootfifax                                                                                                    | Tent 10 expor<br>Tent 10 /chis<br>file "TEST.;<br>s21 10<br>Tent 10 ls -                                                                            | rt FILETYPS<br>n/screenfil<br>pdf* .ww                       | -g3<br>ter ∕teg∕T<br>wwwvwv                                                                   | est/ | IE<br>N. | 6T.ydf<br>wewe                                                                                                    |                                                                                                    | 1 |
| War blz<br>drwsrwsrwt<br>rw r r<br>rw r r r<br>rw r r r<br>rw r r r<br>rw r r r<br>rw r r r<br>rw r r r<br>rw r r r<br>rw r r r<br>rw r r r<br>rw r r r r | 2 root<br>37 root<br>1 root<br>1 root<br>1 root<br>1 root<br>1 root<br>1 root<br>1 root<br>1 root<br>1 root<br>1 root<br>1 root<br>1 root<br>1 root | root<br>root<br>root<br>root<br>root<br>root<br>root<br>root | 4896<br>8192<br>55887<br>55887<br>55887<br>55887<br>55887<br>55887<br>55887<br>55887<br>55887 |      |          | 22125<br>22125<br>22124<br>22124<br>22124<br>22124<br>22124<br>22124<br>22124<br>22124<br>22124<br>22124<br>22124 | -<br>19.93<br>1.93<br>2.93<br>2.93<br>4.93<br>4.93<br>4.93<br>4.93<br>4.93<br>4.93<br>4.93<br>9.93 |   |

After running screenfilter, each page of your original file will be changed to one g3 file.

# How to send fax with Class 2 fax modem:

Use the command "/sbin/sendfaxdid" to fax the files without result code, the method is : /sbin/sendfaxdid –l <modem port> <receiver's fax number> <file1.g3> <file2.g3> <fileN.g3> Notice: This method does NOT have result code so better use another method below.

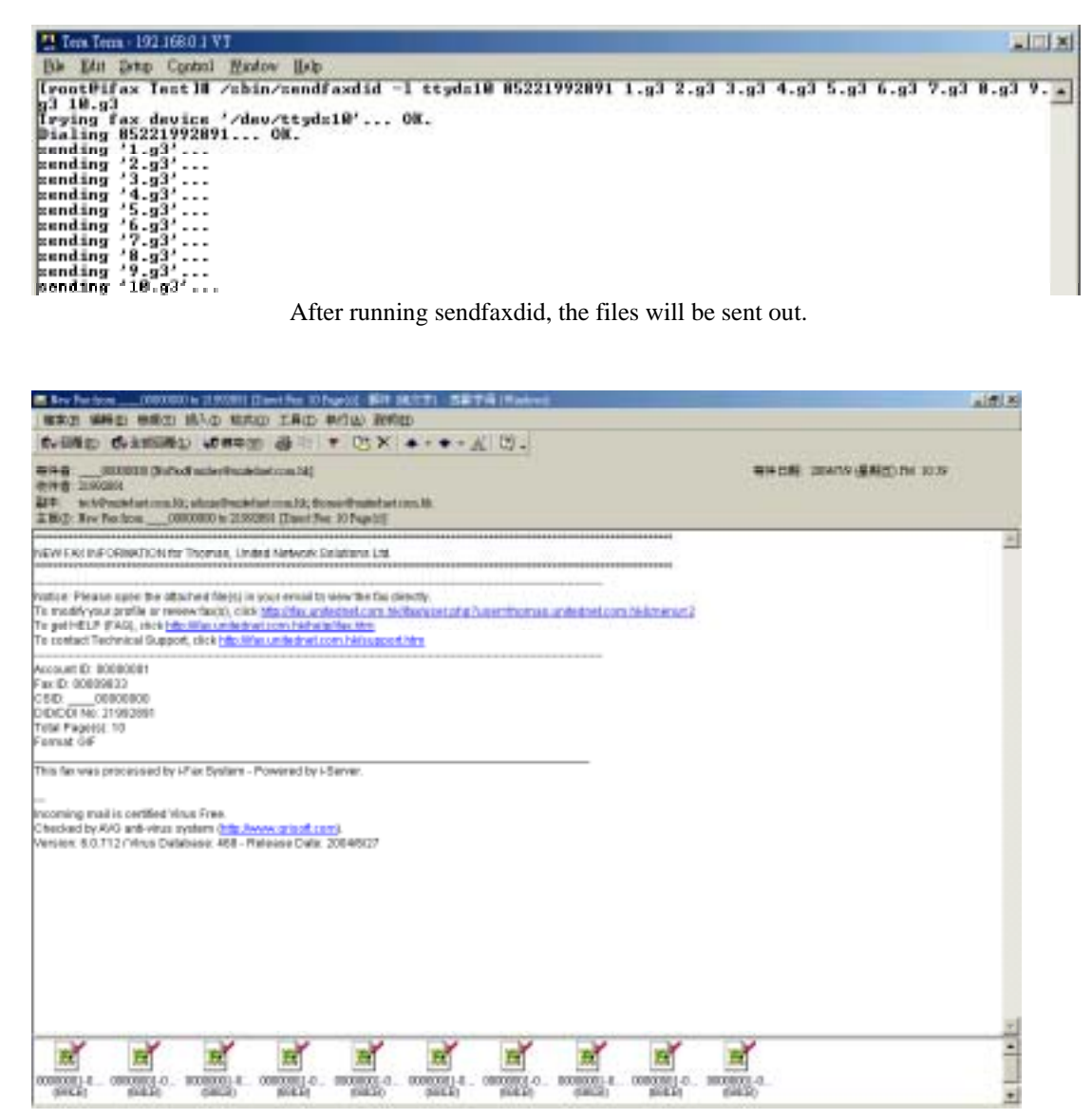

And the receiver will receive the fax.

# How to send fax with Class 1 fax modem:

- 1. /etc/rc.d/init.d/ifax stop (Stop normal i-Fax procedures in order to avoid the dial-out conflict)
- 2. export FAXOUT\_NOW=yes
- 3. export FAXOUT\_SPOOL\_DIR=/directory\_full\_path\_storing\_your\_G3\_fax\_files/
- 4. /sbin/ifaxmodem -d /dev/tty?? -x /var/lock/LCK..tty?? -o 1f -t Fax\_Number
  Faxed\_G3\_Formatted\_File1 ...Other\_G3\_Files
  Or use the following syntax for some modems if the above command line cannot work:
  /sbin/ifaxmodem -d /dev/tty?? -x /var/lock/LCK..tty?? -o 1fxzzz -t Fax\_Number
  Faxed G3 Formatted File1 ...Other G3 Files
- 5. /etc/rc.d/init.d/ifax start

Example:

/etc/rc.d/init.d/ifax stop

export FAXOUT\_NOW=yes

 $export\ FAXOUT\_SPOOL\_DIR = /var/spool/fax/outgoing$ 

/sbin/ifaxmodem -d /dev/ttyS0 -x /var/lock/LCK..ttyS0 -o 1fxzzz -t 21992880 g3faxfile.01 g3faxfile.02 /etc/rc.d/init.d/ifax start

# Section 14.2 : i-Fax API for FaxMerge

Use command "/sbin/faxmerge" to do FaxMerge, the method is :

1) Firstly, export those fields you want to do FaxMerge. i-Fax support the following evirnoment fields.

ID, DATE, TIME, TOTAL\_PAGES, FROM\_COMPANY FROM\_PERSON, TO\_COMPANY, TO\_PERSON, SUBJECT FROM\_FAX, FROM\_EMAIL, TO\_FAX, TO\_EMAIL FROM\_VOICE, TO\_VOICE, COMMENT

Notice: All environment must match those Macro fields in the \*.htm or \*.ps files.

2) Put the xxx.htm or xxx.ps in one folder and then do the following command.

faxmerge <Filename\_with\_Full\_Path>

E.g.: export TO\_COMPANY="Your Client's Company Name"

export TO\_PERSON="Your Client's Name"

export SUBJECT="Fax Subject"

export ... other environments

/sbin/faxmerge /tmp/test.ps

/sbin/faxmerge /var/spool/mysource/test.htm

/sbin/faxmerge /home/myname/mydata/test.html

3) After doing "/sbin/faxmerge" command, the content (Macros) in \*.ps or \*.htm will be replaced by content of those environment fields.

Use another command "/sbin/printfax" to create fax queues with result codes, the method is :

export SERVER\_PORT=API ; export REMOTE\_ADDR=remote.ws.ip.addr cat faxqueue.dat | /sbin/printfax 2> status.log

## Notice:

- 1) Before using this API, you must make sure the permission, owner and group to be right for /sbin/printfax. If they are wrong, please use these commands "chown root.ifax /sbin/printfax ; chmod u=rwxs,g=rx,o=rx /sbin/printfax" to correct the permission and owner for /sbin/printfax.
- 2) "remote.ws.ip.addr" means "IP Address of the remote machine connecting to this server".
- 3) The unique Fax IDs are stored in this file "status.log" for all successful fax queues in order that you can get back its status with another command later.
- 4) This method will write the result code "No Fax Job" or Fax IDs to the file "status.log" for you to get back the status of fax queue. Before calling this command, you must create one faxqueue file "faxqueue.dat" with the following method. You can get one sample "faxqueue.dat" inside the API package from this link http://www.unitednets.com/ifaxapi.htm

### How to create Fax Queue file "faxqueue.dat":

Please create one binary file with the content below and every line must be terminated by one '\n' except item #26.

1) To Client Fax numbers (Multiple Fields) --> Use '\1' to divide every fax number

- 2) i-Fax Login ID (1 Field)
- 3) Recipients' Names (Multiple Fields) --> Use '\1' to divide every recipient's name
- 4) Fax Subject Name (1 Field)
- 5) i-Fax Password (1 Field)
- 6) Recipients' Emails (Multiple Fields) --> Use '\1' to divide every recipient's email address
- 7) Recipients' Contact Phone Numbers (Multiple Fields) ---> Use '\1' to divide every recipient's phone no
- 8) Recipients' Company Names (Multiple Fields) --> Use '\1' to divide every recipient's co name
- 9) Email Notification for Fax Result [Yes/No] (1 Field)
- 10) Email Fax Copy [Yes/No] (1 Field)
- 11) Fax Header [Yes/No] (1 Field)
- 12) Cover Page [Yes/No] (1 Field)
- 13) Fax Cover Template Full Path (1 Field)
- 14) Fax Cover Page Content (1 Field)
- 15) Sender's Company Name (1 Field)
- 16) Sender's Email Address(es) (Multiple Fields) --> Use ' ' to divide every Email Address
- 17) Sender's Full Name (1 Field)
- 18) Sender's Company Telephone Number (1 Field)
- 19) Sender's Company Fax Number (1 Field)
- 20) Sender's Mobile Phone Number (1 Field)
- 21) Sender's Company Web Site URL (1 Field)
- 22) Sender's full Company Address (1 Field)
- --> Use "<BR>" to replace all "\r\n" or "\r" or "\n"
- 23) Recipients' full Company Addresses (Multiple Fields)

24) Recipients' Company Web Site URLs (Multiple Fields) --> Use '\1' to divide every URL

25) Number for Total Retries used by sending fax (1 Field) [Default = 10]

26) Filename Extension to specify the file type (1 Field) [e.g. tif, tiff, gif, ps, doc ...etc, Default = ps]

27) Client Type (1 Field) [Value = IFAX or API, Default = IFAX]

| 78) '\0' '\n'                                     | > End of Header Information                                                     |
|---------------------------------------------------|---------------------------------------------------------------------------------|
| 79) Fax Data Content (Stream)                     | > Fax Content such as postscript data from Printer Driver via Samba or others   |
| 80) EOF                                           | > End of Stream = NOTHING = Action is "Close this file" or "close the TCP port" |
| Remark: Use '\1' to divide every field for all ab | ove lines with multiple fields except line #16 for "char Email[1000];"          |

After you have used this API to create the fax queues from the queue file "faxqueue.dat", you can see the created fax queues listed in your Outbox. If want to check the status of the fax queues at any time, you can use another command for checking.

#### How to get current status of every fax queue:

/sbin/getsentfaxstatus SentFaxID

Notice: "SentFaxID" means "Fax ID" created by the previous command "/sbin/printfax".

You can also use this command "/sbin/getsentfaxstatus SentFaxID > faxstatus.log" to capture the result for your further usage.

## Example (Screen Shot) for using i-Fax API to make Fax Queues:

[root@ifax server]# ls -l -rw-r--r-- 1 root root 22031 8月 7 16:54 faxqueue.dat

[root@ifax server]# export SERVER\_PORT=API ; export REMOTE\_ADDR=192.168.0.123

[root@ifax server]# cat faxqueue.dat | /sbin/printfax 2> status.log

[root@ifax server]# cat status.log 00000841 00000842

[root@ifax server]# /sbin/getsentfaxstatus 00000841 Server Port : Server01ttyS0 Status : Sent Description : Fax Sent Successfully

#### How to transfer one fax queue from one Linux machine to another Linux machine running i-Fax server:

- Copy the Fax Queue file from the local Linux machine to the remote i-Fax server :scp -i identity\_file faxqueue.dat <u>user@remote\_hostdomain</u>:
- Create one new fax queue on the remote i-Fax server :ssh user@remote\_hostdomain -i identity\_file "export SERVER\_PORT=API ; export REMOTE\_ADDR=remote.ws.ip.addr ; cat faxqueue.dat | /sbin/printfax 2>&1" > status.log
- Get status of one fax queue on the remote i-Fax server:ssh user@remote\_hostdomain -i identity\_file "/sbin/getsentfaxstatus SentFaxID 2>&1" > faxstatus.log Remark: SentFaxID is content of file "status.log" created in item #2 above.

**Notice:** Before doing the above steps, must create one key pair by running ssh-keygen. Then, store the private key in /home/ifax/.ssh/id\_dsa and the public key in /home/ifax/.ssh/authorized\_keys in the user's home directory with suitable permission and ownership. Follow all steps of "man ssh" in detail to set up one auto login for user "ifax" with key file without entering any password !! After that, you must use the following command line on the local Linux machine to login the remote i-Fax server once at least in order to create one entry of trusted-host .

ssh user@remote\_hostdomain -i identity\_file "pwd"

If you can login the remote i-Fax server with this command line and see home directory's name, you can start other steps for making queues.

### Example (Screen Shot) for using i-Fax API to make Fax Queues to remote server:

[root@Linux server]# ls -1 22031 8月 7 16:54 faxqueue.dat 1 root -rw-r--r-root [root@Linux server]# scp -i /home/ifax/.ssh/id\_dsa faxqueue.dat ifax@192.168.0.1: [root@Linux server]# ssh ifax@192.168.0.1 -i /home/ifax/.ssh/id\_dsa "export SERVER\_PORT=API ; export REMOTE\_ADDR=192.168.0.123 ; cat faxqueue.dat | /sbin/printfax 2>&1" > status.log [root@Linux server]# cat status.log 00000841 00000842 [root@Linux server]# ssh ifax@192.168.0.1 -i /home/ifax/.ssh/id dsa "/sbin/getsentfaxstatus 00000841" Server Port : Server01ttyS0 : Sent Status Description : Fax Sent Successfully

To enable and config the i-Fax Pro to support the office filter function.

Section 15.1 : To enable the office filter function

- 1). Login as root
- 2). Edit the file /etc/ifax/ifax.conf
- 3). Change the line "Z disable " to "Z 2 "
- 4). Save it and restart the ifax service ( /etc/rc.d/init.d/ifax restart )

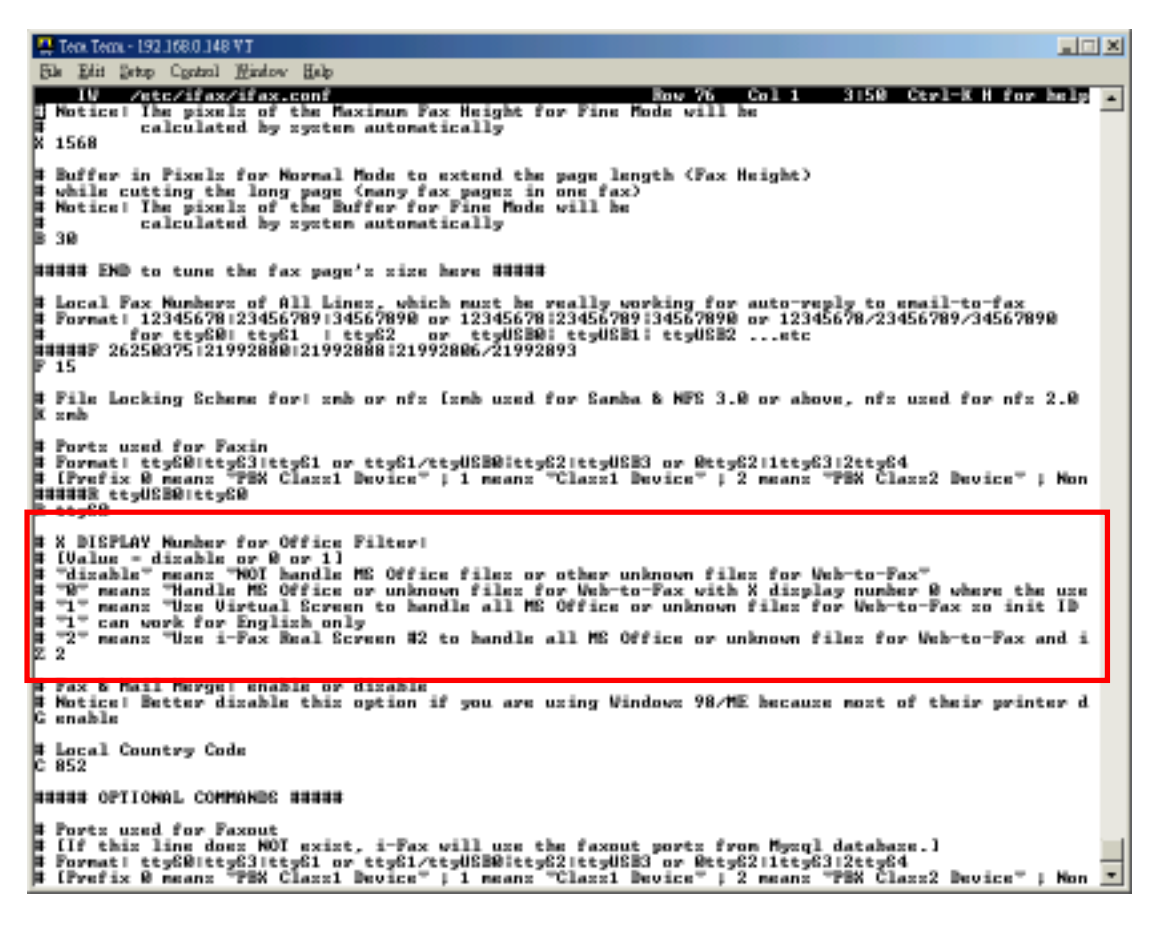

Change the line "Z disable "to "Z 2".

# Section 15.2 : How to install / upgrade the OpenOffice to support Chinese convert

If you do not have OpenOffice, you can click this link

<u>http://www.ifaxpro.com/OOo\_1.1.1\_LinuxIntel\_install\_zh-TW.tar.gz</u> to download the OpenOffice.org1.1.1 which can be workable for i-Fax Pro.

In the GUI: ( login as root )

1). Please choose the Language : Chinese ( Taiwan )

Logout and then Login again. ( Make sure the Language is changed to Chinese. )

2). Open the terminal, type the command " cp -Ra /usr/lib/openoffice /usr/lib/openoffice\_ORG " to backup the openoffice first.

3). And then untar the file " OOo\_1.1.1\_LinuxIntel\_install\_zh-TW.tar.gz " and go into the folder

" OOo\_1.1.1\_LinuxIntel\_install\_zh-TW ", type " ./setup -net " to install. (\*\* Choose Full Installation \*\* )

4). Install it to " /opt/OpenOffice.org1.1.1 ".

(Not need to install Java.)

Finish install.

Please assign the password to the " ifax " user first.

Logout root and then login as ifax . ( In the GUI )

5). Open the terminal, type the command " cd /opt/OpenOffice.org1.1.1 "

6). Type " ./setup " to install OpenOffice.

7). Choose " Local Installation ".

8). Install it to " /home/ifax/OpenOffice.org1.1.1 ".

(Not need to install Java.)

Finish install and please reboot the Server.

In the GUI: ( login as root )

9). Open the terminal, type the command " rm -Rf /usr/lib/openoffice "

10). And type " In -s /opt/OpenOffice.org1.1.1 /usr/lib/openoffice "

And please reboot the Server.

In the GUI: ( login as ifax )

11). Please follow the <u>Section 15.3</u>, to config the "OpenOffice default printer " and <u>Section 15.4</u> to config the "OpenOffice.org1.1.1 Writer ".

# Section 15.3 : To config the OpenOffice default printer

- 1). Click the "Main Menu" at the left bottom side of the X Window
- 2). Choose "Office"
- 3). Choose "OpenOffice.org Printer Setup"
- 4). Select "Generic Printer" and click "Properties"
- 5). At the "Command" menu, change the command to lpr -T "\$TITLE" -P faxfilter
- 6). At the "Other Settings" menu, change the Left, Top, Right and Bottom margin to 0mm
- 7). Click OK and Close to exit and save the setup

## Section 15.4 : To config the OpenOffice Writer

- 1). Open the "OpenOffice.org Writer"
- 2). Select "Tools" and click on "Options"
- 3). Select "Language Settings" and choose "Languages"
- 4). Set the "Locale setting" and "Default currency" to "Default"
- 5). Under "Asian languages support", tick the box "Enable"
- 6). Set the "Asian" to "Chinese (traditional)"
- 7). Select "Text Document" and choose "Basic Fonts (Asian)"
- 8). Set "Default", "Heading", "List", "Caption" and "Index" to "AR PL KaitiM Big5" font
## Section 16 Installation for i-Fax Client program

Section 16.1 : Install i-Fax Client program on Windows 98/ME/NT for the Print-Fax feature

- 1) Login the i-Fax Web Page as the user and click on the "Options" to go to the "Download" page.
- 2) Click on the link of the i-Fax Client installation Program for Windows 98,ME to download the program. Download the program to your computer and then double click the file to setup the i-FaxClient program.
- 3) It will popup a Welcome Screen and you can press "Next" button to continue the setup.
- 4) Choose " I Agree " in the License Agreement page and press "Next" button to continue the setup.
- 5) Then, you can change the directory for the i-FaxClient to install to (Default is "C:\Program Files\ i-Fax") and click the "Next" button to continue the setup.
- 6) It will ask you that ready to install it or not. If yes, click the "Next" button to start the installation.
- 7) Installation complete, click "Close" button to exit.
- 8) It will create the "i-Fax "icon on the desktop, you can double click that icon to start the i-FaxClient program.
- 9) It will ask you to type in the Server IP, Login Name and Password. After that, it will make a connection to the Server, create a shortcut " iFaxClient " on your desktop and startup. So it will auto start " i-Fax Client " on every bootup.
- 10) Add a local printer, using "Apple Laser Writer" Printer Driver.
- ( If you are using Win98 / Me / NT, please choose "Apple LaserWriter 16/600 PS " postscript driver. )
- 11) And choose "iFaxPort" be the printer port and set the printer name be "i-Fax".

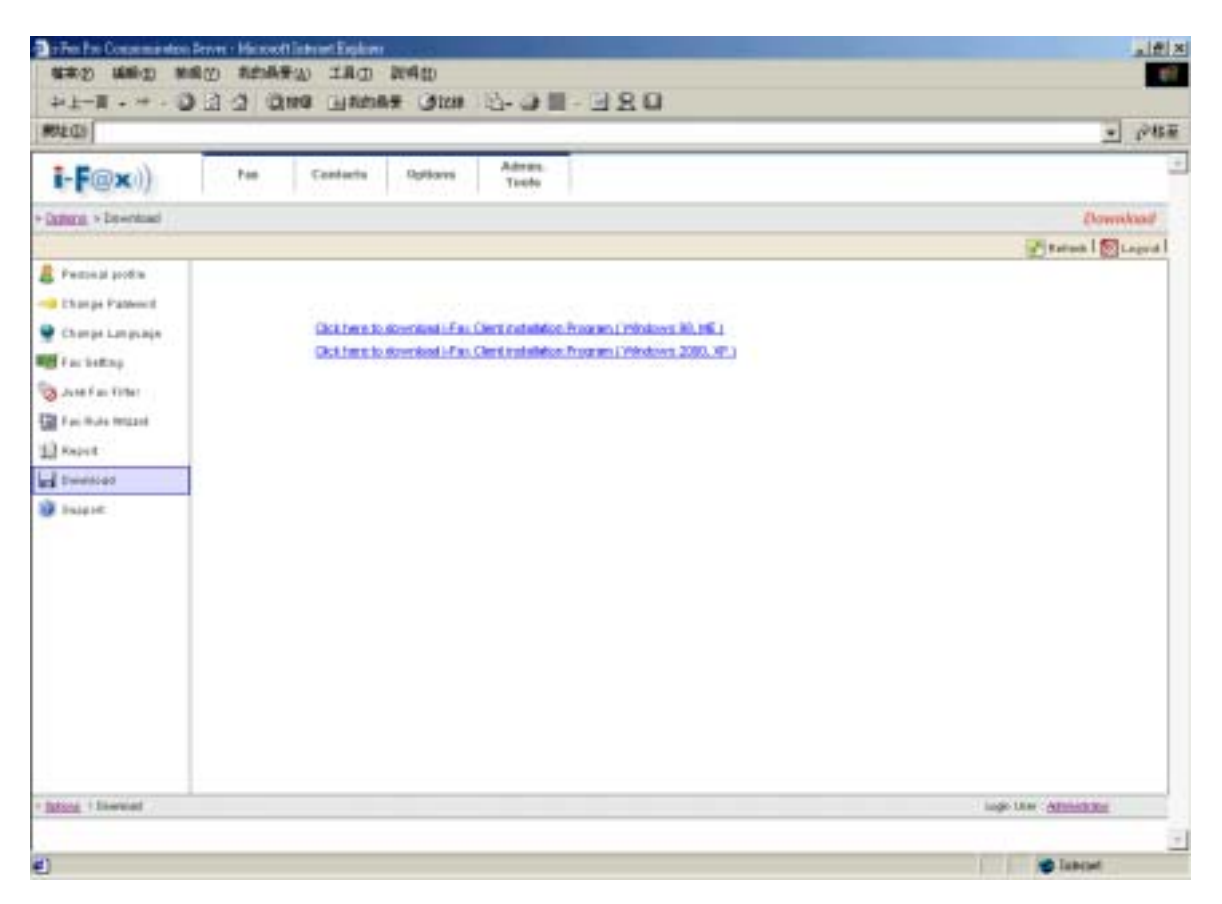

Login the i-Fax Web Page and click on the "Options" and go to the "Download" page.

| 🛃 i-Fax Client Program                                                                                                    |                                                                                |
|----------------------------------------------------------------------------------------------------|--------------------------------------------------------------------------------|
| Welcome to the i-Fax Client Program Setup<br>Wizard                                                                                                    | i-F@x))                                                                        |
| The installer will guide you through the steps required to install i-Fax Clie:<br>computer.                                                                                                    | nt Program on your                                                             |
| Click "Next" to continue.                                                                                                    |                                                                                |
| WARNING: This computer program is protected by copyright law and int<br>Unauthorized duplication or distribution of this program, or any portion o<br>civil or criminal penalties, and will be prosecuted to the maximum extent p | ternational treaties.<br>f it, may result in severe<br>possible under the law. |
| <u>C</u> ancel <u>P</u> revious                                                                                                    | <u>N</u> ext                                                                   |

It is a Welcome Screen and press "Next" to continue the setup.

| 😽 i-Fax Client Program                                                                         |                                                                   |                                    |
|------------------------------------------------------------------------------------------------|-------------------------------------------------------------------|------------------------------------|
| License Agreement                                                                              |                                                                   | <b>i-F@x</b> )))                   |
| Please take a moment to read t<br>Agree", then "Next". Otherwis                                | he license agreement now. If you<br>e click "Cancel".             | a accept the terms below, click "I |
| i-Fax System - End User L                                                                      | icense Agreement                                                  | <u> </u>                           |
| This End User License Agree<br>an individual or a single entity<br>documentation ("Software"). | ement ("EULA") is a legal agreer<br>/) and i-Fax System which may | ment between you (either           |
| If you do not agree to all of th<br>use this software.                                         | ne terms of this agreement, you                                   | may not use or continue to         |
| SCOPE OF GRANT                                                                                 |                                                                   |                                    |
| This EULA grants you the fol                                                                   | lowing, non-exclusive rights:                                     | •                                  |
| 🔿 I <u>D</u> o Not Agree                                                                       | • I Agree                                                         |                                    |
|                                                                                                | Cancel                                                            | Previous Next                      |

Choose " I Agree " in the License Agreement page and press "Next" button to continue the setup

| 🞼 i-Fax Client Program                                                 |                        |                    |                   |
|------------------------------------------------------------------------|------------------------|--------------------|-------------------|
| Select Installation Folder                                             |                        |                    | i-F@x))           |
| The installer will install i-Fax Client Pr                             | ogram in the follow    | ing folder.        |                   |
| To install in this folder, click "Next". T<br>below or click "Browse". | o install to a differe | nt new or existing | folder, enter one |
| Folder: C:\Program Files\i-Fax\                                        | ł                      |                    | <u>B</u> rowse    |
|                                                                        |                        |                    |                   |
|                                                                        |                        |                    |                   |
|                                                                        |                        |                    |                   |
|                                                                        |                        |                    |                   |
|                                                                        | <u>C</u> ancel         | <u>P</u> revious   | Next              |

You can change the directory for the i-FaxClient to install to and click the "Setup" icon to continue the setup.

| 🞼 i-Fax Client Program                    |                      |             |               |
|-------------------------------------------|----------------------|-------------|---------------|
| Confirm Installation                      |                      | i-          | <b>F@x</b> )) |
| The installer is ready to install i-Fax C | lient Program on you | r computer. |               |
| Click "Next" to start the installation.   |                      |             |               |
|                                           |                      |             |               |
|                                           |                      |             |               |
|                                           |                      |             |               |
|                                           |                      |             |               |
|                                           |                      |             |               |
|                                           | Cancel               | Previous    | <u>N</u> ext  |

It will ask you that ready to install it or not. If yes, click the "Next" button to start the installation.

| 😽 i-Fax Client Program                 |                 |          |               |
|----------------------------------------|-----------------|----------|---------------|
| Installation Complete                  |                 | ī        | <b>F@x</b> )) |
| i-Fax Client Program has been sucessfu | ally installed. |          |               |
| Click "Close" to exit.                 |                 |          |               |
|                                        |                 |          |               |
|                                        |                 |          |               |
|                                        |                 |          |               |
|                                        |                 |          |               |
|                                        | Cancel          | Previous | Close         |
|                                        |                 |          | L             |

Installation complete, click "Close" button to exit.

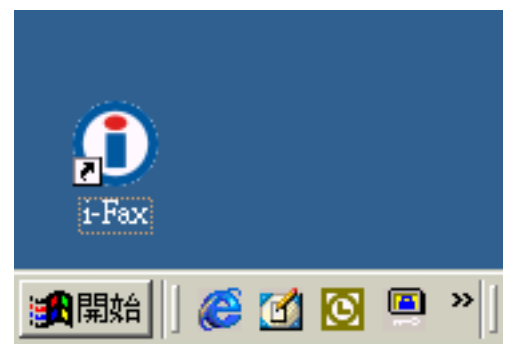

It will create the "i-Fax" icon on the desktop, you can double click that icon to start the i-FaxClient program.

| Login i-Fax Server |               |
|--------------------|---------------|
| Server IP :        |               |
| Login Name :       |               |
| Password :         |               |
|                    | Save Password |
|                    | Login Exit    |

Type in the Server IP, Login Name and Password to connect to the i-Fax Server.

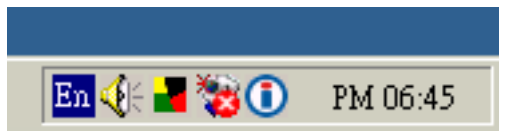

The i-Fax Client program will load automatically and the icon will display beside the clock.

#### Section 16.2 : Install i-Fax Client program on Windows 2000/XP for the Print-Fax feature

- 1) Login the i-Fax Web Page as the user and click on the "Options" to go to the "Download" page.
- 2) Click on the link of the i-Fax Client installation Program for Windows 2000, XP to download the program. Download the program to your computer and then double click the file to setup the i-FaxClient program.
- 3) It will popup a Welcome Screen and you can press "Next" button to continue the setup.
- 4) Choose " I Agree " in the License Agreement page and press "Next" button to continue the setup.
- 5) Then, you can change the directory for the i-FaxClient to install to (Default is "C:\Program Files\ i-Fax") and click the "Next" button to continue the setup.
- 6) It will ask you that ready to install it or not. If yes, click the "Next" button to start the installation.
- 7) Installation complete, click "Close" button to exit.
- 8) It will create the "i-Fax" icon on the desktop, you can double click that icon to start the i-FaxClient program.
- 9) It will ask you to type in the Server IP, Login Name and Password. After that, it will make a connection to the Server, create a shortcut " iFaxClient " on your desktop and startup. So it will auto start " i-Fax Client " on every bootup.
- 10) For Windows 2000, XP, it will automatically create a printer driver on your computer (default printer name: i-Fax)

| The Pro Conservation                                                                                                    | Server - Microsoft Entrant Englisher                                         |                          |
|----------------------------------------------------------------------------------------------------|------------------------------------------------------------------------------|--------------------------|
| attack of the state of the state of the stat | 暖田 教育委会 工具田 数件的                                                              | e1                       |
| お下日・キ・夏                                                                                                    |                                                                              |                          |
| MOLECO)                                                                                                    |                                                                              | - 1548 m                 |
| i-F@x))                                                                                                    | Pas Castaria Options Admin.<br>Taxio                                         | 2                        |
| Datasa - Deventuari                                                                                                    |                                                                              | Download                 |
|                                                                                                    |                                                                              | 🛃 Ratura   🔯 Lagord      |
| 🛔 Personal profilm                                                                                                    |                                                                              |                          |
| Charge Patternt                                                                                                    |                                                                              |                          |
| 🗣 Champe Lampsaga                                                                                                    | Click have to downland in Faul Client metallition Program (Infodored R0, ME) |                          |
| fac bellag                                                                                                    | Oct functio described (File, Clerit redisides: Promer, (Vindows, 2000, VP.)  |                          |
| June Fan Fifter                                                                                                    |                                                                              |                          |
| E fan Hule ferstand                                                                                                    |                                                                              |                          |
| 12 Fault                                                                                                    |                                                                              |                          |
| tweetood                                                                                                    |                                                                              |                          |
| A Inight                                                                                                    |                                                                              |                          |
|                                                                                                    |                                                                              |                          |
|                                                                                                    |                                                                              |                          |
|                                                                                                    |                                                                              |                          |
|                                                                                                    |                                                                              |                          |
|                                                                                                    |                                                                              |                          |
|                                                                                                    |                                                                              |                          |
|                                                                                                    |                                                                              |                          |
|                                                                                                    |                                                                              |                          |
|                                                                                                    |                                                                              |                          |
| Interna I Internal                                                                                                    |                                                                              | ingle Likes Attrinicking |
|                                                                                                    |                                                                              |                          |
| 0                                                                                                    |                                                                              | Tablat .                 |

Login the i-Fax Web Page and click on the "Options" and go to the "Download" page.

| 🛃 i-Fax Client Program                                                                                                    |                                                                                |
|----------------------------------------------------------------------------------------------------|--------------------------------------------------------------------------------|
| Welcome to the i-Fax Client Program Setup<br>Wizard                                                                                                    | i-F@x))                                                                        |
| The installer will guide you through the steps required to install i-Fax Clie:<br>computer.                                                                                                    | nt Program on your                                                             |
| Click "Next" to continue.                                                                                                    |                                                                                |
| WARNING: This computer program is protected by copyright law and int<br>Unauthorized duplication or distribution of this program, or any portion o<br>civil or criminal penalties, and will be prosecuted to the maximum extent p | ternational treaties.<br>f it, may result in severe<br>possible under the law. |
| <u>C</u> ancel <u>P</u> revious                                                                                                    | <u>N</u> ext                                                                   |

It is a Welcome Screen and press "Next" to continue the setup.

| 😽 i-Fax Client Program                                                                         |                                                                   |                                    |
|------------------------------------------------------------------------------------------------|-------------------------------------------------------------------|------------------------------------|
| License Agreement                                                                              |                                                                   | <b>i-F@x</b> )))                   |
| Please take a moment to read t<br>Agree", then "Next". Otherwis                                | he license agreement now. If you<br>e click "Cancel".             | a accept the terms below, click "I |
| i-Fax System - End User L                                                                      | icense Agreement                                                  | <u> </u>                           |
| This End User License Agree<br>an individual or a single entity<br>documentation ("Software"). | ement ("EULA") is a legal agreer<br>/) and i-Fax System which may | ment between you (either           |
| If you do not agree to all of th<br>use this software.                                         | ne terms of this agreement, you                                   | may not use or continue to         |
| SCOPE OF GRANT                                                                                 |                                                                   |                                    |
| This EULA grants you the fol                                                                   | lowing, non-exclusive rights:                                     | •                                  |
| 🔿 I <u>D</u> o Not Agree                                                                       | • I Agree                                                         |                                    |
|                                                                                                | Cancel                                                            | Previous Next                      |

Choose " I Agree " in the License Agreement page and press "Next" button to continue the setup

| 🞼 i-Fax Client Program                                                 |                        |                    |                   |
|------------------------------------------------------------------------|------------------------|--------------------|-------------------|
| Select Installation Folder                                             |                        |                    | i-F@x))           |
| The installer will install i-Fax Client Pr                             | ogram in the follow    | ing folder.        |                   |
| To install in this folder, click "Next". T<br>below or click "Browse". | o install to a differe | nt new or existing | folder, enter one |
| Folder: C:\Program Files\i-Fax\                                        | ł                      |                    | <u>B</u> rowse    |
|                                                                        |                        |                    |                   |
|                                                                        |                        |                    |                   |
|                                                                        |                        |                    |                   |
|                                                                        |                        |                    |                   |
|                                                                        | <u>C</u> ancel         | <u>P</u> revious   | Next              |

You can change the directory for the i-FaxClient to install to and click the "Setup" icon to continue the setup.

| 🞼 i-Fax Client Program                    |                      |             |               |
|-------------------------------------------|----------------------|-------------|---------------|
| Confirm Installation                      |                      | i-          | <b>F@x</b> )) |
| The installer is ready to install i-Fax C | lient Program on you | r computer. |               |
| Click "Next" to start the installation.   |                      |             |               |
|                                           |                      |             |               |
|                                           |                      |             |               |
|                                           |                      |             |               |
|                                           |                      |             |               |
|                                           |                      |             |               |
|                                           | Cancel               | Previous    | Next          |

It will ask you that ready to install it or not. If yes, click the "Next" button to start the installation.

| 😽 i-Fax Client Program                 |                 |          |               |
|----------------------------------------|-----------------|----------|---------------|
| Installation Complete                  |                 | ī        | <b>F@x</b> )) |
| i-Fax Client Program has been sucessfu | ally installed. |          |               |
| Click "Close" to exit.                 |                 |          |               |
|                                        |                 |          |               |
|                                        |                 |          |               |
|                                        |                 |          |               |
|                                        |                 |          |               |
|                                        | Cancel          | Previous | Close         |
|                                        |                 |          | L             |

Installation complete, click "Close" button to exit.

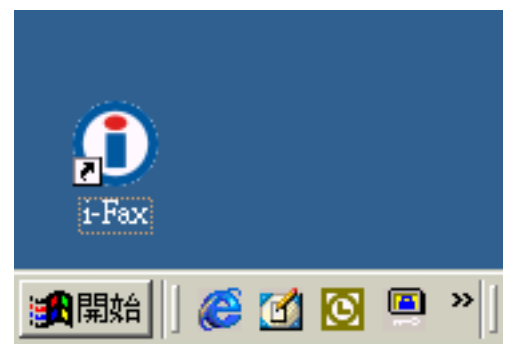

It will create the "i-Fax" icon on the desktop, you can double click that icon to start the i-FaxClient program.

| Login i-Fax Server |               |
|--------------------|---------------|
| Server IP :        |               |
| Login Name :       |               |
| Password :         |               |
|                    | Save Password |
|                    | Login Exit    |

Type in the Server IP, Login Name and Password to connect to the i-Fax Server.

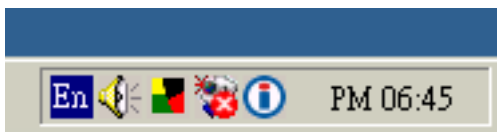

The i-Fax Client program will load automatically and the icon will display beside the clock.

Section 16.3 : Install i-Fax Client program on X Windows for the Print-Fax feature

Under X Windows, how to print fax with i-Fax Client program?

- 1) Under the Start Menu bar of X Windows, click "Office".
- 2) Click "OpenOffice.org Printer Setup".
- 3) Click "New Printer".
- 4) Choose "Connect a fax device", click Next.
- 5) Choose "The default driver", click Next.
- 6) Enter the following content in the command line : /sbin/ifaxclient <server/queue> "IFAXNO:(PHONE)" <login\_id> <login\_password>
   Example : /sbin/ifaxclient faxserver/faxqueue "IFAXNO:(PHONE)" thomas hispassword
- 7) Enter a name for the fax connection, for example : ifax

Now, you can choose that printer to send fax under OpenOffice.

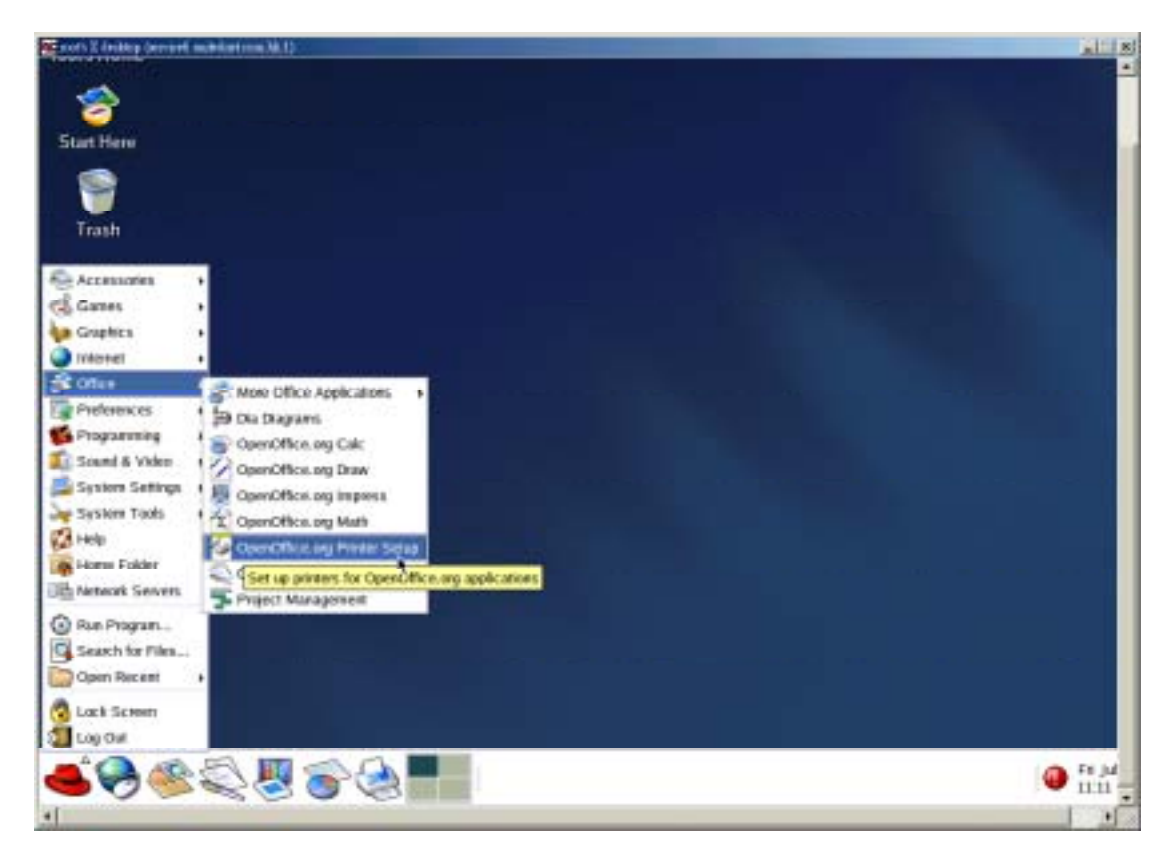

Click "OpenOffice.org Printer Setup".

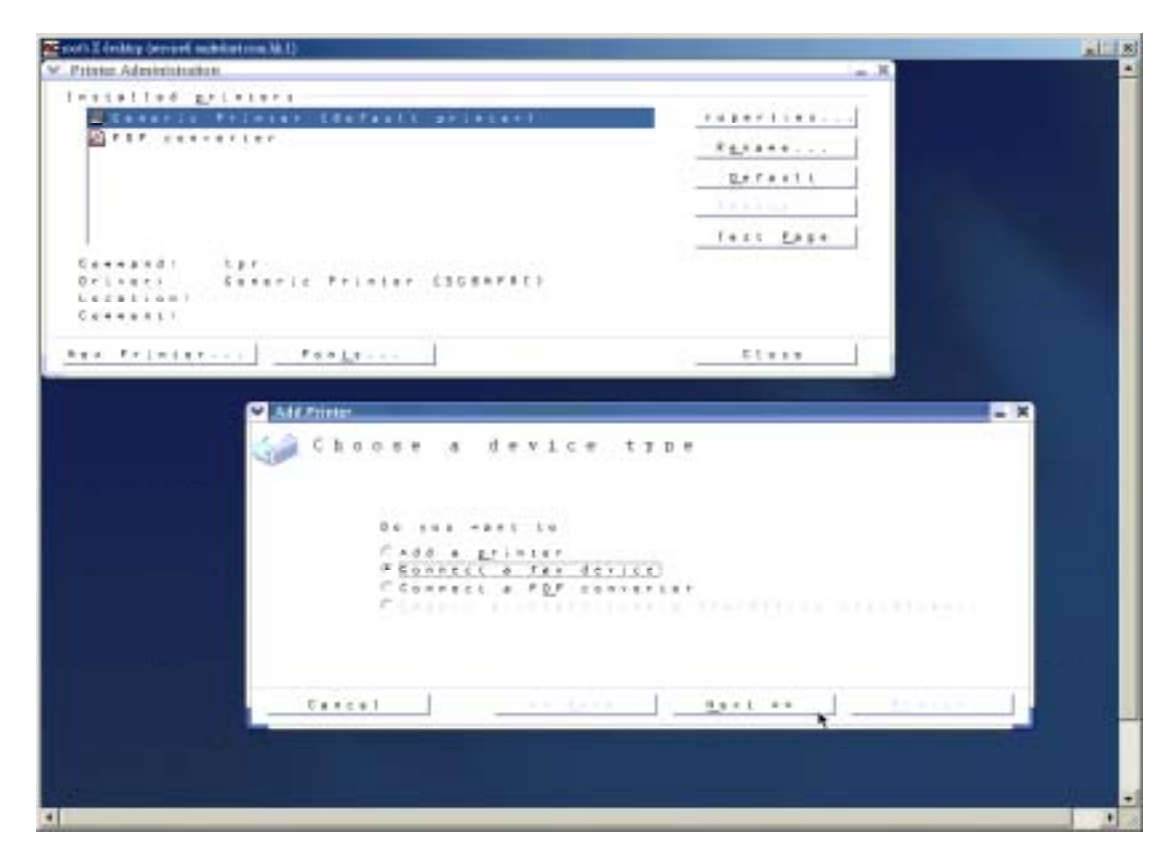

Click "New Printer" and then choose "Connect a fax device".

| Add | C C | nte<br>h | r<br>0 | 0    | s | e     | ,<br>, |    | a   | d        | : | r | i | v | e | r          | ł      |   |   |   |   | 971    |        |     |        |    | 111 |   |   |    | 10 |  |   |  | - | ) | 1 |
|-----|-----|----------|--------|------|---|-------|--------|----|-----|----------|---|---|---|---|---|------------|--------|---|---|---|---|--------|--------|-----|--------|----|-----|---|---|----|----|--|---|--|---|---|---|
|     |     |          |        | 0000 |   | e . h |        | hc | e l | fo a tin | 0 | 1 | L |   |   | <br>8 . 8. |        |   | i | , | ¢ | ,<br>, | 4<br>4 | •   | ,<br>P | t  |     | 8 | r | 1. |    |  | t |  |   |   |   |
|     | C a |          | < 1    | 1    |   |       | 1      |    |     |          | - |   |   | * |   | c          | e<br>k | - |   | 1 |   |        |        | 1.0 | k      | E. | * 1 | * |   |    |    |  |   |  |   | 1 |   |

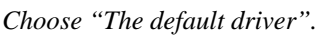

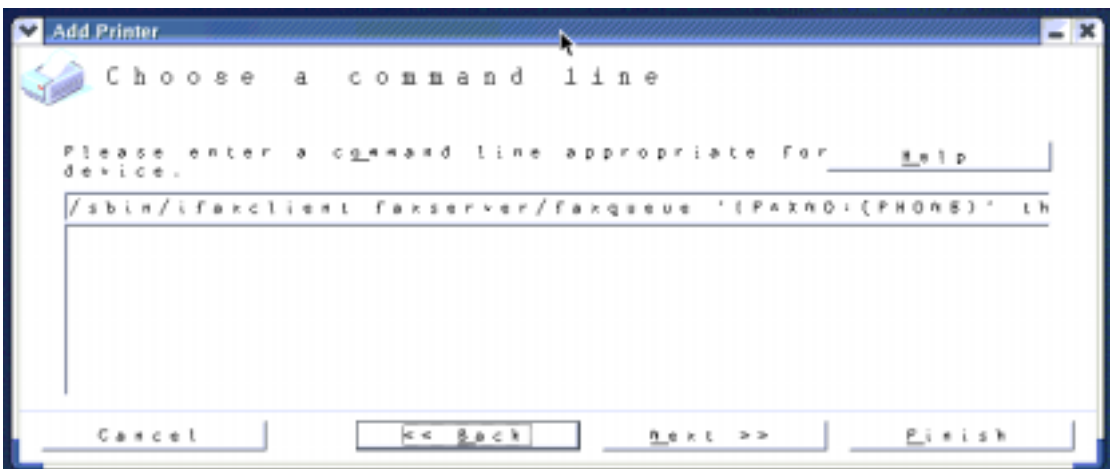

Enter the command line : /sbin/ifaxclient faxserver/faxqueue "IFAXNO:(PHONE)" thomas hispassword

| ~ | Add | Pri | nte | 7   |   |     |    |   |     |   |   |   |   |   |   |   |     |   | 2 |     | 77 | 20 |   |     |   | 77  |     |   |    |   | <i>a</i> |   |   | 77 | 22 | 22 | 22  |   | 2 |   |   | 2 | - | 1 | R |
|---|-----|-----|-----|-----|---|-----|----|---|-----|---|---|---|---|---|---|---|-----|---|---|-----|----|----|---|-----|---|-----|-----|---|----|---|----------|---|---|----|----|----|-----|---|---|---|---|---|---|---|---|
| 4 |     | С   | h   | 0   | 0 | 8   | e  | , |     | a |   | r | 1 | a | m | e |     |   |   |     |    |    |   |     |   |     |     |   |    |   |          |   |   |    |    |    |     |   |   |   |   |   |   |   |   |
|   |     |     |     |     |   |     |    | 8 | 5 1 | , |   |   | t | , | r | 8 |     |   | , | • • | ,  | ,  | 0 | r   |   | t i | h e | , | ŗ  | , | ×        | ¢ | a |    |    | 1  | a   | n |   |   |   |   |   |   |   |
|   |     |     |     |     | ľ | - 1 | Re | • | 0   | ÷ | e | 3 |   |   |   | n | • • | ь | e | r   |    | ŗ  | r | 0 * | • | 0   | U   | t | pu | t |          |   |   |    |    |    |     |   |   |   |   |   |   |   |   |
|   |     |     |     |     |   |     |    |   |     |   |   |   |   |   |   |   |     |   |   |     |    |    |   |     |   |     |     |   |    |   |          |   |   |    |    |    |     |   |   |   |   |   |   |   |   |
|   |     | сə  | n   | c e | 1 |     |    |   |     |   |   |   | _ |   | < | < | 5   | 0 | c | k   |    |    |   |     |   |     |     |   | 1  |   | >        |   |   |    |    | į  | F ; | n | ŝ | 5 | h |   |   | ] |   |

Enter a name for the fax connection, for example : ifax

| 1.1 | s t | ð   | ĩ.  | 1.4 | a d |     | p_r | i.  |     | L7  | e F | 6.8 | į – | -   |     |    |     |   |   |     |   |    |     |   |     |   |   |   |   |    |         |         |  |              |     |     |     |          |             |    |   |   |   |
|-----|-----|-----|-----|-----|-----|-----|-----|-----|-----|-----|-----|-----|-----|-----|-----|----|-----|---|---|-----|---|----|-----|---|-----|---|---|---|---|----|---------|---------|--|--------------|-----|-----|-----|----------|-------------|----|---|---|---|
| P   | 4   | G i |     |     | ٢   | i s |     | Pr  | r 1 |     | E.  |     | ٢   | 1   | 0.0 | 51 | . 1 |   |   | 1.1 | t |    | p r | 1 | n ( |   | ٣ | 3 |   |    |         | _       |  | $\mathbf{r}$ | 0   | p e | ş e | t        | i e         | 5  |   |   | ĺ |
|     | 9   | i.  | ۶.  |     |     |     |     |     |     |     |     |     |     |     |     |    |     |   |   |     |   |    |     |   |     |   |   |   |   |    |         |         |  |              |     |     |     | _        |             | _  | _ | _ | i |
|     | 2   | P   | 0 F | 1   | 6   | 0 1 |     | e i | e 1 | £ = | ٣   | -   |     |     |     |    |     |   |   |     |   |    |     |   |     |   |   |   |   |    |         |         |  | _            | к.  | 5   |     | -        | ŧ .         | -  |   |   | ļ |
|     | _   |     |     |     |     |     |     |     |     |     |     |     |     |     |     |    |     |   |   |     |   |    |     |   |     |   |   |   |   |    |         |         |  |              | 1   | 0.+ | f   |          | u 1.        | ε. |   |   | ĺ |
|     |     |     |     |     |     |     |     |     |     |     |     |     |     |     |     |    |     |   |   |     |   |    |     |   |     |   |   |   |   |    |         |         |  |              |     |     |     |          | _           |    |   |   | l |
|     |     |     |     |     |     |     |     |     |     |     |     |     |     |     |     |    |     |   |   |     |   |    |     |   |     |   |   |   |   |    |         |         |  | _            | R 1 |     | 0   | <u>×</u> |             | -  |   |   | l |
|     |     |     |     |     |     |     |     |     |     |     |     |     |     |     |     |    |     |   |   |     |   |    |     |   |     |   |   |   |   |    |         |         |  |              | t i | e s | i t |          | <u>p</u> _0 | 8. | e |   | ĺ |
| с   |     |     | a   | . ( | 4 : |     |     | 1   | 1.5 | ъ   | ÷   | п/  | 1   | i g | a   |    | i.  | 1 | i |     |   | t. | r   |   |     |   |   |   | r | 13 | <br>- a | <br>e u |  |              |     |     |     |          |             |    |   | _ |   |
| D   | r i |     |     |     |     |     |     | i.  | £   |     | k.  | 1   | C i | 5.0 | 8   | η  | P   | R | τ | >   |   |    |     |   |     | - |   |   |   |    |         |         |  |              |     |     |     |          |             |    |   |   |   |
| L.  | e c | a   | ε   | i e |     | 1   |     |     |     |     |     |     |     |     |     |    |     |   |   |     |   |    |     |   |     |   |   |   |   |    |         |         |  |              |     |     |     |          |             |    |   |   |   |
| Ç,  | 0.4 | -   | ٠   | n ( | 1.1 |     |     |     |     |     |     |     |     |     |     |    |     |   |   |     |   |    |     |   |     |   |   |   |   |    |         |         |  |              |     |     |     |          |             |    |   |   |   |

The printer has been created.

|           |                                                          | Ea<br>III III<br>0, - 3 - 7 | ់ # # ២ ឆ្ន<br>  # A A 65<br>  . ល . ប្រ. ប . ប . ប . ប                                                                                                    | 8 |
|-----------|----------------------------------------------------------|-----------------------------|----------------------------------------------------------------------------------------------------|---|
|           | Pirmer<br>Barne<br>Status<br>Type<br>Location<br>Connent | SGENPRT                     | Properties                                                                                                    | × |
| Test Page | Prestange<br>+ Al<br>- Pages<br>                         | 1                           | Copies<br>Number of pooles [1 2]<br>The second second sec |   |
| Testing   |                                                          |                             |                                                                                                    |   |

Using OpenOffice and choose the printer to send fax.

| OpenOffice.org 1.0.2         | - ×    |
|------------------------------|--------|
| Please enter the fax number. | ОК     |
| 21992891                     | Cancel |

Type in the fax number.

#### Section 16.4 : Config the Fax Client program

- 1) At the first time starting the i-Fax Client program, it will popup a window to ask you to input the "i-Fax Server IP", "Login Name" and "Password".
- 2) After type in the above information, it will start to create iFax Printer.
- 3) It will create a "i-Fax Client" icon beside the clock, a shortcut on the desktop and iFax printer is installed.
- 4) Now, you can try the print-to-fax function.(How to use the print-to-fax function, please see <u>Section 16.5</u>)
- 5) And you can click the "iFax Client" icon which is beside the clock to choose "i-Fax Web Panel", "Send Fax", "Change User", "Properties", "About i-Fax Client" and "Exit".
- 6) Click the "i-Fax Web Panel" to open the web page of i-Fax system.
- 7) Click the "Send Fax" to send the fax with document directly.
- 8) Click the "Change User", you can change the "i-Fax Server IP", "Login Name" and "Password".
- 9) Click the "Properties" to config of iFax Client.
- 10) Click the "About i-Fax Client" to view the i-Fax Client version.
- 11) Click the "Exit" to exit the program.

| Login iFax System | 1             |
|-------------------|---------------|
| i-Fax Server IP:  | 192.168.0.143 |
| Login Name :      | pdf           |
| Password :        | ***           |
|                   | Save Password |
|                   | Login Exit    |

Login the i-Fax Client.

| <b>i-F@x</b> )) | Creating iFax Printer |
|-----------------|-----------------------|
| T. •11          | · · · · · · · · ·     |

It will start to create iFax Printer.

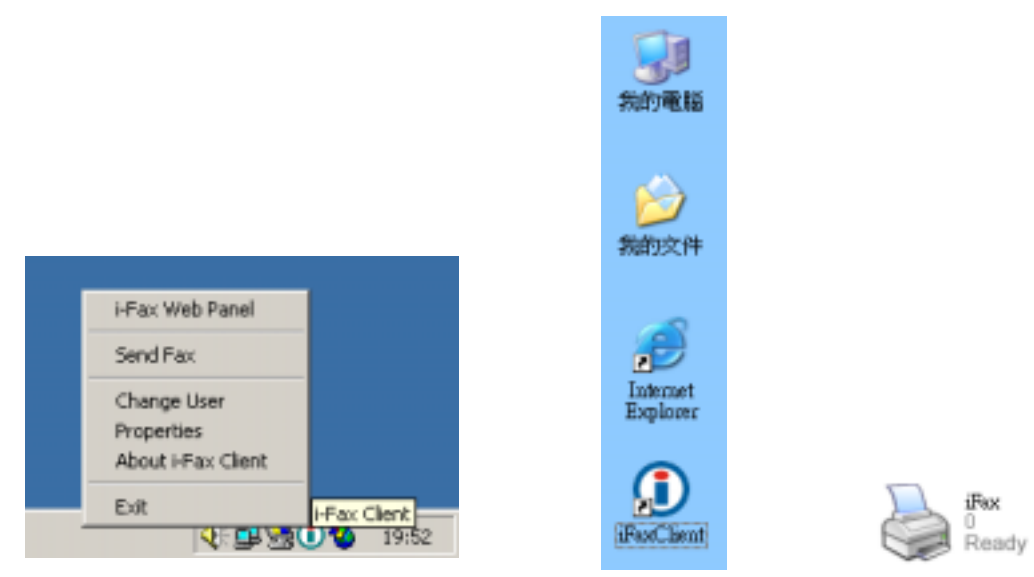

It will create a "iFax Client" icon beside the clock, a shortcut on the desktop and iFax printer is installed.

| 🕕 i-Fax Client Properties |                 |           | ×       |
|---------------------------|-----------------|-----------|---------|
| iFax Client Properties    |                 |           |         |
|                           |                 |           |         |
| ┌─ Recent Sent Fax        |                 |           |         |
| Remove from history over  | 100             | Record(s) |         |
| Address Book              |                 |           |         |
| Default Folder            | Recent Sent Fax |           | -       |
| Edit Browser              |                 |           |         |
| Application               | iexplore.exe    |           | Browser |
|                           |                 |           |         |
|                           |                 |           |         |
|                           |                 |           |         |
|                           |                 | ок        | Cancel  |

Set the "Recent" (which is for save how many records in the "Recent Sent Fax"), choose the "Default Folder" of the "Address Book" and the browser.

#### Section 16.5 : How to use the print-to-fax function?

- 1) Open any document, choose "File" -> "Print" -> choose the printer of fax sever (e.g. fax) and press "OK".
- It will popup the "i-Fax Wizard" window, type in the "Fax Number", "To", "Company Name" and "Email" and then click the "Add" button to add to the fax list. (If you ticked the box beside the Fax Number, it will send that document to that fax number.)

(If you ticked the box beside the Email, it will send that document to that e-mail address.) (If you ticked that both, it will send that document to that fax number and e-mail address.)

- 3) And you can press the "Address Book" button to go to the default address book and you can select the location "Recent Sent Fax", "Outlook" and "i-Fax Server" at there. Then choose the receiver, click "To" and click "OK" to add that to the fax list.
- 4) And you can click "Import Fax List" to import the \*.txt or \*.csv file's data to the fax list.
- 5) Choose the file to import to the fax list.
- 6) Click "Next" to go to the next step.
- 7) Tick "Email Notification" to have the email notification of the fax status.
- 8) Tick "Include a header line" to have a fax header on the fax.
- Tick "Include a cover page. Use the following temple." to have a cover page of the fax. Type in the "Subject line" and "Remark" for the cover page.
- 10) Choose the "Tries", which you want to try to send the fax more times when it is failed.
- 11) Click "Finish" to complete and close the i-Fax Wizard.

Limitation: Please NOT import over 1,000 records per time on item #4 to the fax server due to buffer limitation.

| 0 1 4 Q 20088 - 900 - 17 201 | •                                                                        | 20113-0 |
|------------------------------|--------------------------------------------------------------------------|---------|
|                              |                                                                          |         |
|                              | R0 2                                                                     | ×       |
| Tost Dago                    |                                                                          |         |
| Test Tage                    |                                                                          |         |
|                              | WRUN                                                                     |         |
| 測試頁                          | 利却的な(型) (スパー ・) 物量工作業及参加 (工業 ・) 利用の(型) (型用約200月間 ・) 総合業券調整大小型) (不量用比例 ・) |         |
|                              | 890- Nr                                                                  |         |
|                              |                                                                          |         |
|                              |                                                                          |         |
|                              |                                                                          |         |

Choose the printer of fax sever (e.g. fax) and press "OK".

| 0 i-Fax Wizard    |                        |                        |          |               | X                        |
|-------------------|------------------------|------------------------|----------|---------------|--------------------------|
| Recipient and Di  | aling Information      |                        | -1-1     | Dealet        |                          |
| Type the hame a   | nd tax number of eac   | n recipient or click A | aaress.  | BOOKT         | o find this information. |
| Fax Number :      | 21992891               |                        |          |               | Add                      |
| To:               | Tech                   |                        |          |               |                          |
| Company Name      | Unitednets             |                        |          |               |                          |
| Email             | louie@unitednet.com    | n.hk                   |          | $\overline{}$ |                          |
| Type each recipie | nt's information above | e and then click Add   |          |               |                          |
| Recipient name    | Fax number             | Company name           | Email    |               | Remove                   |
|                   |                        |                        |          |               | Address Book             |
|                   |                        |                        |          |               | Import Fax List          |
|                   |                        |                        | <u> </u> |               |                          |
|                   |                        | N                      | ext≻     |               | Cancel                   |

Type in the "Fax Number", "To", "Company Name" and "Email".

| 0 i-Fax Wizard                              |                                                |                            |                 |                           |
|---------------------------------------------|------------------------------------------------|----------------------------|-----------------|---------------------------|
| Recipient and Dia<br>Type the name ar       | <b>ling Information</b><br>nd fax number of ea | ch recipient or click .    | Address Book 1  | to find this information. |
| Fax Number:<br>To:                          |                                                |                            |                 | Add                       |
| Company Name<br>Email<br>Type each recipier | t's information abov                           | ve and then click Adv      |                 |                           |
| Recipient name<br>Tech                      | Fax number<br>21992891                         | Company name<br>Unitednets | Email<br>Iouie( | Remove<br>Address Book    |
| <                                           | 1111                                           | )                          | >               | Import Fax List           |
|                                             |                                                |                            | Next >          | Cancel                    |

Click the "Add" button to add to the fax list.

| <b>O</b> i-Fax Wizard                                                                                                    |                                                                                   |         |  |  |
|----------------------------------------------------------------------------------------------------|-----------------------------------------------------------------------------------|---------|--|--|
| Adding a Subject Line<br>you can add a cover page to your document and include a note for the recipient.                            |                                                                                   |         |  |  |
| <ul> <li>✓ Email Notific</li> <li>✓ Include a he</li> <li>✓ Include a co</li> <li>Cover Page Ten</li> <li>Subject line :</li> </ul> | ation<br>ader line<br>ver page. Use the following template.<br>nplate Fax Cover 💌 | Tries 3 |  |  |
| Remark :                                                                                                    | Test fax remark.                                                                  |         |  |  |
| Sender Info.                                                                                                    | Next >                                                                            | Cancel  |  |  |

Tick "Email Notification", "Include a header line", Include a cover page. Use the following temple." with "Subject line" and "Remark" and choose the "Tries" times.

| 🛈 i-Fax Wizard                                                                                                    | × |
|----------------------------------------------------------------------------------------------------|---|
| <b>Completing the Send Fax Wizard</b><br>You have successfully completed the Send Fax Wizard and specified the following<br>information for this fax |   |
| When you finish this wizard, your fax will be added to the fax queue of i-Fax System and sent at the specified time.                                 |   |
| (Finish                                                                                                    |   |

Click "Finish" to complete and close the i-Fax Wizard.

## Appendix A : Advanced Settings

Manual Installation for the i-Fax Standard Backend engine:

1) Put the attached file "did-20030824.tar.gz" in any directory.

2) Unpack the files with the command "tar zxvf did-20030824.tar.gz" and then you can see the following directories and files inside your default directory.

```
-- Windows
  `-- Start Menu
  `-- Programs
      `-- Start
         |-- Fax Client
            |-- config.exe
             -- respond.exe
           -- respond.exe -> Fax Client/respond.exe
-- bin
 |-- mvfax
`-- readme.txt
-- etc
 |-- ifax
  ||-- autoreply.flg
 ||-- dialin.config
 ||-- fax.allow
 ||-- faxheader
 ||-- faxrunq.config
||-- faxspool.rules.sample
 ||-- fixFaxHeader.g3
 ||-- header.gif
 ||-- ifax.conf
 ||-- imodem.config
  ||-- imodem.tune
 ||-- login.config
 ||-- printfaxlj.ini
 ||-- sendfax.config
|`-- voice.conf
 -- inittab
 |-- rc.d
 -- rc.local
-- samba
-- smb.conf
-- filelist.txt
-- sbin
  -- faxin
  |-- faxout
 -- faxout.cron
 -- faxoutd
 -- faxoutdid
 -- imodem
 |-- new_fax
 |-- printfax
 -- readme.txt
 -- reprint-file-did
  -- reprint-pages
 |-- reprint-pages-did
  -- sendfaxdid
-- usr
  |-- X11R6
          `-- lib
             `-- X11
                  -- fonts
                    -- pbmbig5
                        |-- etl24-latin4.bin
|-- etl24-latin4.hbf
                        -- kcchin24.f02
                         -- kck24.hbf
    -- bin
     -- mmencode
     -- pbmbig5
-- printfax.pl
```

3) Copy all files from the above source directories to the same directories on your destination but please DON'T overwrite these files below: /etc/inittab /etc/inittab /etc/crontab /etc/samba/smb.conf /etc/rc.d/rc.local

 4) Merge the above undeleted files from our packet with the following commands: cat etc/inittab >> /etc/inittab cat etc/rc.d/rc.local >> /etc/rc.d/rc.local cat etc/samba/smb.conf >> /etc/samba/smb.conf
 \*\*\* NOTICE: Must use ">>" on the above command lines.

5) Change the permission of /sbin/printfax to "rwsr-x---" and then set the owner & group to "root.users".

6) Change the permission of /etc/samba/smb.conf to "rw-r----" and then set the owner & group to "root.users".

7) Copy .key to /etc/ folder after getting the right key code.

Manual Configuration for the i-Fax Standard Backend engine:

- 1) Enable the modem lines for Receive Mode: Modify 2 files: /etc/initab , /etc/ifax/imodem.config
- 2) Choose the brand name of modem for Receive Mode: Modify the file /etc/ifax/imodem.config
   \* Some Rockwell compatable modems need this line "switchbd 19200" to be enabled in

#### /etc/ifax/imodem.config

- 3) Fine tune the fax modem for Receive Mode: (0 15) Change the value in the file: /etc/ifax/imodem.tune <-- Default is OK for our clients !!
- 4) Change the MySQL User Login ID/Password , Server ID and other default settings: Modify the file: /etc/ifax/ifax.conf
- 5) Log File for Receive Mode: /var/log/imodem.log.ttyS? Log files for Send Mode: /var/log/faxout.log & /var/log/sendfax.log
- 6) Enable user(s) to use the faxout or fax-forwarding (for backward compatiable to the old system): Add the system user name to this file "/etc/ifax/fax.allow"
- 7) Enable autoreply feature: Create one blank file "autoreply.flg" to the /etc/ifax/ directory.
- 8) Enable the print queue(s) on any Samba print server(s) for Fax-to-Print service: Add the option "map to guest = Bad Password" in the global section and "guest ok = yes" in either printers or service section for any new created printer.

Security Level & File Attribute:

- 1) All the above programs & configuration files must be read & written by the user "root" only and just follow the default rwx levels on all files after extraction of the .tar.gz file.
- 2) All users using the PrintFax feature must be in "users" group.
- 3) The file "/sbin/printfax" must have the permission "rwsr-x---" and owner/group "root.users".
- 4) The file "/etc/samba/smb.conf" must have the permission "rw-r----" and owner/group "root.users".
- 5) The directory /var/spool/fax/faxdata and all files & sub-directories inside this folder must belong to the "ifax.ifax" (user & group). Besides, you must set the apache user in /etc/httpd/conf/httpd.conf to "ifax" in order that the apache server can read and write all files in /var/spool/fax/faxdata.

## Appendix B : PCI Serial Card Setting

- 1) View the file "/proc/pci" to mark down the IRQ and I/O.
- 2) Edit the file "/etc/rc.serial " COM Port, I/O and IRQ.
- 3) Add a line "/etc/rc.serial" in the end of the file "/etc/rc.d/rc.local" to run it at the startup.

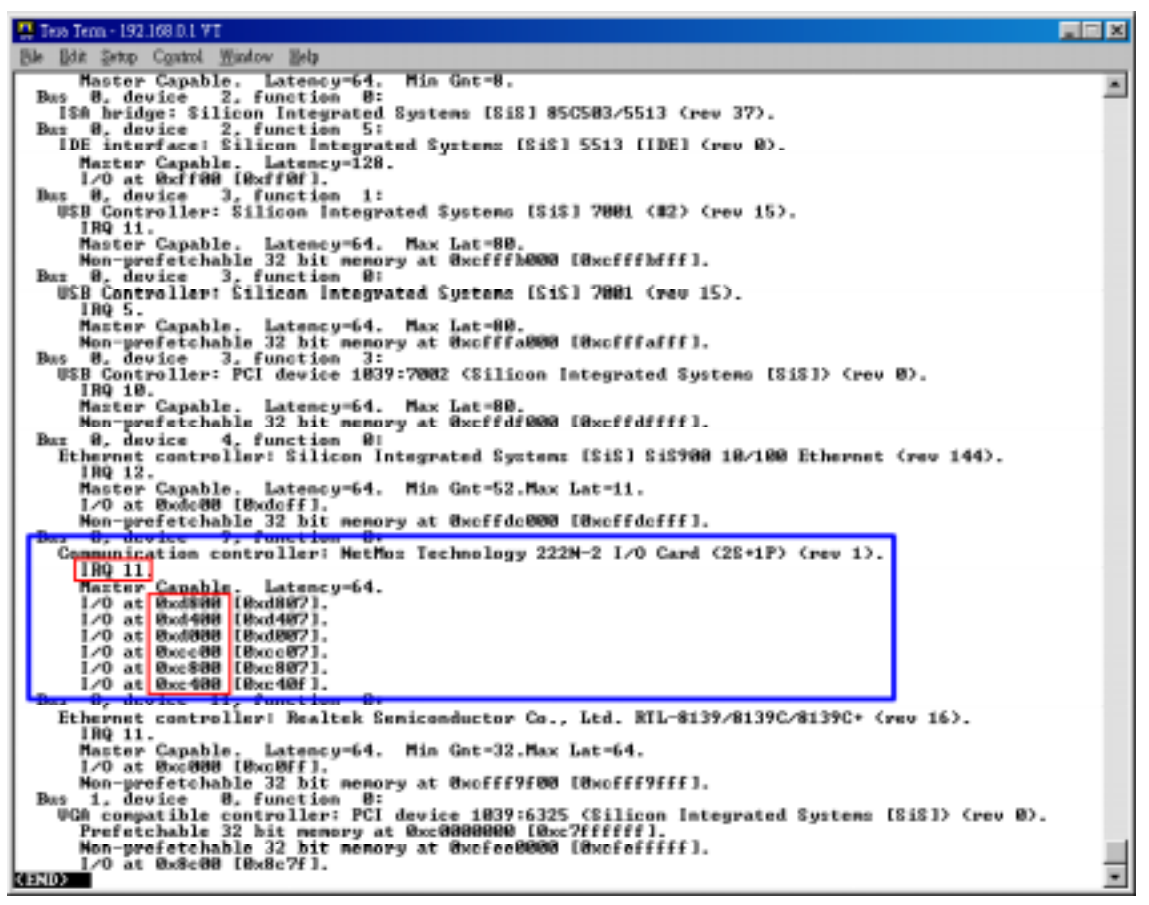

Mark down the IRQ and I/O

| 🛄 Texe Texn - 192,168,0,1 VT                                                                                            | × |  |  |  |
|----------------------------------------------------------------------------------------------------|---|--|--|--|
| Ble Håt Sette Control Mindow Belp                                                                                       |   |  |  |  |
|                                                                                                    | • |  |  |  |
|                                                                                                    |   |  |  |  |
| a minimum compression for                                                                                               |   |  |  |  |
| If you want to do manual configuration of one or more of your<br>serial ports, uncomment and modify the relevant lines. |   |  |  |  |
|                                                                                                    |   |  |  |  |
| # These are the standard COM1 through COM4 devices                                                                      |   |  |  |  |
| # S(SETSERIAL) /dew/cua@ wart 16450 port 8x3P8 ing 4                                                                    |   |  |  |  |
| s (SETSERIAL) /dev/cual uart 16450 port 05276 irg 3                                                                     |   |  |  |  |
| SISTISFEIGL: /dev/cus2.uart 16550 part 82201 ing 1                                                                      |   |  |  |  |
| SCSTTSERIAL Adentous wart 165580 port Budden ing 11                                                                     |   |  |  |  |
| Statistiku / Wew/Cull ukr 105500 pert 0x0100 light 11                                                                   |   |  |  |  |
| SSEPTEERIALS /dev/cual mart 165500 part 0x280 ing 4<br>\$(SEPTEERIAL) /dev/cu20 unt 165500 part 0x380 ing 4             |   |  |  |  |
| SCSETSERIAL /dev/ttS1 wart 165500 pert 0xd800 ing 11                                                                    |   |  |  |  |
| a Stallaukhu / deu/stysz unet 1655em pert Maila 14 5                                                                    |   |  |  |  |
| a stselsemints /neo/ttysi wart 165500 port 00220 ing y                                                                  |   |  |  |  |
| These are the first set of AST Fourpart ports                                                                           |   |  |  |  |
| # S(SETSERIAL) /dew/cuad wart 16450 port 0x100 ing 9 fourport                                                           |   |  |  |  |
| Sisisental /dev/cus usr 1650 port mild ing 7 fourport<br>sisterial /dev/cus usr 1650 port mild ing 7 fourport           |   |  |  |  |
| # \$(SETSERIAL) /dev/cua? wart 16450 port 0x100 irg 9 fourport                                                          |   |  |  |  |
| # These are the second set of ASI Fourport ports                                                                        |   |  |  |  |
| # S(SETSERIAL) /dew/cua8 wart 16450 port 8x200 ing 5 fourgort                                                           |   |  |  |  |
| \$(SETSERIAL) /dev/cual0 uart 16450 part 0x200 irq 5 fourpart                                                           |   |  |  |  |
| # S(SEISENIRL) /dev/cuall uset 16450 part Wx288 ing 5 fourport                                                          |   |  |  |  |
| These are the 3rd and 4th ports on the Accent Asymc board.                                                              |   |  |  |  |
| # \$(SETSERIAL) /dew/oual2 wart 16458 port 8x338 irg 4                                                                  |   |  |  |  |
| a Aretistrium Amandary mult tolde bale axoo tid 4                                                                       |   |  |  |  |
| These are two spare devices you can use to customize for<br>a some board which is not supported above                   |   |  |  |  |
| # \$(SETSERIAL) /dev/cual4 wart XXXXX part XXXX irq X                                                                   | • |  |  |  |

Edit the COM Port, I/O and IRQ

| 🚆 Tess Tem - 192.168.0.1 VT                                                                                                    |                                 |
|----------------------------------------------------------------------------------------------------|---------------------------------|
| Ble Edit Setup Control Mindow Help                                                                                                    |                                 |
| IV /etc/rc.local (Hodified) Row                                                                                                    | 7 Col 1 18:19 Ctrl-K H for help |
| * This script will be executed "after" all the other init scr:<br># This script will be executed "after" all the other init scr:<br># You can put your own initialization stuff in here if you do:<br># want to do the full Sys U style init stuff.<br>touch /var/lock/subsys/local<br>/etc/rc.serial | pts.                            |

Add a line "/etc/rc.serial" in the end of the file "/etc/rc.d/rc.local"

## Appendix C : Software Specification

i-Fax Pro LE

- Fax to Email
- Fax Line to Email
- PBX Fax Routing
- DTMF Fax Routing
- CSID to Email
- Web GUI Interface
- Junk Fax Filter Function
- Fax to Print
- Web to Print
- Send Fax
- Fax Broadcasting
- Multi Users & Fax Lines
- Fax Logs
- Multi Language Support
- API

i-Fax Pro Standard

- Fax to Email
- PBX Fax Routing
- DTMF Fax Routing
- DID/DDI Fax to Email Support
- DID/DDI Fax to Print
- CSID to Email
- Fax Line to Email
- Web GUI
- Junk Fax Filter Function
- Fax to Print
- Web to Fax
- Send Fax
- Fax Broadcasting
- Multi Users & Fax Lines
- Fax Logs
- Multi Language Support
- Fax Forwarding
- Auto-Reply Fax Function
- API

# www.unitednets.com

To explore more advantages of i-Fax, please call us at (852) 2119 0876

Customization to specific tasks and corporate needs is available

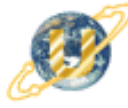

聯合網方案有限公司 United Network Solutions Limited Rm H, 12/F., Blk. 1, Goldfield Ind. Bldg., 144-150 Tai Lin Pai Rd., Kwai Chung, N.T., Hong Kong. Tel: (852) 2119 0876 Fax: (852) 2199 2880 Web: http://www.unitednets.com E-mail: sales@unitednet.com.hk

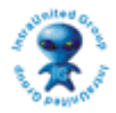